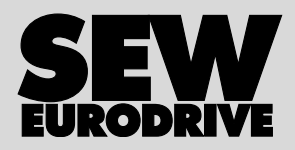

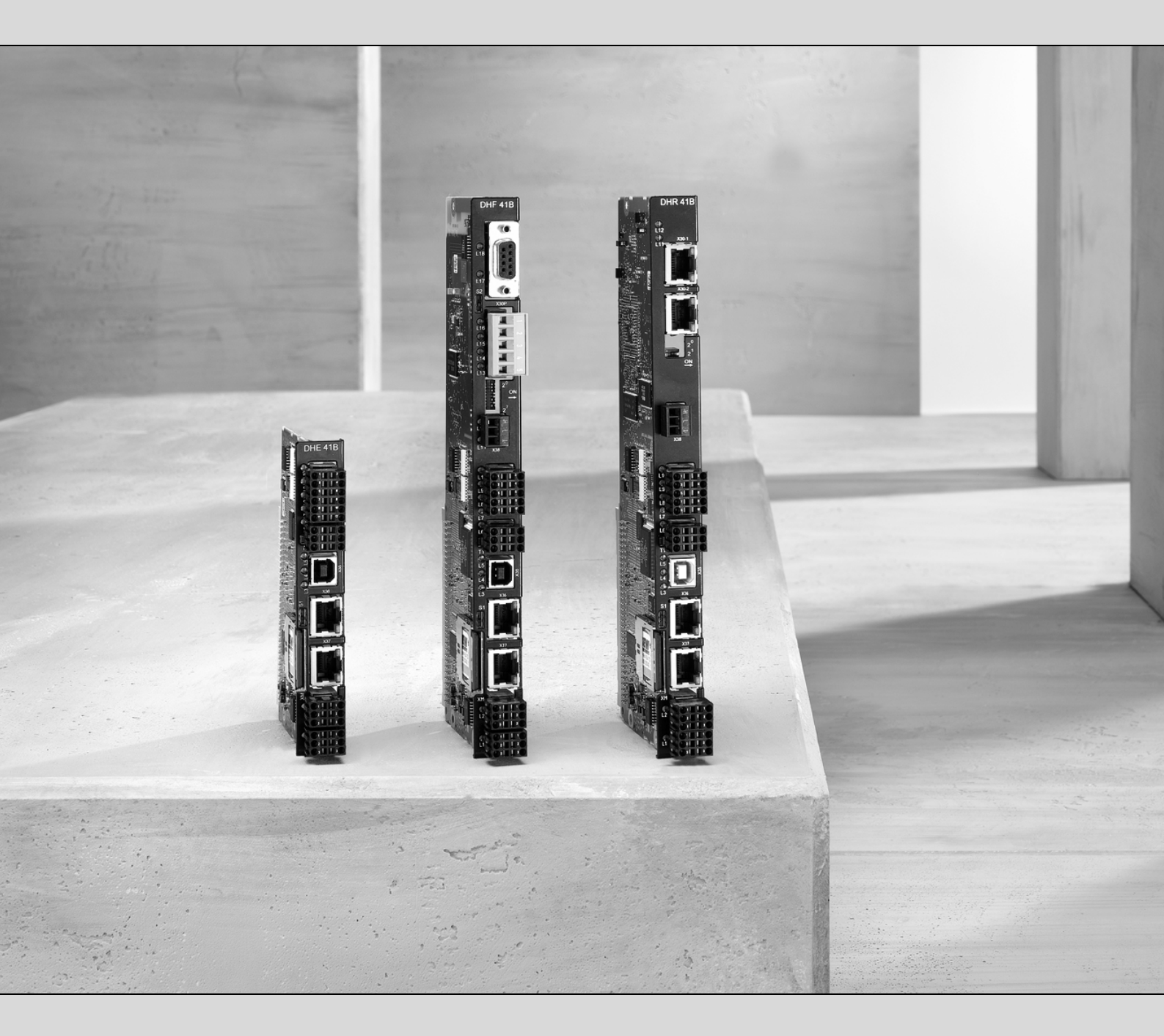

# Steuerung MOVI-PLC<sup>®</sup> advanced DHE41B/DHF41B/DHR41B

Ausgabe 04/2008

Handbuch

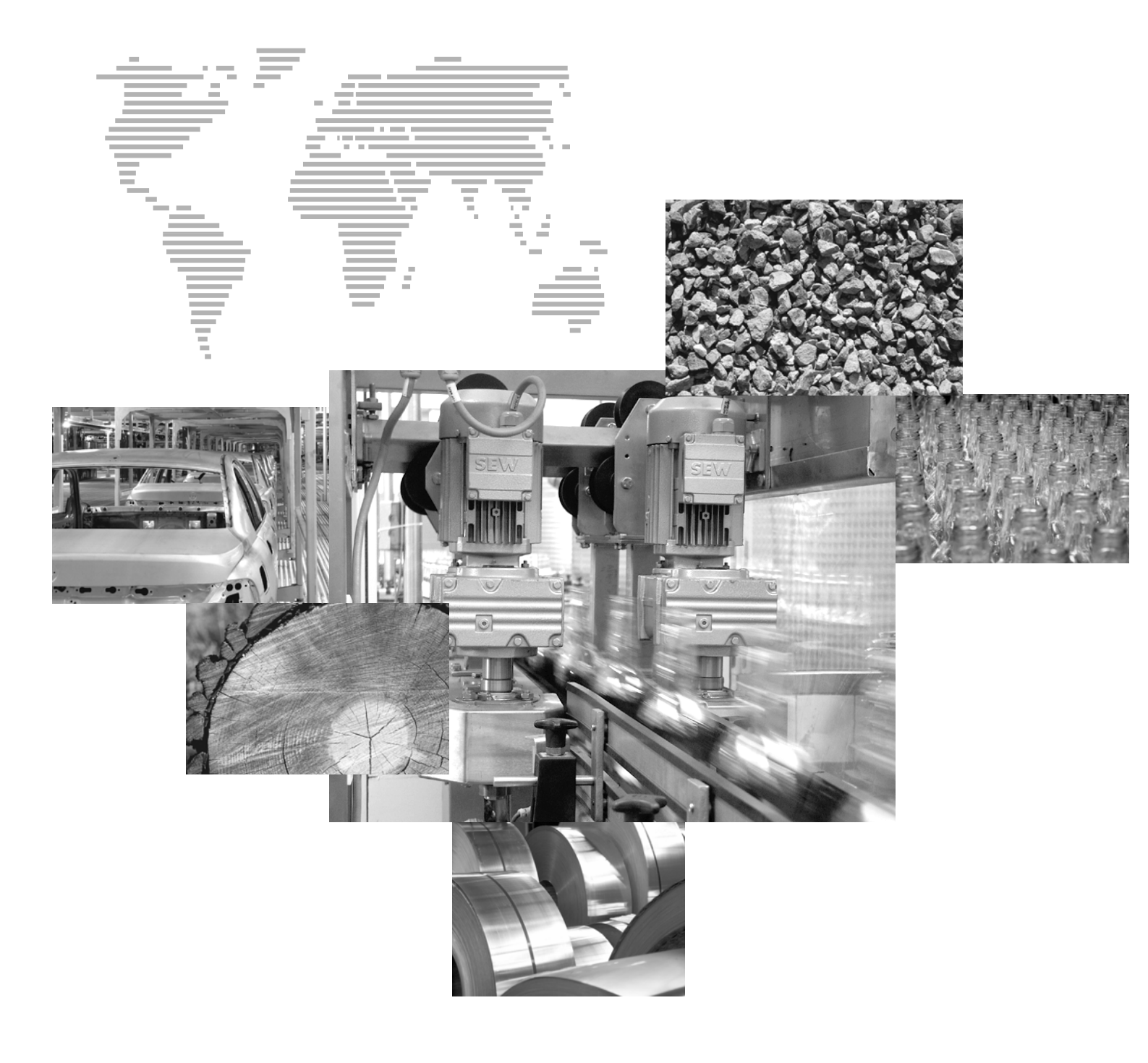

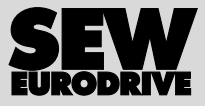

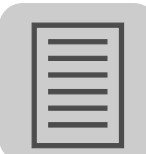

|   |       |         | IP                                                                          | -        |
|---|-------|---------|-----------------------------------------------------------------------------|----------|
| 1 | Allge | meine   | Hinweise                                                                    | 5        |
|   | 1.1   | Auiba   |                                                                             | כ<br>ר   |
|   | 1.2   | Mang    | einamungsanspruche                                                          | 5        |
|   | 1.3   | напи    | ngsausscniuss                                                               | 6        |
|   | 1.4   | Urnet   | berrechtsvermerk                                                            | 6        |
| 2 | Siche | erheits | hinweise                                                                    | 7        |
|   | 2.1   | Mitge   | Itende Unterlagen                                                           | 7        |
|   | 2.2   | Siche   | rheitsfunktionen                                                            | 7        |
|   | 2.3   | Hubw    | erks-Anwendungen                                                            | 7        |
|   | 2.4   | Entso   | rgung                                                                       | 7        |
| 2 | Finlo | ituna   |                                                                             | Q        |
| 5 | 3.1   | MOVI    | -PLC <sup>®</sup> – Motion Control mit integrierter Steuerungstechnik       |          |
|   | 32    | Steue   | rung MOVI-PI C® advanced DH 41B                                             |          |
|   | 0.2   | 0.000   |                                                                             |          |
|   |       |         |                                                                             |          |
| 4 | Mont  | age-/Ir | 1stallationshinweise                                                        | 14       |
|   | 4.1   | Monte   |                                                                             | 14       |
|   | 4.2   | IVIONIE | age MOVI-PLC <sup>*</sup> advanced DH.41B III MOVIDRIVE <sup>*</sup> MDX61B | 14       |
|   | 4.3   | Install | lation der Steuerung MOVI-PLC <sup>°</sup> advanced DHE41B                  | 10       |
|   |       | 4.3.1   | Funktionsbeschreibung der Kiemmen, DIP-Schalter und LED                     | 10       |
|   |       | 4.3.2   | Anschluss Dillale Elli- ullu Ausgalige (Slecker X31)                        | 10       |
|   |       | 4.3.3   | Anschluss BS485-Schnittstelle (Stecker X34)                                 | 10       |
|   |       | 435     | Anschluss Systembus Ethernet 1 (Stecker X36)                                | 20       |
|   |       | 4.3.6   | Anschluss Ethernet-2-Schnittstelle (Stecker X37)                            | 20       |
|   |       | 4.3.7   | Betriebsanzeigen der Steuerung MOVI-PLC <sup>®</sup> advanced DHE41B        | 21       |
|   |       | 4.3.8   | DIP-Schalter S1 Default IP-Adresse                                          | 23       |
|   |       | 4.3.9   | SD-Speicherkarte Typ OMH41B-T.                                              | 23       |
|   | 4.4   | Install | lation der Steuerung MOVI-PLC <sup>®</sup> advanced DHF41B                  | 24       |
|   |       | 4.4.1   | Funktionsbeschreibung der Klemmen, DIP-Schalter und LED                     | 24       |
|   |       | 4.4.2   | Anschluss PROFIBUS (Stecker X30P)                                           | 26       |
|   |       | 4.4.3   | Anschluss DeviceNet (Stecker X30D)                                          | 27       |
|   |       | 4.4.4   | Anschluss SafetyBus (Stecker X38)                                           | 28       |
|   | 15    | 4.4.3   | Bethebsanzeigen der Steuerung MOVI-PLC <sup>*</sup> auvanced DHF4TB         | 29       |
|   | 4.5   | 115tan  | Eunktionsbeschreibung der Klommen DIP Schalter und LED                      | 32       |
|   |       | 4.5.1   | Steckerbelegung                                                             | 34       |
|   |       | 4.5.3   | Buskabel schirmen und verlegen                                              | 35       |
|   |       | 4.5.4   | Einstellung der DIP-Schalter 20 und 21                                      | 35       |
|   |       | 4.5.5   | TCP / IP-Adressierung und Subnetze                                          | 36       |
|   |       | 4.5.6   | Betriebsanzeigen der Steuerung MOVI-PLC <sup>®</sup> advanced DHR41B        |          |
|   |       |         | im PROFINET-Betrieb                                                         | 38       |
|   |       | 4.5.7   | IP-Adressparameter über DCP einstellen                                      | 40       |
|   |       | 4.5.8   | Betriebsanzeigen der Steuerung MOVI-PLC <sup>®</sup> advanced DHR41B        |          |
|   |       | 4 5 0   | Im EtherNet/IP-Betrieb                                                      | 41       |
|   |       | 4.5.9   | IF-Aulessparameter emstellen                                                | 43<br>15 |
|   | 46    | H.U. IL | lation Ontion DH 418 in MOVIDBIV/E <sup>®</sup> MDX618                      | 40<br>46 |
|   | д7    | Inetal  | lation Option DH $41B$ im MOVIAYIS <sup>®</sup> -Mactormodul                | -0<br>⊿6 |
|   | т.1   | 1 7 1   | Funktionsheschreihung der Klemmen X52/X55                                   | 40       |
|   |       | 7.1.1   | (MOVIAXIS <sup>®</sup> -Mastermodul)                                        | 46       |
|   |       |         |                                                                             |          |

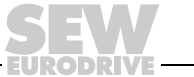

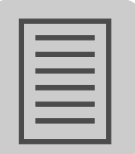

\_\_\_\_\_

|   | 4.8                             | Installation Option DH.41B in MOVITRAC® B/Kompaktsteuerung                                                                                                    | 48                                     |
|---|---------------------------------|----------------------------------------------------------------------------------------------------|----------------------------------------|
|   |                                 | 4.8.1 Funktionsbeschreibung der Klemmen und LED                                                                                                    | 48                                     |
|   |                                 | 4.8.2 Anschluss RS485-Schnittstelle COM 1 (Stecker X24)                                                                                                    | 48                                     |
|   |                                 | 4.8.3 Anschluss Systembus CAN 1/Spannungsversorgung (Stecker X26)                                                                                                    | 49                                     |
|   |                                 | 4.8.4 Betriebsanzeigen Optionssteckplatz                                                                                                    |                                        |
|   | 4.0                             | MOVITRAC <sup>®</sup> B/Kompaktsteuerung                                                                                                    | 50                                     |
|   | 4.9                             | Engineering-Schnittstellen der Steuerung MOVI-PLC <sup>°</sup> advanced DH.41B.                                                                                                    | 51                                     |
|   | 4.10                            | Buskabel schirmen und verlegen                                                                                                    | 51                                     |
| 5 | Proje                           | ktierung und Inbetriebnahme                                                                                                    | 52                                     |
|   | 5.1                             | Projektierung mit PC-Software MOVITOOLS® MotionStudio                                                                                                    | 52                                     |
|   | 5.2                             | Projektierung und Inbetriebnahme der Antriebe                                                                                                    | 58                                     |
|   | 5.3                             | Projektierung und Inbetriebnahme im PLC-Editor                                                                                                    | 58                                     |
|   | 5.4                             | Vorgehensweise beim Gerätetausch                                                                                                    | 58                                     |
| 6 | Fehle                           | rdiagnose                                                                                                    | 59                                     |
|   | 6.1                             | Diagnoseablauf Systembus CAN 1/CAN 2                                                                                                    | 59                                     |
|   | 6.2                             | Diagnoseablauf PROFIBUS-DP                                                                                                    | 60                                     |
| 7 | Tech                            | nische Daten und Maßbilder                                                                                                    | 61                                     |
|   | 7.1                             | Allgemeine technische Daten                                                                                                    | 61                                     |
|   | 70                              |                                                                                                    | 20                                     |
|   | 1.2                             | Steuerung MOVI-PLC <sup>®</sup> advanced DHE41B                                                                                                    | 62                                     |
|   | 7.2<br>7.3                      | Steuerung MOVI-PLC <sup>®</sup> advanced DHE41B<br>Steuerung MOVI-PLC <sup>®</sup> advanced DHF41B                                                                                                    | 62<br>64                               |
|   | 7.2<br>7.3<br>7.4               | Steuerung MOVI-PLC <sup>®</sup> advanced DHE41B<br>Steuerung MOVI-PLC <sup>®</sup> advanced DHF41B<br>Steuerung MOVI-PLC <sup>®</sup> advanced DHR41B                                                                                                    | 62<br>64<br>65                         |
|   | 7.2<br>7.3<br>7.4<br>7.5        | Steuerung MOVI-PLC <sup>®</sup> advanced DHE41B<br>Steuerung MOVI-PLC <sup>®</sup> advanced DHF41B<br>Steuerung MOVI-PLC <sup>®</sup> advanced DHR41B<br>Kompaktsteuerungen MOVI-PLC <sup>®</sup> advanced                                                                                                    | 62<br>64<br>65<br>65                   |
|   | 7.2<br>7.3<br>7.4<br>7.5<br>7.6 | Steuerung MOVI-PLC <sup>®</sup> advanced DHE41B<br>Steuerung MOVI-PLC <sup>®</sup> advanced DHF41B<br>Steuerung MOVI-PLC <sup>®</sup> advanced DHR41B<br>Kompaktsteuerungen MOVI-PLC <sup>®</sup> advanced<br>Maßbilder Kompaktsteuerung MOVI-PLC <sup>®</sup> advanced DH.41B / UOHB                                                                       | 62<br>64<br>65<br>65<br>66             |
|   | 7.2<br>7.3<br>7.4<br>7.5<br>7.6 | Steuerung MOVI-PLC <sup>®</sup> advanced DHE41B<br>Steuerung MOVI-PLC <sup>®</sup> advanced DHF41B<br>Steuerung MOVI-PLC <sup>®</sup> advanced DHR41B<br>Kompaktsteuerungen MOVI-PLC <sup>®</sup> advanced<br>Maßbilder Kompaktsteuerung MOVI-PLC <sup>®</sup> advanced DH.41B / UOHB<br>7.6.1 Maßbild DHE41B / UOH11B                                      | 62<br>64<br>65<br>65<br>66<br>66       |
|   | 7.2<br>7.3<br>7.4<br>7.5<br>7.6 | Steuerung MOVI-PLC <sup>®</sup> advanced DHE41B<br>Steuerung MOVI-PLC <sup>®</sup> advanced DHF41B<br>Steuerung MOVI-PLC <sup>®</sup> advanced DHR41B<br>Kompaktsteuerungen MOVI-PLC <sup>®</sup> advanced<br>Maßbilder Kompaktsteuerung MOVI-PLC <sup>®</sup> advanced DH.41B / UOHB<br>7.6.1 Maßbild DHE41B / UOH11B<br>7.6.2 Maßbild DHF/DHR41B / UOH21B | 62<br>64<br>65<br>65<br>66<br>66<br>67 |

- EURODRI\

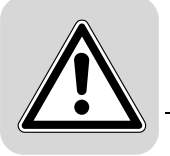

#### **1** Allgemeine Hinweise

#### 1.1 Aufbau der Sicherheitshinweise

Die Sicherheitshinweise in diesem Handbuch sind folgendermaßen aufgebaut:

| Piktogramm | SIGNALWORT!                           |  |  |
|------------|---------------------------------------|--|--|
|            | Art der Gefahr und ihre Quelle.       |  |  |
|            | Mögliche Folgen(n) der Missachtung.   |  |  |
|            | Maßnahme(n) zur Abwendung der Gefahr. |  |  |

| Piktogramm                               | Signalwort | Bedeutung                                                                           | Folgen bei Missachtung                                   |
|------------------------------------------|------------|-------------------------------------------------------------------------------------|----------------------------------------------------------|
| Beispiel:                                | GEFAHR!    | Unmittelbar drohende Gefahr                                                         | Tod oder schwere Körperverletzungen                      |
| Allgemeine Gefahr                        | WARNUNG!   | Mögliche, gefährliche Situation                                                     | Tod oder schwere Körperverletzungen                      |
| Spezifische Gefahr,<br>z. B. Stromschlag | VORSICHT!  | Mögliche, gefährliche Situation                                                     | Leichte Körperverletzungen                               |
| STOP                                     | STOPP!     | Mögliche Sachschäden                                                                | Beschädigung des Antriebssystems oder<br>seiner Umgebung |
| i                                        | HINWEIS    | Nützlicher Hinweis oder Tipp.<br>Erleichtert die Handhabung des<br>Antriebssystems. |                                                          |

#### 1.2 Mängelhaftungsansprüche

Die Einhaltung der Dokumentation ist die Voraussetzung für störungsfreien Betrieb und die Erfüllung eventueller Mängelhaftungsansprüche. Lesen Sie deshalb zuerst das Handbuch, bevor Sie mit dem Gerät arbeiten!

Stellen Sie sicher, dass das Handbuch den Anlagen- und Betriebsverantwortlichen sowie Personen, die unter eigener Verantwortung am Gerät arbeiten, in einem leserlichen Zustand zugänglich gemacht wird.

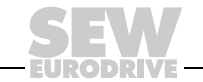

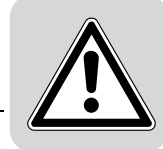

#### 1.3 Haftungsausschluss

Die Beachtung der MOVIDRIVE<sup>®</sup>-Dokumentation ist Grundvoraussetzung für den sicheren Betrieb und für die Erreichung der angegebenen Produkteigenschaften und Leistungsmerkmale. Für Personen-, Sach- oder Vermögensschäden, die wegen Nichtbeachtung der Betriebsanleitung entstehen, übernimmt SEW-EURODRIVE keine Haftung. Die Sachmängelhaftung ist in solchen Fällen ausgeschlossen.

#### 1.4 Urheberrechtsvermerk

© 2007 – SEW-EURODRIVE. Alle Rechte vorbehalten.

Jegliche – auch auszugsweise – Vervielfältigung, Bearbeitung, Verbreitung und sonstige Verwertung verboten.

6

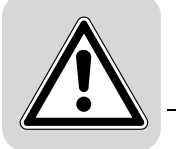

#### 2 Sicherheitshinweise

#### 2.1 Mitgeltende Unterlagen

- Nur durch Elektro-Fachpersonal unter Beachtung der g
  ültigen Unfallverh
  ütungsvorschriften sowie der Betriebsanleitungen MOVIDRIVE<sup>®</sup> MDX60B/61B, MOVITRAC<sup>®</sup> B und MOVIAXIS<sup>®</sup> installieren und in Betrieb nehmen:
- Lesen Sie diese Druckschrift sorgfältig durch, bevor Sie mit der Installation und der Inbetriebnahme der Option DH.41B beginnen.
- Die Beachtung der Dokumentation ist die Voraussetzung für einen störungsfreien Betrieb und die Erfüllung eventueller Garantieansprüche.

#### 2.2 Sicherheitsfunktionen

Der Antriebsumrichter MOVIDRIVE<sup>®</sup> MDX60B/61B darf ohne übergeordnete Sicherheitssysteme keine Sicherheitsfunktionen wahrnehmen. Verwenden Sie übergeordnete Sicherheitssysteme, um den Maschinen- und Personenschutz zu gewährleisten. Stellen Sie sicher, dass für Sicherheitsanwendungen die Angaben in den Druckschriften "Sichere Abschaltung für MOVIDRIVE<sup>®</sup> MDX60B/61B" beachtet werden.

#### 2.3 Hubwerks-Anwendungen

MOVIDRIVE<sup>®</sup> MDX60B/61B, MOVITRAC<sup>®</sup> B und MOVIAXIS<sup>®</sup> dürfen nicht im Sinne einer Sicherheitsvorrichtung für Hubwerks-Anwendungen verwendet werden.

Verwenden Sie als Sicherheitsvorrichtung Überwachungssysteme oder mechanische Schutzvorrichtungen, um mögliche Sach- oder Personenschäden zu vermeiden.

#### 2.4 Entsorgung

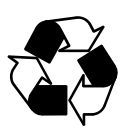

#### Bitte beachten Sie die aktuellen nationalen Bestimmungen!

Entsorgen Sie ggf. die einzelnen Teile getrennt je nach Beschaffenheit und existierenden länderspezifischen Vorschriften, z. B. als:

- Elektronikschrott
- Kunststoff
- Blech
- Kupfer

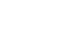

#### 3 Einleitung

Inhalt dieses

Handbuchs

Dieses Benutzerhandbuch beschreibt:

- die Montage der Steuerung MOVI-PLC<sup>®</sup> advanced DH.41B in MOVIDRIVE<sup>®</sup> MDX61B
- die Schnittstellen und LEDs der Steuerung MOVI-PLC<sup>®</sup> advanced DH.41B
- die Installation der Steuerung MOVI-PLC<sup>®</sup> advanced DH.41B in den Umrichtern MOVIDRIVE<sup>®</sup> MDX61B und MOVITRAC<sup>®</sup> B, im Servoverstärker MOVIAXIS<sup>®</sup> sowie als Kompaktsteuerung
- den Engineering-Zugang zur Steuerung MOVI-PLC<sup>®</sup> advanced DH.41B
- die Projektierung und Inbetriebnahme der Steuerung MOVI-PLC<sup>®</sup> advanced DH.41B und der angesteuerten Umrichter und Servoverstärker

Weiterführende Literatur Für das einfache und effektive Engineering der Steuerung MOVI-PLC<sup>®</sup> advanced DH.41B sollten Sie neben diesem Handbuch folgende weiterführende Druckschriften anfordern:

- Handbuch "MOVI-PLC<sup>®</sup> advanced DHF41B Feldbusschnittstellen PROFIBUS DP-V1 und DeviceNet"
- Handbuch "MOVI-PLC<sup>®</sup> advanced DHR41B Feldbusschnittstellen PROFINET IO, EtherNet/IP, Modbus TCP/IP"
- Systemhandbuch "MOVI-PLC<sup>®</sup>-Programmierung im PLC-Editor"
- Handbuch "Bibliotheken MPLCMotion\_MDX und MPLCMotion\_MX für MOVI-PLC®"
- Handbuch "Bibliotheken MPLCMotion\_MC07 und MPLCMotion\_MM f
  ür MOVI-PLC<sup>®</sup>"
- Systemhandbuch MOVIDRIVE<sup>®</sup> MDX60B/61B
- Systemhandbuch MOVITRAC<sup>®</sup> B
- Systemordner MOVIAXIS<sup>®</sup>

Das Systemhandbuch "MOVI-PLC<sup>®</sup> Programmierung im PLC-Editor" beinhaltet Anleitungen zur Programmierung der MOVI-PLC<sup>®</sup> gemäß der Norm IEC 61131-3.

Die Bibliotheken-Handbücher beschreiben die Motion-Bibliotheken für die MOVI-PLC<sup>®</sup> zur Ansteuerung der Umrichter MOVIDRIVE<sup>®</sup> MDX60B/61B, MOVIAXIS<sup>®</sup>, MOVITRAC<sup>®</sup> B, und MOVIMOT<sup>®</sup>.

# 3.1 MOVI-PLC<sup>®</sup> – Motion Control mit integrierter Steuerungstechnik

#### Eigenschaften

MOVI-PLC<sup>®</sup> ist eine Familie speicherprogrammierbarer Steuerungen für Umrichter. Sie ermöglicht die komfortable und leistungsfähige Automatisierung von Antriebslösungen sowie Logikverarbeitung und Ablaufsteuerungen mit Hilfe von Programmiersprachen gemäß der Norm IEC 61131-3.

- MOVI-PLC<sup>®</sup> ist durchgängig durch die optimierte Ansteuerung des gesamten SEW-Umrichterportfolios und das einfache Upgrade auf eine leistungsfähigere MOVI-PLC<sup>®</sup> aufgrund der durchgängigen Ablauffähigkeit der Programme.
- MOVI-PLC<sup>®</sup> ist skalierbar durch mehrere verschiedene Hardwareplattformen (basic, advanced, ...) und modulare Softwarekonzepte (Bibliotheken f
  ür zahlreiche Applikationen).
- MOVI-PLC<sup>®</sup> ist **leistungsstark** durch umfangreiche Technologien (z. B. Kurvenscheibe, Synchronlauf) und die Steuerung anspruchsvoller Applikationen (z. B. Handling).

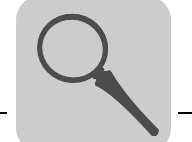

- Steuerungs-<br/>klassenMOVI-PLC® basic DHP11B ermöglicht die Ausführung koordinierter Einzelachsbe-<br/>wegungen sowie die Einbindung von externen Ein-/Ausgängen und Drive Operator<br/>Panel (DOP). Somit ist MOVI-PLC® basic DHP11B als Modulsteuerung oder auch<br/>als Standalone-Steuerung für Maschinen mittlerer Komplexität geeignet.
  - MOVI-PLC<sup>®</sup> advanced DH.41B zeichnet sich zusätzlich durch eine größere Schnittstellenvielfalt sowie erhöhte Leistungsfähigkeit aus, die auch komplexe Berechnungen und z. B. interpolierte Bewegungen ermöglicht. MOVI-PLC<sup>®</sup> advanced bietet sich demnach zur Maschinen- und Zellenautomatisierung an. Über die integrierte Ethernet-Schnittstelle lässt sich MOVI-PLC<sup>®</sup> advanced direkt an die Leitebene anbinden.

# 3.2 Steuerung MOVI-PLC<sup>®</sup> advanced DH.41B

Eigenschaften

*ften* Die Steuerung MOVI-PLC<sup>®</sup> *advanced* DH.41B ist in zwei Bauformen erhältlich:

- als Steuerungskarte MOVI-PLC<sup>®</sup> advanced DH.41B als Option f
  ür die Umrichter MOVIDRIVE<sup>®</sup> B und MOVITRAC<sup>®</sup> B sowie f
  ür den Servoverst
  ärker MOVIAXIS<sup>®</sup>
- als Kompaktsteuerung MOVI-PLC<sup>®</sup> advanced DH.41B vorbereitet f
  ür die Montage auf einer Hutschiene. Als Kompaktsteuerung ist sie f
  ür die Ansteuerung von Umrichtern ausgelegt (→ Kapitel "Technische Daten").
- *Geräteaus-* Die Steuerung MOVI-PLC<sup>®</sup> *advanced* DH.41B steht in 3 Ausführungen zur Verfügung, die sich in den vorhandenen Feldbusschnittstellen unterscheiden:

| Geräteausführung MOVI-PLC <sup>®</sup><br>advanced DH.41B | Feldbusschnittstellen                                     |
|-----------------------------------------------------------|-----------------------------------------------------------|
| DHE41B                                                    | Ethernet TCP/IP, UDP                                      |
| DHF41B                                                    | Ethernet TCP/IP, UDP, PROFIBUS DP-V1, DeviceNet           |
| DHR41B                                                    | Ethernet TCP/IP, UDP, PROFINET, EtherNet/IP, ModbusTCP/IP |

# *Engineering* Das Engineering der Steuerung MOVI-PLC<sup>®</sup> *advanced* DH.41B umfasst folgende Tätigkeiten:

- Konfiguration
- Parametrierung
- Programmierung

Das Engineering erfolgt mit Hilfe der Engineering-Software MOVITOOLS<sup>®</sup>-MotionStudio. Diese Software verfügt über zahlreiche leistungsfähige Komponenten zur Inbetriebnahme und Diagnose aller Geräte von SEW-EURODRIVE. Die Verbindung zwischen der Steuerung MOVI-PLC<sup>®</sup> advanced DH.41B und dem Engineering-PC erfolgt über die Ethernet-2-Kommunikationsschnittstelle.

*Kommunikations-* Die Steuerung MOVI-PLC<sup>®</sup> *advanced* DH.41B ist mit zahlreichen Kommunikations-*Schnittstellen* Schnittstellen ausgestattet.

Die beiden Systembus-Schnittstellen CAN 1 und CAN 2 dienen bevorzugt zum Anschluss und zur Steuerung mehrerer Umrichter sowie zur Einbindung dezentraler I/O-Module.

Das so gebildete Maschinenmodul können Sie über die integrierte Feldbusschnittstelle an einer übergeordneten Steuerung betreiben.

Das Engineering erfolgt über die integrierte Ethernet-2-Kommunikationsschnittstelle.

An die RS485-Schnittstellen werden ein Bedien-Terminal (z. B. DOP11B) oder ein Getriebemotor mit integriertem Frequenzumrichter MOVIMOT<sup>®</sup> angeschlossen.

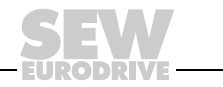

#### Automatisierungs-Topologien

#### Einsatz als Standalone-Maschinensteuerung

Sie können die Steuerung MOVI-PLC<sup>®</sup> *advanced* DH.41B als Steuerungseinheit einer kompletten Maschine einsetzen.

Bei Verzicht auf die übergeordnete SPS übernimmt die Steuerung MOVI-PLC<sup>®</sup> *advanced* DH.41B alle Steuerungsaufgaben inklusive der Steuerung von Antrieben und weiteren Aktoren sowie die Auswertung dezentraler Ein- und Ausgänge.

In der Standalone-Topologie übernehmen die Bedien-Terminals (DOP11B) die Funktion der Schnittstelle zwischen Mensch und Maschine.

 ${\rm MOVI}\text{-}{\rm PLC}^{\textcircled{R}}$  advanced DH.41B können Sie direkt an das Ethernet-Firmennetz anschließen.

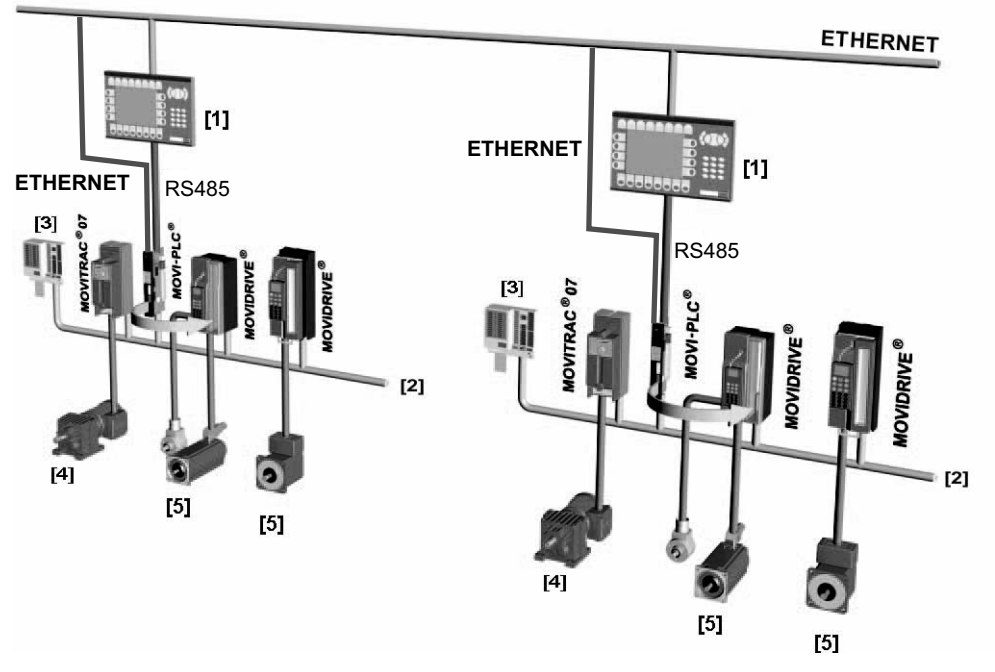

60544AXX

- Bild 1: Beispiel einer Topologie zur Standalone-Steuerung einer kompletten Maschine durch die Steuerung MOVI-PLC<sup>®</sup> advanced DH.41B
- [1] Bedien-Terminal (z. B. Drive Operator Panel DOP11B)
- [2] Systembus (CAN 1, CAN 2, Ethernet 1)
- [3] Ein- und Ausgänge (Klemmen)
- [4] Asynchroner Motor
- [5] Synchroner Servomotor/Asynchroner Servomotor

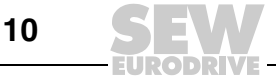

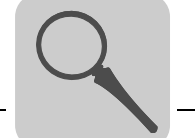

#### Einsatz als Modulsteuerung

Sie können die Steuerung MOVI-PLC<sup>®</sup> advanced DH.41B auch zur dezentralen Automatisierung eines Maschinenmoduls einsetzen ( $\rightarrow$  folgendes Bild). Dabei koordiniert die Steuerung MOVI-PLC<sup>®</sup> advanced DH.41B die Bewegungsabläufe im Achsverbund.

Die Anbindung an eine übergeordnete SPS erfolgt wahlweise über eine der integrierten Feldbusschnittstellen.

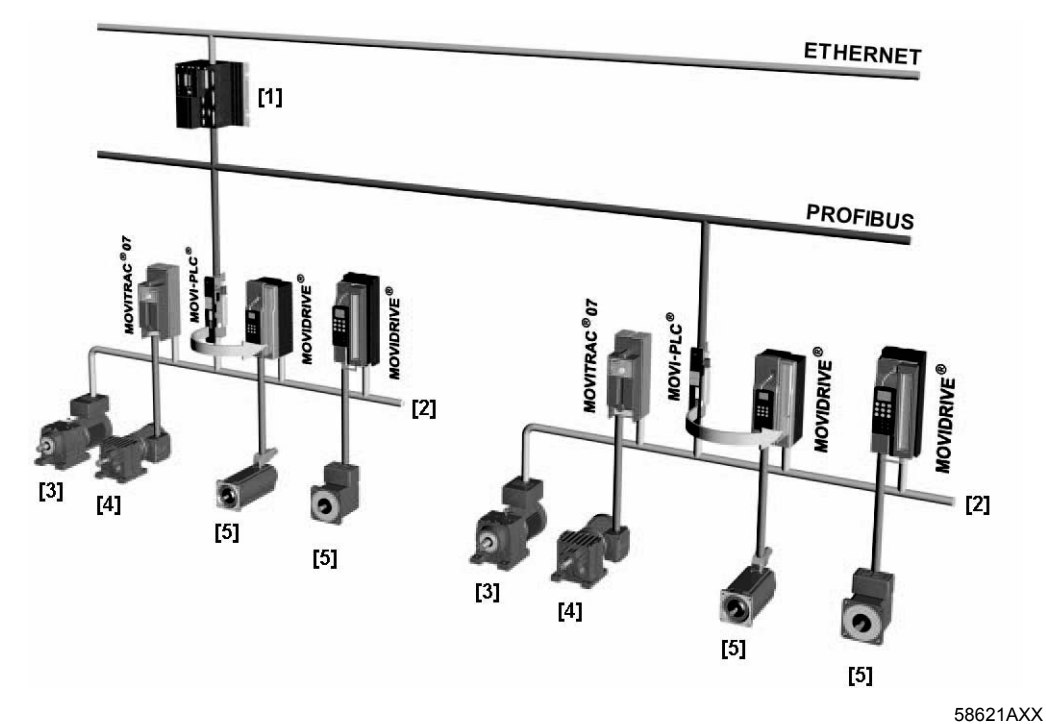

Bild 2: Beispiel einer Topologie zur Steuerung je eines Maschinenmoduls durch eine Steuerung MOVI-PLC<sup>®</sup> advanced DH.41B

- [1] Übergeordnete SPS
- [2] Systembus (CAN 1, CAN 2)
- [3] MOVIMOT<sup>®</sup> (über Feldbus-Schnittstelle DeviceNet MFD... / direkter Anschluss an MOVI-PLC<sup>®</sup> über RS485-Schnittstelle COM2)
- [4] Asynchroner Motor
- [5] Synchroner Servomotor/Asynchroner Servomotor

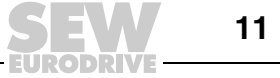

| Systembusse<br>CAN 1, CAN 2<br>und Ethernet 1                              | Durch Ankopplung mehrerer Umrichter über einen Systembus können Sie die Steue-<br>rung MOVI-PLC <sup>®</sup> advanced DH.41B zur Steuerung eines Maschinenmoduls einsetzen.<br>Die Steuerung MOVI-PLC <sup>®</sup> advanced DH.41B steuert alle Antriebe innerhalb des<br>Maschinenmoduls und entlastet somit die übergeordnete Steuerung (z. B. Maschi-<br>nen/Anlagen-SPS). Über die Systembusse CAN 1, CAN 2 und Ethernet 1 können Sie<br>an die Steuerung MOVI-PLC <sup>®</sup> advanced DH.41B maximal insgesamt <b>64</b> der folgenden<br>Geräte anschließen: |
|----------------------------------------------------------------------------|----------------------------------------------------------------------------------------------------|
|                                                                            | Antriobeumrichter MOV/IDBI//E <sup>®</sup> MDX60B/61B                                                                                                    |
|                                                                            | Servoverstärker MOVIAXIS <sup>®</sup>                                                                                                    |
|                                                                            | <ul> <li>Getriebemotoren mit integriertem Frequenzumrichter MOVIMOT<sup>®</sup> (Feldbusschnittsstelle DeviceNet MFD erforderlich)</li> </ul>                                                                                                    |
| Konfigurierung<br>der PROFIBUS-<br>Schnittstelle                           | Die Einstellung der PROFIBUS-Stationsadresse erfolgt über die an der Vorderseite der Steuerung MOVI-PLC <sup>®</sup> advanced DH.41B angebrachten DIP-Schalter. Durch die manuelle Einstellung können Sie die Steuerung MOVI-PLC <sup>®</sup> advanced DH.41B in kürzester Zeit in die PROFIBUS-Umgebung integrieren und einschalten. Der überge-ordnete PROFIBUS-Master kann die Parametrierung automatisch durchführen (Parameter-Download).                                                                                                    |
|                                                                            | Diese Variante hat folgende Vorteile:                                                                                                    |
|                                                                            | kürzere Inbetriebnahmezeit der Anlage                                                                                                    |
|                                                                            | <ul> <li>einfache Dokumentation des Applikationsprogramms, weil alle wichtigen Parameter-<br/>daten aus dem Programm der übergeordneten Steuerung übergeben werden<br/>können.</li> </ul>                                                                                                    |
| Zyklischer und<br>azyklischer<br>Datenaustausch<br>über PROFIBUS-<br>DP    | Während der Prozessdatenaustausch in der Regel zyklisch erfolgt, werden die Antriebs-<br>parameter azyklisch über Funktionen wie <i>Read</i> und <i>Write</i> oder über den MOVILINK <sup>®</sup> -<br>Parameterkanal gelesen oder geschrieben. Dieser Parameterdatenaustausch erlaubt<br>Ihnen Applikationen, bei denen alle wichtigen Antriebsparameter im übergeordneten<br>Automatisierungsgerät abgelegt sind, so dass keine manuelle Parametrierung am<br>Antriebsumrichter selbst erfolgen muss.                                                              |
| Zyklischer und<br>azyklischer<br>Datenaustausch<br>über PROFIBUS-<br>DP-V1 | Mit der PROFIBUS-DP-V1-Spezifikation wurden im Rahmen der PROFIBUS-DP-Erwei-<br>terungen neue azyklische <i>Read/Write</i> -Dienste eingeführt. Diese azyklischen Dienste<br>werden auf speziellen Telegrammen im laufenden zyklischen Busbetrieb eingefügt, so<br>dass die Kompatibilität zwischen PROFIBUS-DP (Version 0) und PROFIBUS-DP-V1<br>(Version 1) gewährleistet ist.                                                                                                    |
| PROFIBUS-Über-<br>wachungsfunktio-<br>nen                                  | Der Einsatz eines Feldbussystems erfordert für die Antriebstechnik zusätzliche Über-<br>wachungsfunktionen wie z. B. die zeitliche Überwachung des Feldbusses (PROFIBUS-<br>Timeout). Der Funktionsbaustein, der auf den PROFIBUS zugreift, meldet einen<br>PROFIBUS-Timeout durch eine entsprechende Fehlerinformation. Somit kann in der<br>Applikation auf den PROFIBUS-Timeout reagiert werden.                                                                                                    |

| RS485-Schnitt-<br>stellen COM1 und<br>COM2 | <ul> <li>Schließen Sie an die RS485-Schnittstellen COM1 oder COM2 je eines der folgenden Geräte an:</li> <li>Bedien-Terminal DOP11B</li> <li>Getriebemotor mit integriertem Frequenzumrichter MOVIMOT<sup>®</sup></li> </ul>                                                                                                    |
|--------------------------------------------|----------------------------------------------------------------------------------------------------|
| Ethernet 2                                 | <ul> <li>Über die Kommunikationsschnittstelle Ethernet 2 können folgende Funktionen und<br/>Anschlüsse realisiert werden:</li> <li>Engineering</li> <li>Anschluss eines Bedien-Terminal DOP11B</li> <li>PC-Visualisierung (z. B. OPC-Schnittstelle)</li> <li>Anbindung an Leitebene</li> </ul>                                                                                                    |
| Binäre Ein- und<br>Ausgänge                | Binäre Ein- und Ausgänge erlauben es Ihnen, Aktoren (z. B. Ventile) zu schalten und binäre Eingangssignale (z. B. Sensoren) auszuwerten. Die binären Ein- und Ausgänge können Sie im PLC-Editor der Software MOVITOOLS <sup>®</sup> MotionStudio bei der Programmierung frei verwenden.                                                                                                    |
| Diagnose                                   | <ul> <li>Die LEDs der Steuerung MOVI-PLC<sup>®</sup> advanced DH.41B zeigen folgende Zustände an:</li> <li>Spannungsversorgung der binären Ein- und Ausgänge</li> <li>Allgemeiner Status der Steuerung MOVI-PLC<sup>®</sup> advanced DH.41B</li> <li>Status des Steuerungsprogramms</li> <li>Status der PROFIBUS-Schnittstelle</li> <li>Status der DeviceNet-Schnittstelle</li> <li>Status der Ethernet-Schnittstelle</li> <li>Status der beiden CAN-Schnittstellen</li> </ul> |

Zur Diagnose können Sie Bedien-Terminals anschließen. Schließen Sie ein Bedien-Terminal bevorzugt an die Kommunkationsschnittstelle Ethernet 2 an.

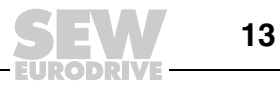

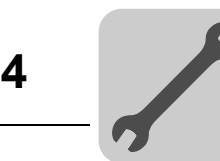

#### 4 Montage-/Installationshinweise

#### 4.1 Montagemöglichkeiten der Steuerung MOVI-PLC<sup>®</sup> advanced DH.41B

Beachten Sie die folgenden Montagehinweise:

# HINWEISE Die Steuerung MOVI-PLC<sup>®</sup> advanced DH.41B können Sie in den Antriebsumrichter MOVIDRIVE<sup>®</sup> MDX61B stecken, jedoch nicht in den Antriebsumrichter MOVIDRIVE<sup>®</sup> MDX60B. Der Ein- oder Ausbau von Optionskarten ist nur beim Antriebsumrichter MOVIDRIVE<sup>®</sup> MDX61B Baugröße 1 bis 6 möglich. Der Ein- oder Ausbau von Optionskarten in den Antriebsumrichter MOVIDRIVE<sup>®</sup> MDX61B der Baugröße 0 darf nur von SEW-EURODRIVE durchgeführt werden. Der Ein- oder Ausbau der Steuerung MOVI-PLC<sup>®</sup> advanced DH.41B in MOVIAXIS<sup>®</sup> sowie die Montage einer Kompaktsteuerung MOVI-PLC<sup>®</sup> DH.41B/UOH..B darf nur von SEW-EURODRIVE durchgeführt werden.

#### 4.2 Montage MOVI-PLC<sup>®</sup> advanced DH.41B in MOVIDRIVE<sup>®</sup> MDX61B

- Die Steuerung MOVI-PLC<sup>®</sup> advanced DHE41B müssen Sie auf den Feldbussteckplatz des MOVIDRIVE<sup>®</sup> MDX61B stecken. Ist der Feldbussteckplatz besetzt, können Sie die Option DHE41B auch auf den Erweiterungssteckplatz stecken.
- Die Steuerung MOVI-PLC<sup>®</sup> advanced DHF41B/DHR41B müssen Sie auf den Erweiterungssteckplatz des MOVIDRIVE<sup>®</sup> MDX61B stecken. Ein Einbau in MOVIDRIVE<sup>®</sup> MDX61B Baugröße 0 ist nicht möglich.

# Bevor Sie mit dem Ein- oder Ausbau der Steuerung MOVI-PLC<sup>®</sup> advanced DH.41B beginnen, beachten Sie die folgenden Hinweise:

- Schalten Sie den Antriebsumrichter spannungsfrei. Schalten Sie die DC 24 V und die Netzspannung ab.
- Entladen Sie sich durch geeignete Maßnahmen (Ableitband, leitfähige Schuhe etc.) bevor Sie die Steuerung MOVI-PLC<sup>®</sup> advanced DH.41B berühren.
- Nehmen Sie vor dem Einbau der Steuerung MOVI-PLC<sup>®</sup> advanced DH.41B das Bediengerät und die Frontabdeckung ab.
- Setzen Sie nach dem Einbau der Steuerung MOVI-PLC<sup>®</sup> advanced DH.41B die Frontabdeckung und das Bediengerät wieder auf.
- Bewahren Sie die Steuerung MOVI-PLC<sup>®</sup> advanced DH.41B nur in der Originalverpackung auf und nehmen Sie diese erst unmittelbar vor dem Einbau heraus.
- Fassen Sie die Steuerung MOVI-PLC<sup>®</sup> advanced DH.41B nur am Platinenrand an. Berühren Sie keine Bauelemente.
- Legen Sie die Steuerung MOVI-PLC<sup>®</sup> advanced DH.41B niemals auf einen leitfähigen Untergrund.

1

**Bevor Sie** 

beginnen

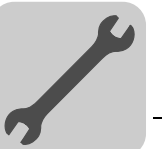

Δ

Prinzipielle Vorgehensweise beim Ein- und Ausbau einer Optionskarte in MOVIDRIVE® MDX61B

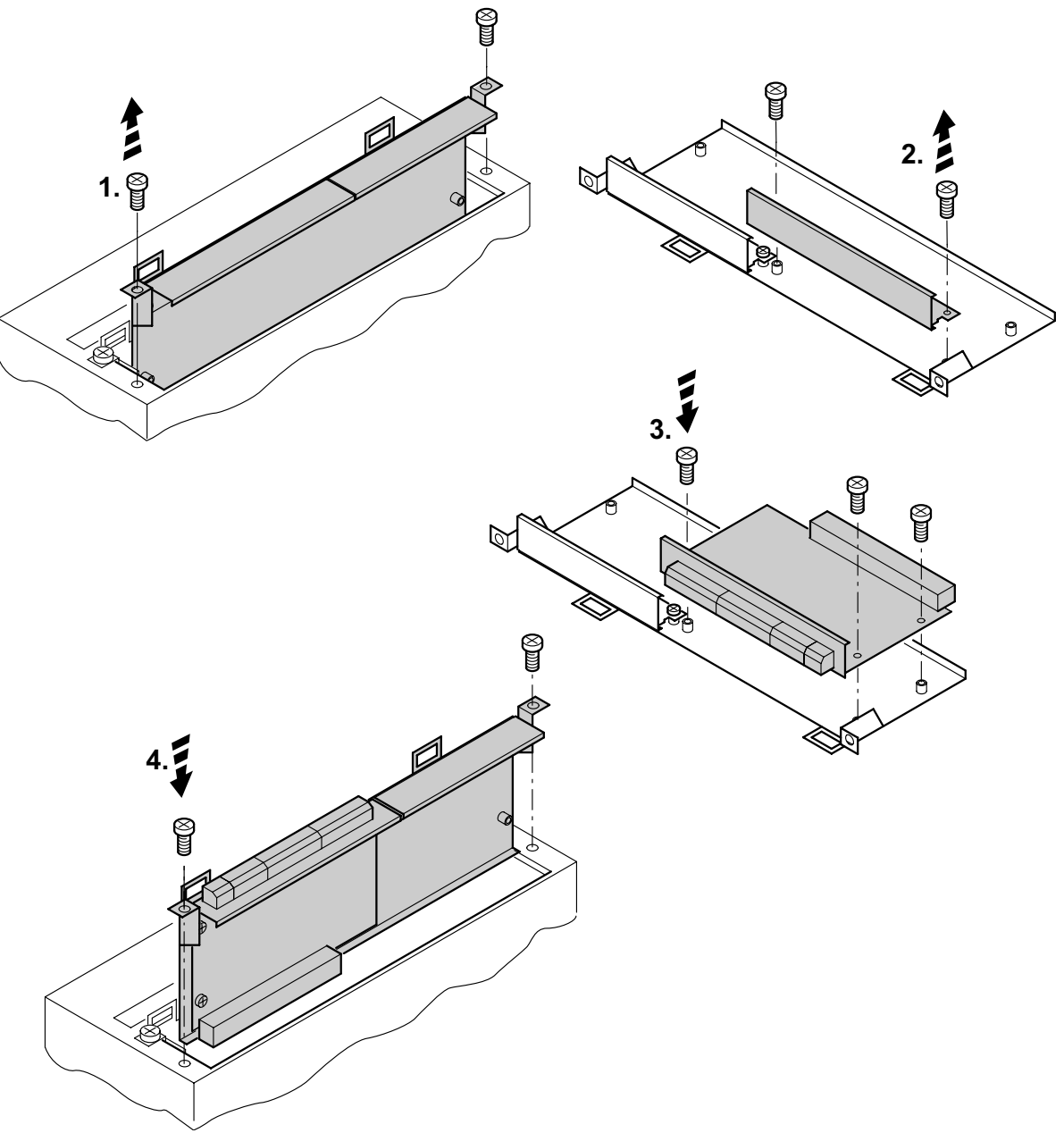

53001AXX

- 1. Lösen Sie die Befestigungsschrauben des Optionskartenhalters. Ziehen Sie den Optionskartenhalter gleichmäßig (nicht verkanten!) aus dem Steckplatz heraus.
- 2. Lösen Sie die Befestigungsschrauben des schwarzen Abdeckblechs auf dem Optionskartenhalter. Nehmen Sie das schwarze Abdeckblech heraus.
- 3. Setzen Sie die Optionskarte mit den Befestigungsschrauben passgenau in die dafür vorgesehenen Bohrungen auf dem Optionskartenhalter.
- 4. Setzen Sie den Optionskartenhalter mit montierter Optionskarte mit mäßigem Druck wieder in den Steckplatz ein. Befestigen Sie den Optionskartenhalter wieder mit den Befestigungsschrauben.
- 5. Gehen Sie beim Ausbau einer Optionskarte in umgekehrter Reihenfolge vor.

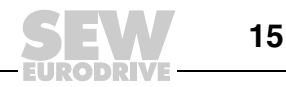

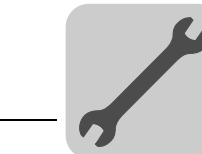

4

# 4.3 Installation der Steuerung MOVI-PLC<sup>®</sup> advanced DHE41B

#### 4.3.1 Funktionsbeschreibung der Klemmen, DIP-Schalter und LED

| Frontansicht<br>Steuerung MOVI-PLC <sup>®</sup><br>advanced DHE41B                                                                                         | Bezeichnung                                                                     | LED<br>DIP-Scha<br>Klemme                                                               | lter                                                                                                    | Funktion                                                                                                    |
|----------------------------------------------------------------------------------------------------|---------------------------------------------------------------------------------|-----------------------------------------------------------------------------------------|----------------------------------------------------------------------------------------------------|----------------------------------------------------------------------------------------------------|
| DHE41B<br>01 3 • 4<br>5 • 6 EX<br>9 • • 00<br>21 1 1 • 22<br>5 • 6 EX<br>9 • • 00<br>21 1 • 22<br>5 • 6 EX<br>5 • 6 EX<br>5 • 6 EX<br>5 • 6 EX<br>5 • 6 EX | LED                                                                             | LED 1<br>LED 2<br>LED 3<br>LED 4<br>LED 5<br>LED 6<br>LED 7<br>LED 8<br>LED 9<br>LED10  | CAN-1-Status<br>CAN-2-Status<br>IEC-ProgrStatus<br>PLC-Status<br>User-LED<br>DIO6/7<br>DIO4/5<br>DIO2/3<br>DIO0/1<br>24 V / I/O OK | Status Systembus CAN 1<br>Status Systembus CAN 2<br>Status Steuerungsprogramm<br>Status Steuerungs-Firmware<br>Frei programmierbar<br>Status Ein- oder Ausgang DIO 6/7<br>Status Ein- oder Ausgang DIO 4/5<br>Status Ein- oder Ausgang DIO 2/3<br>Status Ein- oder Ausgang DIO 0/1<br>Status Spannungsversorgung I/O                                                  |
|                                                                                                    | Stecker X31:<br>Binäre Ein- und Ausgänge<br>(Steckbare Klemmen)                 | X31:1<br>X31:2<br>X31:3<br>X31:4<br>X31:5<br>X31:6<br>X31:7<br>X31:8<br>X31:9<br>X31:10 | +24-V-Eingang<br>BZG24V<br>DIO 0<br>DIO 1<br>DIO 2<br>DIO 2<br>DIO 3<br>DIO 4<br>DIO 5<br>DIO 6<br>DIO 7                           | Spannungsseingang DC+24 V<br>Bezugspotenzial für Binärsignale<br>Binärer Ein- oder Ausgang (DIO 0)<br>Binärer Ein- oder Ausgang (DIO 1)<br>Binärer Ein- oder Ausgang (DIO 2)<br>Binärer Ein- oder Ausgang (DIO 3)<br>Binärer Ein- oder Ausgang (DIO 4)<br>Binärer Ein- oder Ausgang (DIO 5)<br>Binärer Ein- oder Ausgang (DIO 6)<br>Binärer Ein- oder Ausgang (DIO 7) |
|                                                                                                    | Stecker X34:<br>RS485-Schnittstellen COM1,<br>COM2<br>(Steckbare Klemmen)       | X34:1<br>X34:2<br>X34:3<br>X34:4<br>X34:5<br>X34:6                                      | RS+<br>RS+ isoliert<br>RS-<br>RS- isoliert<br>DGND<br>GND isoliert                                                                 | Signal RS485+ (COM 1)<br>Signal RS485+ isoliert (COM 2)<br>Signal RS485– (COM 1)<br>Signal RS485– isoliert (COM 2)<br>Bezugspotenzial (COM 1)<br>Bezugspotenzial (COM 2)                                                                                                    |
| 001002000                                                                                                    | Stecker X35:<br>USB-Anschluss<br>(in Vorbereitung)                              | X35:1<br>X35:2<br>X35:3<br>X35:4                                                        | USB+5 V<br>USB-<br>USB+<br>DGND                                                                                                    | Spannungsversorgung DC 5 V<br>Signal USB–<br>Signal USB+<br>Bezugspotenzial                                                                                                    |
|                                                                                                    | Stecker X36:<br>Anschluss Ethernet 1<br>Systembus (RJ45-Buchse)                 | X36                                                                                     |                                                                                                    | Standard Ethernet-Belegung                                                                                                    |
|                                                                                                    | Stecker X37:<br>Anschluss Ethernet 2<br>(RJ45-Buchse)                           | X37                                                                                     |                                                                                                    |                                                                                                    |
|                                                                                                    | Stecker X32:<br>Systembus CAN 2<br>(galvanisch getrennt)<br>(Steckbare Klemmen) | X32:1<br>X32:2<br>X32:3                                                                 | BZG_CAN 2<br>CAN 2H<br>CAN 2L                                                                                                    | Bezugspotenzial Systembus CAN 2<br>Systembus CAN 2 High<br>Systembus CAN 2 Low                                                                                                    |
|                                                                                                    | Stecker X33:<br>Systembus CAN 1<br>(Steckbare Klemmen)                          | X33:1<br>X33:2<br>X33:3                                                                 | DGND<br>CAN 1H<br>CAN 1L                                                                                                    | Bezugspotenzial Systembus CAN 1<br>Systembus CAN 1 High<br>Systembus CAN 1 Low                                                                                                    |
|                                                                                                    | DIP-Schalter                                                                    | S1                                                                                      | Oben<br>Unten                                                                                                    | Default IP-Adresse (192.168.10.4)<br>Ethernet-2-Anschluss                                                                                                    |

Bild 3: Zwölfpoliger Stecker zum Anschluss der binären Ein- und Ausgänge

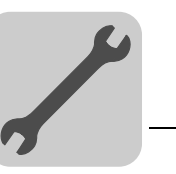

4

#### 4.3.2 Anschluss binäre Ein- und Ausgänge (Stecker X31)

Der Stecker X31 stellt acht binäre Ein- oder Ausgänge zur Verfügung (z. B. zur Ansteuerung externer Aktoren/Sensoren).

Die Verwendung der binären Ein-/Ausgänge können Sie im PLC-Editor der Software MOVITOOLS<sup>®</sup> MotionStudio programmieren.

 $F_{X}^{1} = \frac{1}{2} + \frac{1}{2} + \frac{$ 

61018AXX

| Binäreingänge      | <ul> <li>Die Binäreingänge sind durch Optokoppler potenzialgetrennt.</li> <li>Die zulässigen Eingangsspannungen sind gemäß IEC 61131 festgelegt.<br/>+13 V +30 V = "1" = Kontakt geschlossen<br/>-3 V +5 V = "0" = Kontakt offen</li> </ul> |
|--------------------|----------------------------------------------------------------------------------------------------|
| Interrupt-Eingänge | <ul> <li>Die Binäreingänge X31:6 bis X31:10 können Sie als Interrupt-Eingänge verwenden.<br/>Die Reaktionszeit bis zur Bearbeitung der ISR (Interrupt-Serviceroutine) ist kleiner<br/>als 100 ms.</li> </ul>                                |
| Binärausgänge      | Die Binärausgänge sind durch Optokoppler potenzialgetrennt.                                                                                                    |
|                    | Die Binärausgänge sind kurzschlussfest, jedoch nicht fremdspannungsfest.                                                                                                    |
|                    | <ul> <li>Der maximal zulässige Ausgangsstrom beträgt 150 mA pro Binärausgang. Alle acht<br/>Binärausgänge dürfen gleichzeitig mit diesem Strom betrieben werden.</li> </ul>                                                                 |
|                    | STOPP!                                                                                                    |
|                    | Bei Nutzung der binären Ein- und Ausgänge muss die Versorgungsspannung an X31:1/2 anliegen.                                                                                                    |
| ISIOP              | Die Steuerung MOVI-PLC <sup>®</sup> kann beschädigt werden. Dadurch ist die spezifizierte Funktion der binären Ein- und Ausgänge nicht mehr gewährleistet.                                                                                  |
|                    | Wird die Versorgungsspannung abgeschaltet, müssen Sie auch alle anderen Span-<br>nungen an X31:1 10 abschalten, z. B. die DC 24 V von Schaltern und Sensoren an<br>den binären Eingängen                                                    |
|                    | <ul> <li>Um gefährliche Spannungsspitzen zu vermeiden, dürfen Sie weder an die Versor-<br/>gungsspannung noch an die binären Ein- oder Ausgänge induktive Lasten ohne Frei-<br/>laufdiode anschließen.</li> </ul>                           |
| Kabelspezifikation | <ul> <li>Schließen Sie nur Kabel mit einem Aderquerschnitt von minimal 0,25 mm<sup>2</sup> (AWG23)<br/>bis maximal 1 mm<sup>2</sup> (AWG18) an. Nach IEC 60999 ist die Klemmung ohne Aderend-<br/>hülsen möglich.</li> </ul>                |
|                    | <ul> <li>Wählen Sie den Typ und den Aderquerschnitt des angeschlossenen Kabels in Ab-<br/>hängigkeit von der erforderlichen Kabellänge und der zu erwartenden Belastung<br/>durch Ihre Applikation aus.</li> </ul>                          |
|                    | Weitere Informationen über die binären Ein- oder Ausgänge finden Sie im Kapitel "Tech-<br>nische Daten" auf der Seite 61.                                                                                                    |

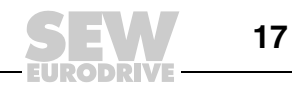

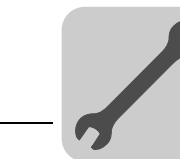

#### 4.3.3 Anschluss Systembus CAN 2 (Stecker X32) / CAN 1 (Stecker X33)

An den Systembus CAN 2 oder CAN 1 dürfen Sie maximal 64 Geräte anschließen. Der Systembus unterstützt dabei den Adressbereich 0 ... 63.

|   | HINWEISE                                                                                                    |
|---|----------------------------------------------------------------------------------------------------|
| i | • Der Systembus CAN 2 ist galvanisch getrennt. Verwenden Sie deshalb bevorzugt die Schnittstelle CAN 2 (X32) für den Anschluss von Feldgeräten (z. B. CANopen Ein- und Ausgänge).                                                                                                    |
|   | <ul> <li>Der Systembus CAN 1 ist nicht galvanisch getrennt. Verwenden Sie deshalb be-<br/>vorzugt die Schnittstelle CAN 1 (X33) f ür den Anschluss der Umrichter  über den<br/>Systembus im Schaltschrank.</li> </ul>                                                                                                    |
|   | <ul> <li>SEW-EURODRIVE empfiehlt, maximal 64 Eingänge und 64 Ausgänge über I/O-<br/>Module an die Steuerung MOVI-PLC<sup>®</sup> basic DHP11B anzuschließen.</li> </ul>                                                                                                    |
|   | <ul> <li>Zur Kommunikation zwischen MOVIDRIVE<sup>®</sup> MDX61B und der darin eingebauten<br/>Steuerung MOVI-PLC<sup>®</sup> advanced ist keine Systembus-CAN-Verbindung notwen-<br/>dig, wenn Sie den Kanal "DPRAM" (→ Systemhandbuch "MOVI-PLC<sup>®</sup>-<br/>Programmierung im PLC-Editor") verwenden. Eine Systembus-CAN-Verbindung<br/>wird jedoch vorausgesetzt, wenn Bausteine aus den Bibliotheken<br/>MPLCMotion_MDX sowie MPLCProcessdata eingesetzt werden.</li> </ul> |

Der Systembus CAN unterstützt die Übertragungstechnik gemäß ISO 11898. Ausführliche Informationen über den Systembus CAN finden Sie im Handbuch "Serielle Kommunikation", das bei SEW-EURODRIVE erhältlich ist.

#### Anschluss-Schaltbild Systembus CAN 2

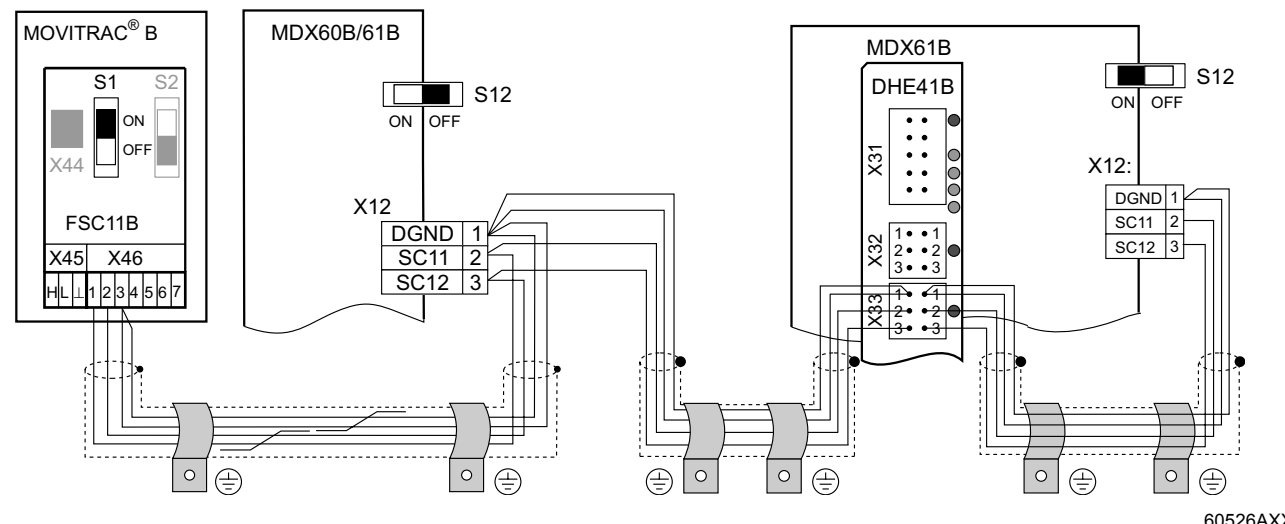

<sup>60526AXX</sup> Bild 4: Systembusverbindung CAN 2 am Beispiel Antriebsumrichter MOVIDRIVE<sup>®</sup> MDX60B/61B / MOVITRAC<sup>®</sup> B

Kabelspezifikation

- Verwenden Sie 2 x 2-adriges, verdrilltes und geschirmtes Kupferkabel (Datenübertragungskabel mit Schirm aus Kupfergeflecht). Nach IEC 60999 ist die Klemmung ohne Aderendhülsen möglich. Das Kabel muss folgende Spezifikationen erfüllen:
  - Aderquerschnitt 0,2 ... 1,0 mm<sup>2</sup> (AWG 24 ... AWG 18)
  - Leitungswiderstand 120  $\Omega$  bei 1 MHz
  - Kapazitätsbelag  $\leq$  40 pF/m bei 1 kHz

Geeignet sind beispielsweise CAN-Bus- oder DeviceNet-Kabel.

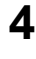

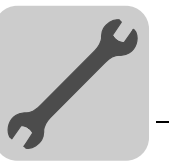

4

| Leitungslänge            | <ul> <li>Die zulässige Gesamtleitungslänge ist abhängig von der eingestellten Systembus-<br/>Baudrate:</li> </ul>                                                                                                    |
|--------------------------|----------------------------------------------------------------------------------------------------|
|                          | -125 kBaud→500 m-250 kBaud→250 m-500 kBaud→100 m-1000 kBaud→40 m                                                                                                    |
| Abschlusswider-<br>stand | • Schalten Sie am Anfang und am Ende der Systembus-Verbindung CAN jeweils den Systembus-Abschlusswiderstand zu (MOVIDRIVE <sup>®</sup> B, DIP-Schalter S12 = ON; MOVITRAC <sup>®</sup> B, DIP-Schalter S1 = ON). Bei allen anderen Geräten schalten Sie den Abschlusswiderstand ab (MOVIDRIVE <sup>®</sup> B, DIP-Schalter S12 = OFF; MOVITRAC <sup>®</sup> B, DIP-Schalter S1 = OFF). Wenn sich die Steuerung MOVI-PLC <sup>®</sup> advanced DH.41B beispielsweise am Ende des Systembusses CAN 2 befindet, müssen Sie zwischen Pin X32:2 und X32:3 einen Abschlusswiderstand von 120 $\Omega$ anschließen (bei CAN 1: Abschlusswiderstand zwischen Pin X33:2). |
|                          | STOPP!                                                                                                    |
| (TOD)                    | • Zwischen den Geräten, die mit dem Systembus CAN 2 verbunden werden, <b>sollte</b> keine Potenzialverschiebung auftreten.                                                                                                    |
|                          | <ul> <li>Zwischen den Geräten, die mit dem Systembus CAN 1 verbunden werden, darf<br/>keine Potenzialverschiebung auftreten.</li> </ul>                                                                                                    |
|                          | <ul> <li>Vermeiden Sie eine Potenzialverschiebung durch geeignete Ma ßnahmen, bei-<br/>spielsweise durch Verbindung der Ger ätemassen mit separater Leitung.</li> </ul>                                                                                                    |

#### 4.3.4 Anschluss RS485-Schnittstelle (Stecker X34)

|      | STOPP!                                                                                                    |
|------|----------------------------------------------------------------------------------------------------|
| STOP | • Zwischen den Geräten, die mit RS485 verbunden werden, darf keine Potenzialver-<br>schiebung auftreten. Vermeiden Sie eine Potenzialverschiebung durch geeignete<br>Maßnahmen, beispielsweise durch Verbindung der Gerätemassen mit separater<br>Leitung. |
|      | • Es sind dynamische Abschlusswiderstände fest eingebaut. Schalten Sie keine externen Abschlusswiderstände zu.                                                                                                    |

An die RS485-Schnittstellen COM1/2 (Stecker X34) können Sie je eines der folgenden Geräte anschließen:

- Bedien-Terminal DOP11A
- Getriebemotor mit integriertem Frequenzumrichter  $\text{MOVIMOT}^{\textcircled{B}}$

|     | 1 | • | • 2 |
|-----|---|---|-----|
| (34 | 3 | ٠ | • 4 |
| ^   | 5 | • | • 6 |

Bild 5: Sechspoliger Stecker zum Anschluss der RS485-Schnittstellen COM1/COM2

63207AXX

|   | HINWEIS                                                                                                    |
|---|----------------------------------------------------------------------------------------------------|
| i | Weitere Informationen über den Anschluss des Bedien-Terminals DOP11B finden Sie<br>im Systemhandbuch "Bedien-Terminals DOP11B" in den Kapiteln "Installation" und<br>"Steckerbelegung". |

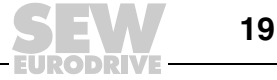

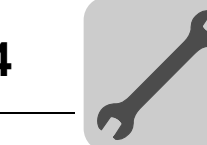

#### 4.3.5 Anschluss Systembus Ethernet 1 (Stecker X36)

Die Schnittstelle Ethernet 1 (Stecker X36) ist als Systembus reserviert.

#### Anschluss Ethernet-2-Schnittstelle (Stecker X37) 4.3.6

An die Ethernet-2-Schnittstelle (Stecker X37) können Sie einen Engineering-PC anschließen.

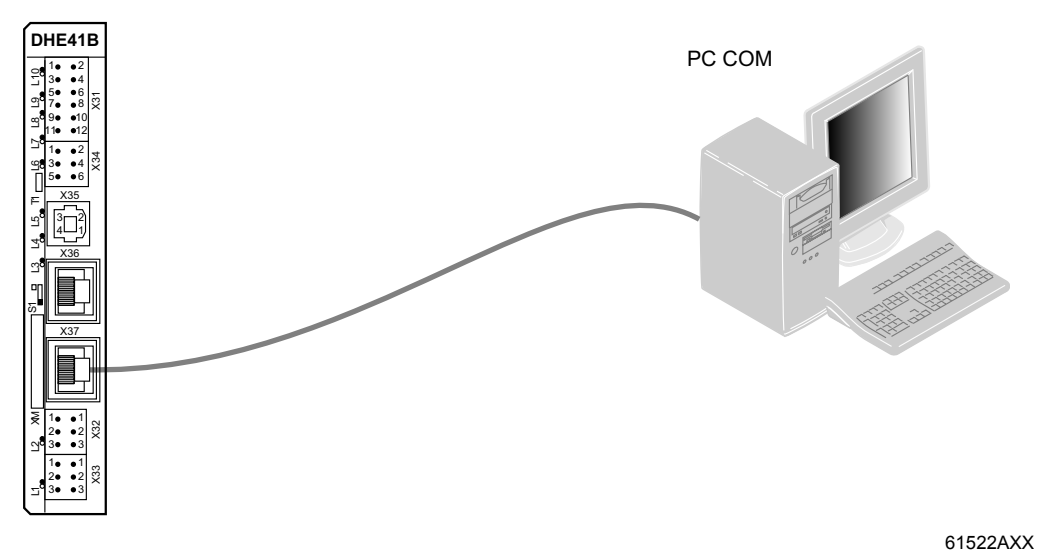

Bild 6: Beispiel: Anschluss eines Engineering-PC über Ethernet-2-Schnittstelle an X37

Über die Ethernet 2-Schnittstelle kann die Steuerung MOVI-PLC<sup>®</sup> advanced DHE41B auch über UDP/TCP mit einer anderen Steuerung Daten austauschen.

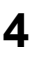

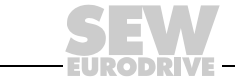

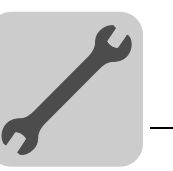

#### 4.3.7 Betriebsanzeigen der Steuerung MOVI-PLC<sup>®</sup> advanced DHE41B

Die Steuerung MOVI-PLC<sup>®</sup> advanced DHE41B verfügt über zehn Leuchtdioden (L1 ... L10), die den aktuellen Zustand der Steuerung MOVI-PLC<sup>®</sup> advanced DHE41B und ihrer Schnittstellen anzeigen.

LED L1 (CAN-1-Status)

#### Die LED L1 signalisiert den Status des Systembus CAN 1.

| Zustand der LED L1      | Diagnose                                            | Fehlerbehebung                                                                                                    |  |  |
|-------------------------|-----------------------------------------------------|----------------------------------------------------------------------------------------------------|--|--|
| Orange                  | Der Systembus CAN 1 wird initialisiert.             |                                                                                                    |  |  |
| Grün                    | Der Systembus CAN 1 ist initialisiert.              |                                                                                                    |  |  |
| Blinkt grün<br>(0,5 Hz) | Der Systembus CAN 1 befindet sich im SCOM-Suspend.  | -                                                                                                    |  |  |
| Blinkt grün<br>(1 Hz)   | Der Systembus CAN 1 befindet sich im SCOM-On.       |                                                                                                    |  |  |
| Rot                     | Der Systembus CAN 1 ist außer<br>Betrieb (BUS-OFF). | <ol> <li>Prüfen und korrigieren Sie die<br/>Verkabelung des Systembus CAN 1.</li> <li>Prüfen und korrigieren Sie die<br/>eingestellte Baudrate des Systembus<br/>CAN 1.</li> <li>Prüfen und korrigieren Sie die<br/>Abschlusswiderstände des System-<br/>bus CAN 1.</li> </ol> |  |  |
| Blinkt rot<br>(1 Hz)    | Warnung am Systembus CAN 1.                         | <ol> <li>Prüfen und korrigieren Sie die<br/>Verkabelung des Systembus CAN 1.</li> <li>Prüfen und korrigieren Sie die ein-<br/>gestellte Baudrate des Systembus<br/>CAN 1.</li> </ol>                                                                                           |  |  |

#### LED L2 (CAN-2-Status)

#### Die LED L2 signalisiert den Status des Systembus CAN 2.

| Zustand der LED L2      | Diagnose                                            | Fehlerbehebung                                                                                                    |
|-------------------------|-----------------------------------------------------|----------------------------------------------------------------------------------------------------|
| Orange                  | Der Systembus CAN 2 wird initialisiert.             | -                                                                                                    |
| Grün                    | Der Systembus CAN 2 ist initialisiert.              | -                                                                                                    |
| Blinkt grün<br>(0,5 Hz) | Der Systembus CAN 2 befindet sich im SCOM-Suspend.  | -                                                                                                    |
| Blinkt grün<br>(1 Hz)   | Der Systembus CAN 2 befindet sich im SCOM-On.       | -                                                                                                    |
| Rot                     | Der Systembus CAN 2 ist außer<br>Betrieb (BUS-OFF). | <ol> <li>Prüfen und korrigieren Sie die<br/>Verkabelung des Systembus CAN 2.</li> <li>Prüfen und korrigieren Sie die ein-<br/>gestellte Baudrate des Systembus<br/>CAN 2.</li> <li>Prüfen und korrigieren Sie die<br/>Abschlusswiderstände des<br/>Systembus CAN 2.</li> </ol> |
| Blinkt rot<br>(1 Hz)    | Warnung am Systembus CAN 2.                         | <ol> <li>Prüfen und korrigieren Sie die<br/>Verkabelung des Systembus CAN 2.</li> <li>Prüfen und korrigieren Sie<br/>die eingestellte Baudrate des<br/>Systembus CAN 2.</li> </ol>                                                                                             |

#### LED L3 (IEC-Programmstatus)

#### Die LED L3 signalisiert den Status des IEC-61131-Steuerungsprogramms.

Zustand der L3DiagnoseFehlerbehebungGrünDas IEC-Programm läuft.-AusEs ist kein Programm geladen.Laden Sie ein Programm in die Steuerung.Blinkt orange (1 Hz)Der Programmablauf ist gestoppt.Bootloader-Update erforderlich (siehe Kapi-<br/>tel "SD-Speicherkarte Typ OMH41B-T.")

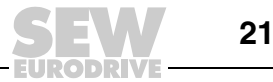

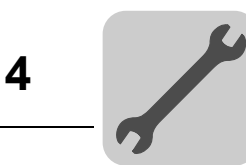

| LED L4       | Die LED L4 signalisiert den Status der Firmware der Steuerung MOVI-PLC <sup>®</sup> advanced |
|--------------|----------------------------------------------------------------------------------------------|
| (PLC-Status) | DHE41B.                                                                                      |
|              |                                                                                              |

| Zustand der LED L4    | Diagnose                                                                                    | Fehlerbehebung                                                                        |
|-----------------------|---------------------------------------------------------------------------------------------|---------------------------------------------------------------------------------------|
| Blinkt grün<br>(1 Hz) | Die Firmware der Steuerung<br>MOVI-PLC <sup>®</sup> advanced DHE41B läuft<br>ordnungsgemäß. | -                                                                                     |
| Rot                   | <ul><li>Keine SD-Karte gesteckt.</li><li>Dateisystem der SD-Karte korrupt</li></ul>         |                                                                                       |
| Blinkt orange (1 Hz)  | Der Programmablauf ist gestoppt.                                                            | Bootloader-Update erforderlich (siehe<br>Kapitel "SD-Speicherkarte Typ<br>OMH41B-T.") |

*LED L5 (User)* Die LED L5 ist im IEC-Programm frei programmierbar.

LED L6, L7, L8, L9Die LED L6, L7, L8, L9 signalisieren den Status der Binärein- und -ausgänge (X31:3(DIO n/m)- X31:10) n oder m (z. B. DIO2/3).

n m 1 • 2 L9 () 3 • 4 L8 () 5 • 6 ž L7 () 7 • • 8 L6 () 9 • • 10

63437AXX

| Zustand der LED<br>L6, L7, L8, L9 | Diagnose                  | Fehlerbehebung |
|-----------------------------------|---------------------------|----------------|
| Aus                               | Keine Spannung vorhanden. |                |
| Grün                              | Spannung an LED n.        |                |
| Rot                               | Spannung an LED m.        | -              |
| Orange                            | Spannung an LED n und m.  |                |

| LED L10        | Die LED L10 signalisiert den Status der Spannungsversorgung für die Binärein- und |
|----------------|-----------------------------------------------------------------------------------|
| (24V / I/O OK) | -ausgänge.                                                                        |

| Zustand der LED L10 | Diagnose                                                                                                    | Fehlerbehebung                                                                                                    |  |
|---------------------|----------------------------------------------------------------------------------------------------|----------------------------------------------------------------------------------------------------|--|
| Grün                | Die Spannungsversorgung der<br>Binärein- und -ausgänge ist OK.                                                                                                    | -                                                                                                    |  |
| Aus                 | Die Spannungsversorgung der<br>Binärein- und -ausgänge liegt nicht<br>an.                                                                                                    | <ol> <li>Schalten Sie den Antriebsumrichter<br/>aus, in dem die Steuerung<br/>MOVI-PLC<sup>®</sup> advanced DHE41B</li> </ol>                                                                                                    |  |
| Orange              | <ul> <li>Die Spannungsversorgung der<br/>Binärein- und -ausgänge liegt an. Es<br/>liegt jedoch einer der folgenden<br/>Fehler vor:</li> <li>Überlast an einem oder mehre-<br/>ren Binärein- oder -ausgängen</li> <li>Übertemperatur des Ausgangs-<br/>treibers</li> <li>Kurzschluss an mindestens<br/>einem Binärein- oder -ausgang</li> </ul> | <ol> <li>Installiert ist.</li> <li>Prüfen und korrigieren Sie die Verkabelung der Binärein- und -ausgänge gemäß Elektroschaltplan.</li> <li>Prüfen Sie die Stromaufnahme der angeschlossenen Aktoren (Max. Strom → Kap. 8).</li> <li>Schalten Sie den Antriebsumrichter ein, in dem die Steuerung MOVI-PLC<sup>®</sup> advanced DHE41B installiert ist.</li> </ol> |  |

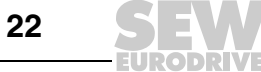

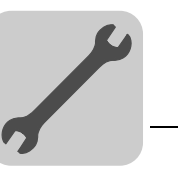

#### 4.3.8 DIP-Schalter S1 Default IP-Adresse

Mit dem DIP-Schalter S1 können Sie für den Anschluss Ethernet 2 eine fest vorgegebene IP-Adresse einstellen. Die eingestellte IP-Adresse wird beim nächsten Bootvorgang übernommen.

| S1-Schalterstellung | Bedeutung                                                       |
|---------------------|-----------------------------------------------------------------|
| Oben                | Fest eingestellte IP-Adresse 192.168.10.4                       |
| Unten               | In Konfigurationsdatei eingetragene Adressen (siehe Kap. 4.3.1) |

#### 4.3.9 SD-Speicherkarte Typ OMH41B-T.

Die SD-Speicherkarte ist zum Betrieb der Steuerung MOVI-PLC<sup>®</sup> advanced DH.41B erforderlich und enthält die Firmware, das IEC-Programm sowie Anwenderdaten (z. B. Rezepturen). In Verbindung mit einem MOVIAXIS<sup>®</sup>-Mastermodul wird sie zur Datensicherung und zur automatischen Parametrierung bei einem Achstausch verwendet.

Die SD-Speicherkarte OMH41B-T.. wird in die Option DH.41B gesteckt. Wird gleichzeitig eine Kompaktsteuerung, ein MOVIAXIS<sup>®</sup>-Mastermodul oder ein Umrichter mit eingebauter Option DH.41B geliefert, ist die SD-Speicherkarte bereits in der Option DH.41B eingebaut.

Die SD-Speicherkarte ist in 11 verschiedenen Ausführungen (T0 ... T10) erhältlich. Die unterschiedlichen Ausführungen ermöglichen die Ausführung verschiedener Technologiefunktionen. Durch Tausch der SD-Speicherkarte lässt sich die Technologiestufe ändern.

| SD-Speicherkarte OMH41B-T.   |            |                                                                                                    |  |
|------------------------------|------------|----------------------------------------------------------------------------------------------------|--|
| Technologie-<br>level T0-T10 | Sachnummer | Beschreibung                                                                                                    |  |
| ТО                           | 1821 204 2 | <ul> <li>Verwaltung Drehzahlregelung</li> <li>Positionierung, z. B. mit der Bibliothek MPLCMotion_MDX</li> </ul>                                           |  |
| Τ1                           | 1821 205 0 | <ul> <li>Zusätzliche Technologiefunktionen zur Ausführung T0:</li> <li>Kurvenscheibe</li> <li>Elektronisches Getriebe</li> <li>Nockenschaltwerk</li> </ul> |  |
| T2                           | 1821 206 9 | Zusätzliche Technologiefunktionen zur Ausführung T1:<br>• Applikationsmodule z. B. Handling, SyncCrane                                                     |  |
| Т3                           | 1821 967 5 |                                                                                                    |  |
| T4                           | 1821 968 3 |                                                                                                    |  |
| Т5                           | 1821 969 1 |                                                                                                    |  |
| Т6                           | 1821 970 5 | Notwendig für Bahninterpolation. Der Technologielevel hängt von der                                                                                        |  |
| Т7                           | 1821 971 3 | ken ab.                                                                                                    |  |
| Т8                           | 1821 972 1 | ]                                                                                                    |  |
| Т9                           | 1821 974 8 |                                                                                                    |  |
| T10                          | 1821 975 6 | ]                                                                                                    |  |

#### Ausführungen

#### Bootloader-Update

Wenn die LED L3 und L4 nach dem Einschalten im 1-Hz-Takt orange blinken, ist ein Bootloader-Update erforderlich. Gehen Sie so vor:

- Schalten Sie während des gesamten Vorgangs die Spannungsversorgung nicht ab.
- Drücken Sie den Reset-Taster T1 an der Frontseite der Option DH.41B für 3 Sekunden. Wenn das Bootloader-Update startet, blinkt nur noch LED 4.
- Das Bootloader-Update war erfolgreich, wenn L4 gr
  ün blinkt.

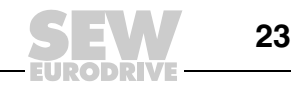

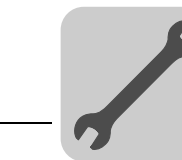

4

# 4.4 Installation der Steuerung MOVI-PLC<sup>®</sup> advanced DHF41B

#### 4.4.1 Funktionsbeschreibung der Klemmen, DIP-Schalter und LED

**HINWEIS** 

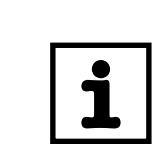

Die zur DHE41B identischen Anschlüsse sind im Kapitel "Installation der Steuerung MOVI-PLC<sup>®</sup> advanced DHE41B" beschrieben.

| Encoder also to t                                                                                                    |                                                      |                                                                                                    |                                                                                                    |                                                                                                    |
|----------------------------------------------------------------------------------------------------|------------------------------------------------------|----------------------------------------------------------------------------------------------------|----------------------------------------------------------------------------------------------------|----------------------------------------------------------------------------------------------------|
| Frontansicht<br>Steuerung                                                                                                    | Bozoichnung                                          | LED<br>DIR Scholter                                                                                                    |                                                                                                    | Funktion                                                                                                    |
| MOVI-PLC <sup>®</sup>                                                                                                    | Dezeichnung                                          | Klemme                                                                                                    |                                                                                                    | Fulktion                                                                                                    |
|                                                                                                    |                                                      |                                                                                                    | CAN 1 Status                                                                                                    | Status Systembus CAN 1                                                                                                    |
| DHF41B                                                                                                    | LED                                                  | LED 1<br>LED 2<br>LED 3<br>LED 4<br>LED 5<br>LED 6<br>LED 7<br>LED 8<br>LED 9<br>LED 10<br>LED 11<br>LED 12<br>LED 13<br>LED 14<br>LED 15<br>LED 16 | CAN-1-Status<br>CAN-2-Status<br>IEC-ProgrStatus<br>PLC-Status<br>User LED<br>DIO6/7<br>DIO4/5<br>DIO2/3<br>DIO0/1<br>24V / I/O OK<br>-<br>-<br>BUSOFF<br>Bit-Strobe I/O<br>Polled I/O<br>Mod/Net | Status Systembus CAN 1<br>Status Systembus CAN 2<br>Status Steuerungsprogramm<br>Status Steuerungs-Firmware<br>Frei programmierbar<br>Status Ein- oder Ausgang DIO6/7<br>Status Ein- oder Ausgang DIO2/3<br>Status Ein- oder Ausgang DIO2/3<br>Status Spannungsversorgung I/O<br>Reserviert<br>Reserviert<br>Die jeweils zweifarbigen LED 13 LED 16<br>zeigen den aktuellen Zustand der Feldbus-<br>Schnittstelle und des DeviceNet-Systems an |
| □ 2 <sup>2</sup><br>□ 2 <sup>2</sup> ON<br>□ 2 <sup>3</sup> →<br>2 <sup>4</sup>                                                                                                    |                                                      | LED 17<br>LED 18                                                                                                    | Fault Profibus<br>Run Profibus                                                                                                    | Status PROFIBUS-Buselektronik<br>Status PROFIBUS-Kommunikation                                                                                                    |
| 1       1       1       1       1       1       1       1       1       1       1       1       1       1       1       1       1       1       1       1       1       1       1       1       1       1       1       1       1       1       1       1       1       1       1       1       1       1       1       1       1       1       1       1       1       1       1       1       1       1       1       1       1       1       1       1       1       1       1       1       1       1       1       1       1       1       1       1       1       1       1       1       1       1       1       1       1       1       1       1       1       1       1       1       1       1       1       1       1       1       1       1       1       1       1       1       1       1       1       1       1       1       1       1       1       1       1       1       1       1       1       1       1       1       1       1       1       1       1 | Stecker X30P:<br>PROFIBUS<br>(Sub-D9)                | X30P:9<br>X30P:8<br>X30P:7<br>X30P:6<br>X30P:5<br>X30P:4<br>X30P:3<br>X30P:2<br>X30P:1                                                              | GND (M5V)<br>RxD/TxD-N<br>N.C.<br>VP (P5V/100 mA)<br>GND (M5V)<br>CNTR-P<br>RxD/TxD-P<br>N.C.<br>N.C.                                                                                            | Bezugspotenzial PROFIBUS<br>Signal Receive Transmit Negative<br>Klemme nicht belegt<br>DC+5-V-Potenzial für Busabschluss<br>Bezugspotenzial PROFIBUS<br>PROFIBUS-Steuersignal für Repeater<br>Signal Receive Transmit Positive<br>Klemme nicht belegt<br>Klemme nicht belegt                                                                                                    |
|                                                                                                    | Stecker X30D:<br>DeviceNet<br>(steckbare Klemmen)    | X30D:1<br>X30D:2<br>X30D:3<br>X30D:4<br>X30D:5                                                                                                    | V–<br>CAN_L<br>DRAIN<br>CAN_H<br>V+                                                                                                    | 0V24<br>CAN_L<br>DRAIN<br>CAN_H<br>24 V                                                                                                    |
|                                                                                                    | DIP-Schalter S2<br>Umschaltung<br>PROFIBUS/DeviceNet | S2                                                                                                    | Oben<br>Unten                                                                                                    | Feldbusschnittstelle PROFIBUS (X30P) aktiv<br>Feldbusschnittstelle DeviceNet (X30D) aktiv                                                                                                    |

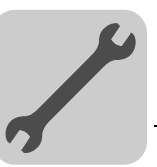

4

| Frontansicht<br>Steuerung<br>MOVI-PLC <sup>®</sup><br>advanced DHF41B | Bezeichnung                                                                                                    | LED<br>DIP-Schalter<br>Klemme                                                                                                    |                                                                                                    | Funktion                                                                                                    |
|-----------------------------------------------------------------------|----------------------------------------------------------------------------------------------------|----------------------------------------------------------------------------------------------------|----------------------------------------------------------------------------------------------------|----------------------------------------------------------------------------------------------------|
|                                                                       | Bei PROFIBUS-Betrieb:<br>DIP-Schalter<br>zur Einstellung<br>der PROFIBUS-<br>Stationsadresse                        | $ \begin{array}{c} 2^{0} \\ 2^{1} \\ 2^{2} \\ 2^{3} \\ 2^{4} \\ 2^{5} \\ 2^{6} \\ 2^{0} \\ 2^{1} \\ 2^{2} \\ 2^{3} \\ 2^{4} \\ 2^{5} \\ 2^{6} \\ 2^{6} \\ 2^{6} \\ 2^{7} \\ 2^{6} \\ 2^{6} \\ 2^{7} \\ 2^{6} \\ 2^{7} \\ 2^{7} \\ 2^{7} $ |                                                                                                    | Wertigkeit: 1<br>Wertigkeit: 2<br>Wertigkeit: 4<br>Wertigkeit: 8<br>Wertigkeit: 16<br>Wertigkeit: 32<br>Wertigkeit: 64                                                                                                    |
|                                                                       | Bei Betrieb über<br>DeviceNet:<br>DIP-Schalter<br>zur Einstellung<br>der MAC-ID und zur<br>Einstellung der Baudrate |                                                                                                    |                                                                                                    | Mit den DIP-Schaltern 2 <sup>0</sup> 2 <sup>5</sup> wird die MAC-<br>ID ( <b>M</b> edia <b>A</b> ccess <b>C</b> ontrol <b>Id</b> entifier) einge-<br>stellt. Die MAC-ID stellt dabei die Knoten-<br>adresse dar (Adressbereich 0 63)<br>Einstellung der Baudrate                                      |
|                                                                       | Stecker X38:<br>SafetyBus<br>(steckbare Klemmen)                                                                    | X38:1<br>X38:2<br>X38:3                                                                                                    |                                                                                                    | Reserviert<br>Reserviert<br>Reserviert                                                                                                    |
|                                                                       | Stecker X31:<br>Binäre Ein- und Aus-<br>gänge<br>(steckbare Klemmen,<br>Farbe: BK))                                 | X31:1<br>X31:2<br>X31:3<br>X31:4<br>X31:5<br>X31:6<br>X31:7<br>X31:8<br>X31:9<br>X31:10                                                                                                    | +24-V-Eingang<br>BZG24V<br>DIO 0<br>DIO 1<br>DIO 2<br>DIO 2<br>DIO 3<br>DIO 4<br>DIO 5<br>DIO 6<br>DIO 7 | Spannungsseingang DC+24 V<br>Bezugspotenzial für Binärsignale<br>Binärer Ein- oder Ausgang<br>Binärer Ein- oder Ausgang<br>Binärer Ein- oder Ausgang<br>Binärer Ein- oder Ausgang<br>Binärer Ein- oder Ausgang<br>Binärer Ein- oder Ausgang<br>Binärer Ein- oder Ausgang<br>Binärer Ein- oder Ausgang |
|                                                                       | Stecker X34:<br>RS485-Schnittstellen<br>COM1, COM2<br>(steckbare Klemmen,<br>Farbe: BK)                             | X34:1<br>X34:2<br>X34:3<br>X34:4<br>X34:5<br>X34:6                                                                                                    | RS+<br>RS+ isoliert<br>RS–<br>RS– isoliert<br>DGND<br>GND isoliert                                       | Signal RS485+ (COM 1)<br>Signal RS485+ isoliert (COM 2)<br>Signal RS485– (COM 1)<br>Signal RS485– isoliert (COM 2)<br>Bezugspotenzial (COM 1)<br>Bezugspotenzial (COM 2)                                                                                                    |
|                                                                       | Stecker X35:<br>USB-Anschluss (in Vor-<br>bereitung)                                                                | X35:1<br>X35:2<br>X35:3<br>X35:4                                                                                                    | USB+5 V<br>USB–<br>USB+<br>DGND                                                                          | Spannungsversorgung DC 5 V<br>Signal USB–<br>Signal USB+<br>Bezugspotenzial                                                                                                    |
|                                                                       | Stecker X36:<br>Anschluss Ethernet 1<br>Sytembus (RJ45-Buchse)                                                      | X36                                                                                                    |                                                                                                    | Standard Ethornot Bologung                                                                                                    |
|                                                                       | Stecker X37:<br>Anschluss Ethernet 2<br>(RJ45-Buchse)                                                               | X37                                                                                                    |                                                                                                    |                                                                                                    |
|                                                                       | Stecker X32:<br>Systembus CAN 2<br>(galvanisch getrennt)<br>(steckbare Klemmen,<br>Farbe: YE/BK)                    | X32:1<br>X32:2<br>X32:3                                                                                                    | BZG_CAN 2<br>CAN 2H<br>CAN 2L                                                                            | Bezugspotenzial Systembus CAN 2<br>Systembus CAN 2 High<br>Systembus CAN 2 Low                                                                                                    |
|                                                                       | Stecker X33:<br>Systembus CAN 1<br>(steckbare Klemmen,<br>Farbe: YE/BK)                                             | X33:1<br>X33:2<br>X33:3                                                                                                    | DGND<br>CAN 1H<br>CAN 1L                                                                                 | Bezugspotenzial Systembus CAN 1<br>Systembus CAN 1 High<br>Systembus CAN 1 Low                                                                                                    |
|                                                                       | DIP-Schalter S1                                                                                                    | S1                                                                                                    | Oben<br>Unten                                                                                            | Default IP-Adresse<br>Ethernet -2-Anschluss                                                                                                    |
|                                                                       | Reset-Taster T1                                                                                                    | T1                                                                                                    |                                                                                                    | Reset                                                                                                    |

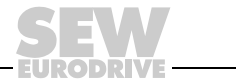

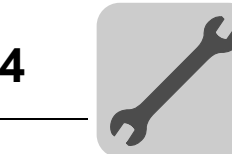

#### 4.4.2 Anschluss PROFIBUS (Stecker X30P)

Der Anschluss an das PROFIBUS-System erfolgt mit einem 9-poligen Sub-D-Stecker gemäß IEC 61158. Die T-Bus-Verbindung muss mit dem entsprechend ausgeführten Stecker realisiert werden. Das folgende Bild zeigt den PROFIBUS-Stecker, der an X30P der Steuerung MOVI-PLC<sup>®</sup> advanced DHF41B angeschlossen wird.

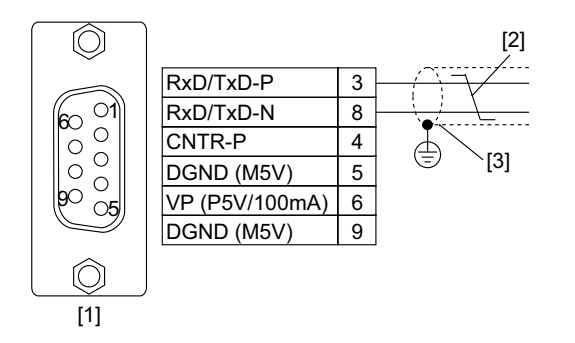

61766AXX

Bild 7: Belegung des 9-poligen Sub-D-Steckers nach IEC 61158

- [1] 9-poliger Sub-D-Stecker
- [2] Signalleitung, verdrillt
- [3] Leitende, flächige Verbindung zwischen Steckergehäuse und Abschirmung

Verbindung -<br/>MOVI-PLC®/Die Anbindung der Steuerung MOVI-PLC® advanced DHF41B an das PROFIBUS-<br/>System erfolgt in der Regel über eine verdrillte, geschirmte Zweidrahtleitung. Achten Sie<br/>bei der Auswahl des Bussteckers auf die maximal unterstützte Übertragungsrate.

Der Anschluss der Zweidrahtleitung an den PROFIBUS-Stecker erfolgt über Pin 3 (RxD/TxD-P) und Pin 8 (RxD/TxD-N). Die Kommunikation erfolgt über diese beiden Kontakte. Die RS485-Signale RxD/TxD-P und RxD/TxD-N müssen bei allen PROFIBUS-Teilnehmern gleich kontaktiert werden. Anderenfalls können die Buskomponenten über das Busmedium nicht kommunizieren.

Der Pin 4 (CNTR-P) der PROFIBUS-Schnittstelle liefert ein TTL-Steuersignal für einen Repeater oder einen LWL-Adapter (Bezug = Pin 9).

Baudraten größerDer Betrieb der Steuerung MOVI-PLC<sup>®</sup> advanced DHF41B mit Baudraten > 1,5 MBaud1,5 MBaudist nur mit speziellen 12-MBaud-PROFIBUS-Steckern möglich.

**Busabschluss** Zur einfachen Inbetriebnahme des PROFIBUS-Systems und Verringerung der Fehlerquellen bei der Installation müssen Sie die Steuerung MOVI-PLC<sup>®</sup> advanced DHF41B nicht mit Busabschlusswiderständen versehen.

Wenn sich die Steuerung MOVI-PLC<sup>®</sup> *advanced* DHF41B am Anfang oder am Ende eines PROFIBUS-Segmentes befindet und wenn nur ein PROFIBUS-Kabel zur Steuerung MOVI-PLC<sup>®</sup> *advanced* DHF41B führt, müssen Sie einen Stecker mit integriertem Busabschlusswiderstand verwenden.

Schalten Sie bei diesem PROFIBUS-Stecker die Busabschlusswiderstände ein.

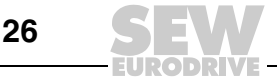

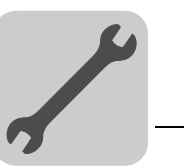

StationsadresseDie PROFIBUS-Stationsadresse stellen Sie mit den DIP-Schaltern 2<sup>0</sup>... 2<sup>6</sup> auf dereinstellenSteuerung MOVI-PLC<sup>®</sup> advanced DHF41B ein.

Die Steuerung MOVI-PLC<sup>®</sup> advanced DHF41B unterstützt den Adressbereich 0...125.

DHF41B  $2^{0} \rightarrow \text{Werksmäßig ist Stationsadresse 4 eingestellt:}$   $2^{0} \rightarrow \text{Wertigkeit: } 1 \times 0 = 0$   $2^{1} \rightarrow \text{Wertigkeit: } 2 \times 0 = 0$   $2^{2} \rightarrow \text{Wertigkeit: } 4 \times 1 = 4$   $2^{3} \rightarrow \text{Wertigkeit: } 8 \times 0 = 0$   $2^{4} \rightarrow \text{Wertigkeit: } 16 \times 0 = 0$   $2^{5} \rightarrow \text{Wertigkeit: } 32 \times 0 = 0$  $2^{6} \rightarrow \text{Wertigkeit: } 64 \times 0 = 0$ 

Eine Änderung der PROFIBUS-Stationsadresse während des laufenden Betriebes ist nicht sofort wirksam, sondern erst nach dem erneuten Einschalten der Kompaktsteuerung oder des Umrichters, in dem die Steuerung MOVI-PLC<sup>®</sup> advanced DHF41B installiert ist (Netz + 24 V aus/ein).

#### 4.4.3 Anschluss DeviceNet (Stecker X30D)

Der Anschluss an das Feldbussystem DeviceNet ist in Vorbereitung.

**Steckerbelegung** Die Belegung der Anschlussklemmen ist in der DeviceNet-Spezifikation (Volume I, Appendix A) beschrieben.

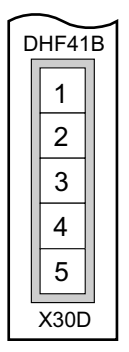

61612AXX

Die Optionskarte DHF41B ist gemäß DeviceNet-Spezifikation (Volume I, Chapter 9) treiberseitig optoentkoppelt. Das bedeutet, dass der CAN-Bus-Treiber über das Buskabel mit 24-V-Spannung versorgt werden muss. Das zu verwendende Kabel ist ebenfalls in der DeviceNet-Spezifikation (Volume I, Appendix B) beschrieben. Der Anschluss muss mit dem in der folgenden Tabelle angegebenen Farbkode erfolgen.

| Pin-Nr. | Signal | Bedeutung | Aderfarbe |
|---------|--------|-----------|-----------|
| 1       | V-     | 0V24      | ВК        |
| 2       | CAN_L  | CAN_L     | BU        |
| 3       | DRAIN  | DRAIN     | blank     |
| 4       | CAN_H  | CAN_H     | WH        |
| 5       | V+     | 24 V      | RD        |

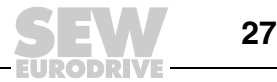

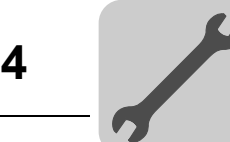

Stationsadresse einstellen

Die DeviceNet-Stationsadresse stellen Sie mit den DIP-Schaltern  $2^0$ ...  $2^5$  auf der Steuerung MOVI-PLC<sup>®</sup> advanced DHF41B ein.

Die Steuerung MOVI-PLC<sup>®</sup> advanced DHF41B unterstützt den Adressbereich 0...63.

DHF41B Werksmäßig ist Stationsadresse 4 eingestellt:

 $\begin{array}{c}
2^{0} \rightarrow \text{Wertigkeit: } 1 \times 0 = 0 \\
2^{1} \rightarrow \text{Wertigkeit: } 2 \times 0 = 0 \\
2^{2} \rightarrow \text{Wertigkeit: } 4 \times 1 = 4 \\
2^{3} \rightarrow \text{Wertigkeit: } 8 \times 0 = 0 \\
2^{4} \rightarrow \text{Wertigkeit: } 16 \times 0 = 0 \\
2^{5} \rightarrow \text{Wertigkeit: } 32 \times 0 = 0
\end{array}$ 63210AXX

Eine Änderung der DeviceNet-Stationsadresse während des laufenden Betriebes ist nicht sofort wirksam, sondern erst nach dem erneuten Einschalten der Kompaktsteuerung oder des Umrichters, in dem die Steuerung MOVI-PLC<sup>®</sup> advanced DHF41B installiert ist (Netz + 24 V aus/ein).

Einstellung der Baudrate Die Einstellung der Baudrate erfolgt mit den DIP-Schaltern 2<sup>6</sup> und 2<sup>7</sup>.

| DIP-Se         | Devidente      |           |
|----------------|----------------|-----------|
| 2 <sup>6</sup> | 2 <sup>7</sup> | Baudrate  |
| 0              | 0              | 125 kBaud |
| 1              | 0              | 250 kBaud |
| 0              | 1              | 500 kBaud |
| 1              | 1              | Ungültig  |

#### 4.4.4 Anschluss SafetyBus (Stecker X38)

Der Anschluss an das Bussystem SafetyBus ist in Vorbereitung.

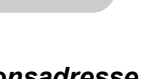

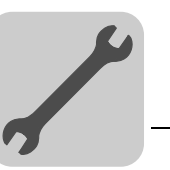

4

#### 4.4.5 Betriebsanzeigen der Steuerung MOVI-PLC<sup>®</sup> advanced DHF41B

|   | HINWEIS                                                                                                    |
|---|----------------------------------------------------------------------------------------------------|
| i | Die zur DHE41B identischen LED sind im Kapitel "Betriebsanzeigen der Steuerung MOVI-PLC <sup>®</sup> advanced DHE41B" beschrieben. |

LED 11, 12 Die LED 11 und 12 sind reserviert.

(BUS-OFF)

#### LED L13 Die LED L13 (BUS-OFF) zeigt den physikalischen Zustand des Busknotens an.

| Zustand der<br>LED L13      | Status      | Bedeutung                                                                                                    |
|-----------------------------|-------------|----------------------------------------------------------------------------------------------------|
| Aus                         | NO ERROR    | Die Anzahl der Busfehler bewegen sich im normalen Bereich (Error-Aktive-State).                                                                                                    |
| Blinkt rot<br>(125-ms-Takt) |             | Gerät führt den DUP-MAC-Check aus und kann keine<br>Nachrichten versenden, weil keine anderen Teilnehmer<br>am Bus angeschlossen sind (Error-Passiv-State)                                                     |
| Blinkt rot<br>(1-s-Takt)    | BUS WARNING | Die Anzahl der physikalischen Busfehler ist zu hoch. Es<br>werden keine Error-Telegramme mehr aktiv auf den Bus<br>geschrieben (Error-Passiv-State).                                                           |
| Leuchtet rot                | BUS ERROR   | <ul> <li>BusOff-State</li> <li>Die Anzahl der physikalischen Busfehler ist trotz des<br/>Umschaltens in den Error-Passiv-State weiter ange-<br/>wachsen. Der Zugriff auf den Bus wird abgeschaltet.</li> </ul> |
| Leuchtet<br>gelb            | POWER OFF   | Externe Spannungsversorgung ist ausgeschaltet oder nicht angeschlossen.                                                                                                    |

#### LED L14 (BIO) Die LED L14 (Bit-Strobe I/O) kontrolliert die Bit-Strobe I/O-Verbindung.

| Zustand der<br>LED L14       | Status                                                  | Bedeutung                                                                                                    |
|------------------------------|---------------------------------------------------------|----------------------------------------------------------------------------------------------------|
| Blinkt grün<br>(125-ms-Takt) | DUP-MAC-Check                                           | Gerät führt den DUP-MAC-Check aus                                                                                                    |
| Aus                          | Nicht eingeschaltet/OffLine<br>aber nicht DUP-MAC-Check | <ul><li>Gerät ist im OffLine-Zustand</li><li>Gerät ist ausgeschaltet</li></ul>                                                                                                    |
| Blinkt grün<br>(1-s-Takt)    | OnLine und im Operational<br>Mode                       | <ul> <li>Das Gerät ist OnLine</li> <li>DUP-MAC-Check wurde erfolgreich durchgeführt</li> <li>Es wird eine BIO-Verbindung zu einem Master aufgebaut (Configuring State)</li> <li>Fehlende, falsche oder nicht komplette Konfiguration</li> </ul> |
| Leuchtet<br>grün             | OnLine, Operational Mode<br>und Connected               | <ul> <li>OnLine</li> <li>Es wurde eine BIO-Verbindung aufgebaut<br/>(Established State)</li> </ul>                                                                                                    |
| Blinkt rot<br>(1-s-Takt)     | Minor Fault oder Connection<br>Timeout                  | <ul> <li>Es ist eine ungültige Anzahl von Prozessdaten über<br/>die DIP-SChalter eingestellt</li> <li>Es ist ein behebbarer Fehler aufgetreten</li> <li>Bit-Strobe I/O-Connection ist im Timeout State</li> </ul>                               |
| Leuchtet rot                 | Critical Fault oder Critical<br>Link Failure            | <ul> <li>Es ist ein nicht behebbarer Fehler aufgetreten</li> <li>BusOff</li> <li>DUP-MAC-Check hat einen Fehler festgestellt</li> </ul>                                                                                                    |

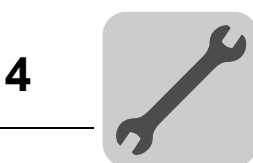

#### LED L15 (PIO)

#### Die LED L15 (Polled I/O) kontrolliert die Polled I/O-Verbindung.

| Zustand der<br>LED L15       | Status                                                  | Bedeutung                                                                                                    |
|------------------------------|---------------------------------------------------------|----------------------------------------------------------------------------------------------------|
| Blinkt grün<br>(125-ms-Takt) | DUP-MAC-Check                                           | Gerät führt den DUP-MAC-Check aus                                                                                                    |
| Aus                          | Nicht eingeschaltet/OffLine<br>aber nicht DUP-MAC-Check | <ul><li>Gerät ist im OffLine-Zustand</li><li>Gerät ist ausgeschaltet</li></ul>                                                                                                    |
| Blinkt grün<br>(1-s-Takt)    | OnLine und im Operational<br>Mode                       | <ul> <li>Das Gerät ist OnLine</li> <li>DUP-MAC-Check wurde erfolgreich durchgeführt</li> <li>Es wird eine Polled I/O-Verbindung zu einem Master<br/>aufgebaut (Configuring State)</li> <li>Fehlende, falsche oder nicht komplette Konfiguration</li> </ul> |
| Leuchtet<br>grün             | OnLine, Operational Mode<br>und Connected               | <ul> <li>OnLine</li> <li>Es wurde eine Polled I/O-Verbindung aufgebaut<br/>(Established State)</li> </ul>                                                                                                    |
| Blinkt rot<br>(1-s-Takt)     | Minor Fault oder Connection<br>Timeout                  | <ul> <li>Ungültige Baudrate über DIP-SChalter eingestellt</li> <li>Es ist ein behebbarer Fehler aufgetreten</li> <li>Polled I/O-Verbidnung ist im Status Timeout</li> </ul>                                                                                |
| Leuchtet rot                 | Critical Fault oder Critical<br>Link Failure            | <ul> <li>Es ist ein nicht behebbarer Fehler aufgetreten</li> <li>BusOff</li> <li>DUP-MAC-Check hat einen Fehler festgestellt</li> </ul>                                                                                                    |

#### LED L16 (Mod/Net)

Die in der folgenden Tabelle beschriebene Funktionalität der LED L16 (Mod/Net = Module/Network Stautus) ist in der DeviceNet-Spezifikation festgelegt.

| Zustand der<br>LED L16    | Status                                       | Bedeutung                                                                                                    |
|---------------------------|----------------------------------------------|----------------------------------------------------------------------------------------------------|
| Aus                       | Nicht eingeschaltet/OffLine                  | <ul> <li>Gerät ist im OffLine-Zustand</li> <li>Gerät führt DUP-MAC-Check aus</li> <li>Gerät ist ausgeschaltet</li> </ul>                                                                                                    |
| Blinkt grün<br>(1-s-Takt) | OnLine und im Operational<br>Mode            | <ul> <li>Das Gerät ist OnLine und keine Verbindung wurde<br/>aufgebaut</li> <li>DUP-MAC-Check wurde erfolgreich durchgeführt</li> <li>Es wurde noch keine Verbindung zu einem Master<br/>aufgebaut</li> <li>Fehlende, falsche oder nicht komplette Konfiguration</li> </ul> |
| Leuchtet<br>grün          | OnLine, Operational Mode<br>und Connected    | <ul> <li>OnLine</li> <li>Verbindung zu einem Master wurde aufgebaut</li> <li>Verbindung ist aktiv (Established State)</li> </ul>                                                                                                    |
| Blinkt rot<br>(1-s-Takt)  | Minor Fault oder Connection<br>Timeout       | <ul> <li>Es ist ein behebbarer Fehler aufgetreten</li> <li>Polled I/O oder/und Bit-Strobe I/O-Verbindung sind im<br/>Status Timeout</li> <li>DUP-MAC-Check hat einen Fehler festgestellt</li> </ul>                                                                         |
| Leuchtet rot              | Critical Fault oder Critical<br>Link Failure | <ul> <li>Es ist ein behebbarer Fehler aufgetreten</li> <li>BusOff</li> <li>DUP-MAC-Check hat einen Fehler festgestellt</li> </ul>                                                                                                    |

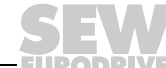

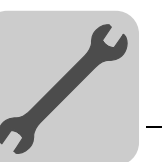

4

LED L17 (Fault Profibus) Die LED **L17 (Fault Profibus)** signalisiert die ordnungsgemäße Kommunikation über die PROFIBUS-Schnittstelle.

| Zustand der<br>LED L17 | Diagnose                                                                                                    | Fehlerbehebung                                                                                                    |
|------------------------|----------------------------------------------------------------------------------------------------|----------------------------------------------------------------------------------------------------|
| Aus                    | Die Steuerung MOVI-PLC <sup>®</sup> advanced<br>DHF41B tauscht mit dem PROFIBUS-DP-<br>Master Daten aus (Zustand Data-<br>Exchange).                                                                                                    | -                                                                                                    |
| Rot                    | <ul> <li>Die Verbindung zum DP-Master ist<br/>ausgefallen.</li> <li>Die Steuerung MOVI-PLC<sup>®</sup> advanced<br/>DHF41B erkennt die PROFIBUS-Baud-<br/>rate nicht.</li> <li>Eine Busunterbrechung ist aufgetreten.</li> <li>Der PROFIBUS-DP-Master ist außer<br/>Betrieb.</li> </ul>                                      | <ul> <li>Prüfen Sie den PROFIBUS-<br/>Anschluss des Gerätes.</li> <li>Prüfen Sie die Projektierung im<br/>PROFIBUS-DP-Master.</li> <li>Prüfen Sie sämtliche Kabel im<br/>PROFIBUS-Netz.</li> </ul>                                                                                                    |
| Blinkt rot<br>(1 Hz)   | <ul> <li>Die Steuerung MOVI-PLC<sup>®</sup> advanced<br/>DHF41B erkennt die Baudrate. Der<br/>DP-Master spricht die Steuerung<br/>MOVI-PLC<sup>®</sup> advanced DHF41B jedoch<br/>nicht an.</li> <li>Die Steuerung MOVI-PLC<sup>®</sup> advanced<br/>DHF41B wurde im DP-Master nicht oder<br/>falsch projektiert.</li> </ul> | <ul> <li>Prüfen und korrigieren Sie die eingestellte PROFIBUS-Stationsadresse an der Steuerung MOVI-PLC<sup>®</sup> advanced DHF41B und in der Projektierungssoftware des DP-Masters.</li> <li>Prüfen und korrigieren Sie die Projektierung des DP-Masters.</li> <li>Verwenden Sie zur Projektierung die GSD-Datei SEW_6007.GSD mit der Bezeichnung MOVI-PLC.</li> </ul> |

#### LED L18 (Run Profibus)

Die LED **L18 (Run Profibus)** signalisiert den ordnungsgemäßen Betrieb der PROFI-BUS-Elektronik (Hardware).

| Zustand der<br>LED L18 | Diagnose                                                                                                    | Fehlerbehebung                                                                                                    |  |
|------------------------|----------------------------------------------------------------------------------------------------|----------------------------------------------------------------------------------------------------|--|
| Grün                   | Die PROFIBUS-Hardware ist OK.                                                                                                    | -                                                                                                    |  |
| Blinkt grün<br>(1 Hz)  | <ul> <li>Die PROFIBUS-Stationsadresse an den<br/>DIP-Schaltern ist größer als 125 einge-<br/>stellt. Wenn die PROFIBUS-Stations-<br/>adresse größer als 125 eingestellt ist,<br/>verwendet die Steuerung MOVI-PLC<sup>®</sup><br/>advanced DHF41B die PROFIBUS-<br/>Stationsadresse 4.</li> </ul> | <ol> <li>Prüfen und korrigieren Sie an den<br/>DIP-Schaltern die eingestellte<br/>PROFIBUS-Stationsadresse.</li> <li>Schalten Sie alle Antriebsumrichter<br/>erneut ein. Die geänderte<br/>PROFIBUS-Adresse wird erst nach<br/>dem Neustart übernommen.</li> </ol> |  |

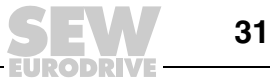

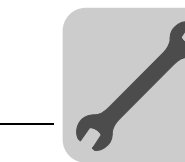

# 4.5 Installation der Steuerung MOVI-PLC<sup>®</sup> advanced DHR41B

#### 4.5.1 Funktionsbeschreibung der Klemmen, DIP-Schalter und LED

**HINWEIS** 

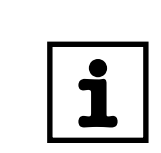

Die zur DHE41B und DHF41B identischen Anschlüsse sind in den Kapiteln "Installation der Steuerung MOVI-PLC<sup>®</sup> advanced DHE41B/DHF41B" beschrieben.

| Frontansicht<br>Steuerung<br>MOVI-PLC <sup>®</sup><br>advanced DHR41B                                            | Bezeichnung                                                                             | LED<br>DIP-Schal<br>Klemme                                                                                                    | ter                                                                                                    | Funktion                                                                                                    |
|----------------------------------------------------------------------------------------------------|-----------------------------------------------------------------------------------------|----------------------------------------------------------------------------------------------------|----------------------------------------------------------------------------------------------------|----------------------------------------------------------------------------------------------------|
| DHR41B<br>O<br>L14<br>C<br>L13<br>X30-1<br>X30-2<br>X30-2<br>X30-2<br>D<br>C<br>2 <sup>0</sup><br>2 <sup>1</sup> | LED                                                                                     | LED 1<br>LED 2<br>LED 3<br>LED 4<br>LED 5<br>LED 6<br>LED 7<br>LED 8<br>LED 9<br>LED 10<br>LED 11<br>LED 12<br>LED 13<br>LED 14 | CAN-1-Status<br>CAN-2-Status<br>IEC-ProgrStatus<br>PLC-Status<br>User LED<br>DIO6/7<br>DIO4/5<br>DIO2/3<br>DIO0/1<br>24V / I/O OK<br>- | Status Systembus CAN 1<br>Status Systembus CAN 2<br>Status Steuerungsprogramm<br>Status Steuerungs-Firmware<br>Frei programmierbar<br>Status Ein- oder Ausgang DIO6/7<br>Status Ein- oder Ausgang DIO4/5<br>Status Ein- oder Ausgang DIO2/3<br>Status Ein- oder Ausgang DIO0/1<br>Status Spannungsversorgung I/O<br>Reserviert<br>Reserviert<br>Busstatus<br>Busstatus |
|                                                                                                    | Stecker X30-1:<br>Ethernet 3<br>(RJ45-Buchse)                                           | X30-1                                                                                                    |                                                                                                    | Standard Ethernet-Belegung                                                                                                    |
| U 10<br>L12 20<br>O 30<br>L11 X38                                                                                | Stecker X30-2:<br>Ethernet 4<br>(RJ45-Buchse)                                           | X30-2                                                                                                    |                                                                                                    |                                                                                                    |
| O<br>L10<br>9<br>9<br>0<br>8<br>0<br>8<br>0<br>10<br>0<br>10<br>0<br>10<br>0<br>10<br>0<br>10                    | DIP-Schalter 2 <sup>0</sup> , 2 <sup>1</sup>                                            | 2 <sup>0</sup><br>2 <sup>1</sup>                                                                                                | ON<br>OFF<br>ON<br>OFF                                                                                                    | Default IP-Adresse (192.168.10.4)<br>Gespeicherte IP-Adresse / DHCP<br>EtherNet/IP / Modbus TCP/IP<br>PROFINET                                                                                                    |
| $\begin{bmatrix} 0 & 1 & 0 \\ 16 & 3 & 0 \\ 3 & 0 & 4 \\ 5 & 0 & 6 \\ 11 \\ 0 \end{bmatrix}$                     | Stecker X38:<br>SafetyBus<br>(steckbare Klemmen)                                        | X38:1<br>X38:2<br>X38:3                                                                                                    |                                                                                                    | Reserviert<br>Reserviert<br>Reserviert                                                                                                    |
|                                                                                                    | Stecker X31:<br>Binäre Ein- und Aus-<br>gänge<br>(steckbare Klemmen,<br>Farbe: BK))     | X31:1<br>X31:2<br>X31:3<br>X31:4<br>X31:5<br>X31:6<br>X31:7<br>X31:8<br>X31:9<br>X31:10                                         | +24-V-Eingang<br>BZG24V<br>DIO 0<br>DIO 1<br>DIO 2<br>DIO 3<br>DIO 4<br>DIO 5<br>DIO 6<br>DIO 7                                        | Spannungsseingang DC+24 V<br>Bezugspotenzial für Binärsignale<br>Binärer Ein- oder Ausgang<br>Binärer Ein- oder Ausgang<br>Binärer Ein- oder Ausgang<br>Binärer Ein- oder Ausgang<br>Binärer Ein- oder Ausgang<br>Binärer Ein- oder Ausgang<br>Binärer Ein- oder Ausgang<br>Binärer Ein- oder Ausgang<br>Binärer Ein- oder Ausgang                                     |
|                                                                                                    | Stecker X34:<br>RS485-Schnittstellen<br>COM1, COM2<br>(steckbare Klemmen,<br>Farbe: BK) | X34:1<br>X34:2<br>X34:3<br>X34:4<br>X34:5<br>X34:6                                                                              | RS+<br>RS+ isoliert<br>RS–<br>RS– isoliert<br>DGND<br>GND isoliert                                                                     | Signal RS485+ (COM 1)<br>Signal RS485+ isoliert (COM 2)<br>Signal RS485– (COM 1)<br>Signal RS485– isoliert (COM 2)<br>Bezugspotenzial (COM 1)<br>Bezugspotenzial (COM 2)                                                                                                    |
| 63362AXX                                                                                                    | Stecker X35:<br>USB-Anschluss (in Vor-<br>bereitung)                                    | X35:1<br>X35:2<br>X35:3<br>X35:4                                                                                                | USB+5 V<br>USB-<br>USB+<br>DGND                                                                                                    | Spannungsversorgung DC 5 V<br>Signal USB–<br>Signal USB+<br>Bezugspotenzial                                                                                                    |

4

32

### Montage-/Installationshinweise Installation der Steuerung MOVI-PLC® advanced DHR41B

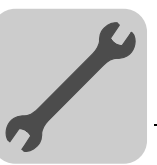

| Frontansicht<br>Steuerung<br>MOVI-PLC <sup>®</sup><br>advanced DHR41B | Bezeichnung                                                                                      | LED<br>DIP-Schalter<br>Klemme |                               | Funktion                                                                       |
|-----------------------------------------------------------------------|--------------------------------------------------------------------------------------------------|-------------------------------|-------------------------------|--------------------------------------------------------------------------------|
|                                                                       | Stecker X36:<br>Anschluss Ethernet 1<br>Sytembus (RJ45-Buchse)                                   | X36                           |                               | Standard Ethernet Pelegung                                                     |
|                                                                       | Stecker X37: X37<br>Anschluss Ethernet 2<br>(RJ45-Buchse)                                        | X37                           | *                             | Standard Ethemet-belegung                                                      |
|                                                                       | Stecker X32:<br>Systembus CAN 2<br>(galvanisch getrennt)<br>(steckbare Klemmen,<br>Farbe: YE/BK) | X32:1<br>X32:2<br>X32:3       | BZG_CAN 2<br>CAN 2H<br>CAN 2L | Bezugspotenzial Systembus CAN 2<br>Systembus CAN 2 High<br>Systembus CAN 2 Low |
|                                                                       | Stecker X33:<br>Systembus CAN 1<br>(steckbare Klemmen,<br>Farbe: YE/BK)                          | X33:1<br>X33:2<br>X33:3       | DGND<br>CAN 1H<br>CAN 1L      | Bezugspotenzial Systembus CAN 1<br>Systembus CAN 1 High<br>Systembus CAN 1 Low |
|                                                                       | DIP-Schalter S1                                                                                  | S1                            | Oben<br>Unten                 | Default IP-Adresse<br>Ethernet-2-Anschluss                                     |
|                                                                       | Reset-Taster T1                                                                                  | T1                            |                               | Reset                                                                          |

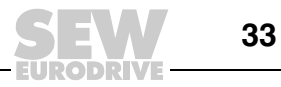

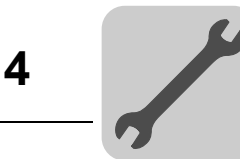

#### 4.5.2 Steckerbelegung

Verwenden Sie vorkonfektionierte, geschirmte RJ45-Steckverbinder nach IEC 11801 Ausgabe 2.0, Kategorie 5.

54174AXX

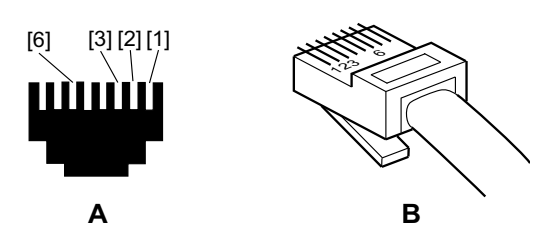

Bild 8: Steckerbelegung RJ45-Steckverbinder

A = Ansicht von vorn

B = Ansicht von hinten

[1] Pin 1 TX+ Transmit Plus

[2] Pin 2 TX- Transmit Minus

[3] Pin 3 RX+ Receive Plus

[6] Pin 6 RX- Receive Minus

#### Verbindung MOVIDRIVE<sup>®</sup> / MOVITRAC<sup>®</sup> B / Ethernet

Zum Anschluss der DHR41B an das Ethernet-Netzwerk verbinden Sie eine der Ethernet-Schnittstellen X30-1 oder X30-2 (RJ45-Stecker) mit einer geschirmten Twisted-Pair-Leitung nach Kategorie 5, Klasse D gemäß IEC 11801 Ausgabe 2.0 mit den anderen Netzwerkteilnehmern. Der integrierte Switch unterstützt Sie bei der Realisierung einer Linientopologie und bietet Auto-Crossing-Funktionalität..

|   | HINWEISE                                                                                                    |
|---|----------------------------------------------------------------------------------------------------|
| İ | Gemäß IEC 802.3 beträgt die maximale Leitungslänge für 10/100 MBaud Ethernet<br>(10BaseT / 100BaseT) z. B. zwischen zwei Netzwerkteilnehmern 100 m.                                                                                                    |
|   | <ul> <li>Um die Belastung der Endgeräte durch unerwünschten Multicast-Datenverkehr zu<br/>minimieren, empfehlen wir, Endgeräte von Fremdherstellern nicht direkt an die<br/>Option DHR41B anzuschließen. Schließen Sie Geräte von Fremdherstellern über<br/>eine Netzwerkkomponente an, die die IGMP Snooping-Funktionalität (z. B. Mana-<br/>ged Switch) unterstützt.</li> </ul> |

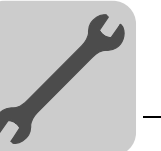

#### 4.5.3 Buskabel schirmen und verlegen

Verwenden Sie ausschließlich geschirmte Kabel und Verbindungselemente, die auch die Anforderungen der Kategorie 5, Klasse D nach IEC 11801 Ausgabe 2.0 erfüllen.

Eine fachgerechte Schirmung des Buskabels dämpft die elektrischen Einstreuungen. die in industrieller Umgebung auftreten können. Mit den folgenden Maßnahmen erreichen Sie die besten Schirmungseigenschaften:

- Ziehen Sie Befestigungsschrauben von Steckern, Modulen und Potenzialausgleichsleitungen handfest an.
- Verwenden Sie ausschließlich Stecker mit Metallgehäuse oder metallisiertem Gehäuse.
- Schließen Sie die Schirmung im Stecker großflächig an.
- Legen Sie die Schirmung der Busleitung beidseitig auf.
- Verlegen Sie die Signal- und Buskabel nicht parallel zu Leistungskabeln (Motorleitungen), sondern möglichst in getrennten Kabelkanälen.
- Verwenden Sie in industrieller Umgebung metallische, geerdete Kabelpritschen.
- Führen Sie Signalkabel und den zugehörigen Potenzialausgleich in geringem Abstand zueinander auf kürzestem Weg.
- Vermeiden Sie die Verlängerung von Busleitungen über Steckverbinder.
- Führen Sie die Buskabel eng an vorhandenen Masseflächen entlang.

|      | STOPP!                                                                                                    |
|------|----------------------------------------------------------------------------------------------------|
| STOP | Bei Erdpotenzialschwankungen kann über den beidseitig angeschlossenen und mit<br>dem Erdpotenzial (PE) verbundenen Schirm ein Ausgleichsstrom fließen. Sorgen Sie in<br>diesem Fall für einen ausreichenden Potenzialausgleich gemäß den einschlägigen<br>VDE-Bestimmungen. |

#### Einstellung der DIP-Schalter 2<sup>0</sup> und 2<sup>1</sup> 4.5.4

|   | HINWEIS                                                                                                    |
|---|----------------------------------------------------------------------------------------------------|
| i | Die Einstellung des DIP-Schalters "2 <sup>0</sup> " wird nur bei einem Power-On-Reset (Netz- und DC-24-V-Stützspannung aus- und wieder einschalten) übernommen. |

DIP-Schalter 2<sup>0</sup> In Schalterstellung "2<sup>0</sup>" = "1" (= ON) werden beim Einschalten der DC-24-V-Stützspannung die folgenden Default IP-Adressparameter gesetzt:

- IP-Adresse: 192.168.10.4
- Subnetzmaske: 255.255.255.0
- Default Gateway: 1.0.0.0 bei EtherNet/IP (192.168.10.4 bei PROFINET)
- P785 DHCP / Startup Configuration: Gespeicherte IP-Parameter (DHCP ist deaktiviert)

DIP-Schalter 2<sup>1</sup> Mit dem DIP-Schalter "2<sup>1</sup>" wird das aktuell verwendete Feldbus-Protokoll eingestellt.

- 2<sup>1</sup> = "1" (= ON) Das Feldbus-Protokoll EtherNet/IP / Modbus TCP/IP ist aktiv
- 2<sup>1</sup> = "0" (= OFF) Das Feldbus-Protokoll PROFINET ist aktiv.

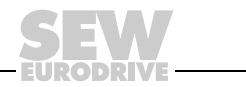

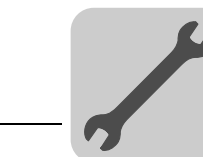

#### 4.5.5 TCP / IP-Adressierung und Subnetze

Einleitung

Adresseinstellungen des IP-Protokolls werden über folgende Parameter vorgenommen

- MAC-Adresse
- IP-Adresse
- Subnetzmaske
- · Standard-Gateway

Zur korrekten Einstellung dieser Parameter werden in diesem Kapitel die Adressierungsmechanismen und die Unterteilung der IP-Netzwerke in Subnetze erläutert.

MAC-AdresseBasis für alle Adresseinstellungen ist die MAC-Adresse (Media Access Controller). Die<br/>MAC-Adresse eines Ethernet-Gerätes ist ein weltweit einmalig vergebener 6-Byte-Wert<br/>(48 Bit). SEW-Ethernet-Geräte haben die MAC-Adresse 00-0F-69-xx-xx-xx. Die MAC-<br/>Adresse ist für größere Netzwerke schlecht handhabbar. Daher werden frei zuweisbare<br/>IP-Adressen verwendet.

*IP-Adresse* Die IP-Adresse ist ein 32-Bit-Wert, der eindeutig einen Teilnehmer im Netzwerk identifiziert. Eine IP-Adresse wird durch vier Dezimalzahlen dargestellt, die durch Punkte voneinander getrennt sind.

Beispiel: 192.168.10.4

Jede Dezimalzahl steht für ein Byte (= 8 Bit) der Adresse und kann auch binär dargestellt werden (siehe folgende Tabelle).

| Byte 1   |   | Byte 2   |   | Byte 3   | Byte 4   |
|----------|---|----------|---|----------|----------|
| 11000000 | - | 10101000 | - | 00001010 | 00000100 |

Die IP-Adresse besteht aus einer Netzwerkadresse und einer Teilnehmeradresse (siehe folgende Tabelle).

| Netzwerkadresse | Teilnehmeradresse |  |
|-----------------|-------------------|--|
| 192.168.10      | 4                 |  |

Welcher Anteil der IP-Adresse das Netzwerk bezeichnet und welcher Anteil den Teilnehmer identifiziert, wird durch die Netzwerkklasse und die Subnetzmaske festgelegt.

Teilnehmeradressen, die nur aus Nullen oder Einsen (binär) bestehen, sind nicht zulässig, da sie für das Netzwerk an sich oder für eine Broadcastadresse stehen.

# **Netzwerkklassen** Das erste Byte der IP-Adresse bestimmt die Netzwerkklasse und damit die Aufteilung in Netzwerkadresse und Teilnehmeradresse.

| Wertebereich<br>Byte 1 | Netzwerkklasse | Vollständige Netzwerkadresse<br>(Beispiel) | Bedeutung                                             |
|------------------------|----------------|--------------------------------------------|-------------------------------------------------------|
| 0 127                  | A              | 10.1.22.3                                  | 10 = Netzwerkadresse<br>1.22.3 = Teilnehmeradresse    |
| 128 191                | В              | 172.16.52.4                                | 172.16 = Netzwerkadresse<br>52.4 = Teilnehmeradresse  |
| 192 223                | С              | 192.168.10.4                               | 192.168.10 = Netzwerkadresse<br>4 = Teilnehmeradresse |

Für viele Netzwerke ist diese grobe Aufteilung nicht ausreichend. Sie verwenden zusätzlich eine explizit einstellbare Subnetzmaske.

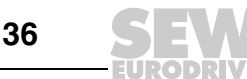
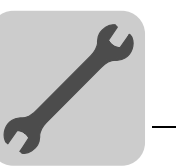

# **Subnetzmaske** Mit einer Subnetzmaske lassen sich die Netzwerkklassen noch feiner unterteilen.Die Subnetzmaske wird ebenso wie die IP-Adresse durch vier Dezimalzahlen dargestellt, die durch Punkte voneinander getrennt sind.

Beispiel: 255.255.255.128

Jede Dezimalzahl steht für ein Byte (= 8 Bit) der Subnetzmaske und kann auch binär dargestellt werden (siehe folgende Tabelle).

| Byte 1   | Byte 2   | Byte 3   | Byte 4  |
|----------|----------|----------|---------|
| 11111111 | 11111111 | 11111111 | 1000000 |

Wenn Sie die IP-Adresse und die Subnetzmaske untereinander schreiben, sehen Sie, dass in der Binärdarstellung der Subnetzmaske alle Einsen den Anteil der Netzwerkadresse festlegen und alle Nullen die Teilnehmeradresse kennzeichnen (siehe folgende Tabelle).

|              |         | Byte 1   | Byte 2   | Byte 3   | Byte 4  |
|--------------|---------|----------|----------|----------|---------|
| IP-Adresse   | dezimal | 192      | 168.     | 10       | 129     |
|              | binär   | 11000000 | 10101000 | 00001010 | 1000001 |
| Subnetzmaske | dezimal | 255      | 255      | 255      | 128     |
|              | binär   | 11111111 | 11111111 | 11111111 | 1000000 |

Das Klasse-C-Netzwerk mit der Adresse 192.168.10. wird durch die Subnetzmaske 255.255.255.128 weiter unterteilt. Es entstehen zwei Netzwerke mit den Adressen 192.168.10.0 und 192.168.10.128.

Die zulässigen Teilnehmeradressen in den beiden Netzwerken lauten:

- 192.168.10.1 ... 192.168.10.126
- 192.168.10.129 ... 192.168.10.254

Die Netzwerkteilnehmer bestimmen durch die logische Verundung von IP-Adresse und Subnetzmaske, ob sich ein Kommunikationspartner im eigenen Netzwerk oder in einem anderen Netzwerk befindet. Ist der Kommunikationspartner in einem anderen Netzwerk, wird das Standard-Gateway zur Weiterleitung der Daten angesprochen.

Standard-<br/>GatewayDas Standard-Gateway wird ebenfalls über eine 32-Bit-Adresse angesprochen. Die<br/>32-Bit-Adresse wird durch vier Dezimalzahlen dargestellt, die durch Punkte voneinan-<br/>der getrennt sind.

Beispiel: 192.168.10.1

Das Standard-Gateway stellt die Verbindung zu anderen Netzwerken her. So kann ein Netzwerkteilnehmer der einen anderen Teilnehmer ansprechen will, die IP-Adresse mit der Subnetzmaske logisch verunden und so entscheiden, ob sich der gesuchte Teilnehmer im eigenen Netzwerk befindet. Ist dies nicht der Fall, spricht er das Standard-Gateway (Router) an, das sich im eigenen Netzwerk befinden muss. Das Standard-Gateway übernimmt dann die Weitervermittlung der Datenpakete.

DHCP (DynamicAlternativ zur manuellen Einstellung der drei Parameter IP-Adresse, Subnetzmaske undHost Configura-<br/>tion Protocol)Standard-Gateway können diese Parameter im Ethernet-Netzwerk auch automatisiert<br/>durch einen DHCP-Server vergeben werden.

Die Zuweisung der IP-Adresse erfolgt dann aus einer Tabelle, die eine Zuordnung von MAC-Adresse zu IP-Adresse enthält.

Ob die DHR41B die Zuweisung der IP-Parameter manuell oder über DHCP erwartet, zeigt Parameter P785.

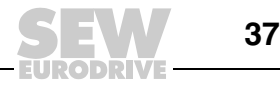

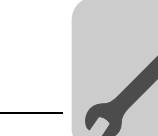

#### 4.5.6 Betriebsanzeigen der Steuerung MOVI-PLC<sup>®</sup> advanced DHR41B im PROFINET-Betrieb

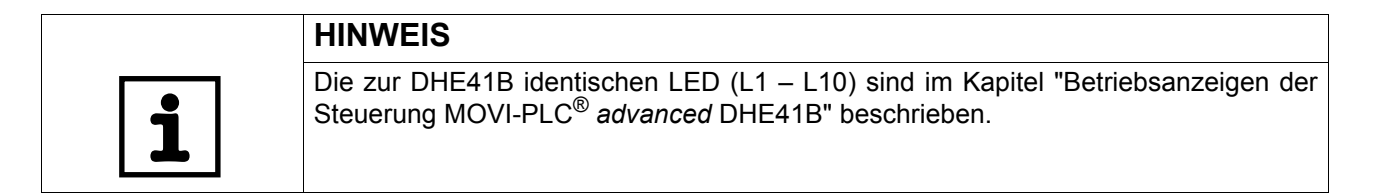

Auf der Optionskarte DHR41B sind 4 Leuchtdioden (L11, L12, L13, L14), die den aktuellen Zustand der DHR41B, des PROFINET-Systems und der Sicherheitsoption anzeigen.

```
LED 12 (FS)
```

Die LED L12 (FAILSAFE-STATUS) zeigt den Failsafe-Status am PROFINET an.

| Zustand der<br>LED "FS" | Fehlerursache                                                                                                    | Fehlerbehebung                                                                                                    |
|-------------------------|----------------------------------------------------------------------------------------------------|----------------------------------------------------------------------------------------------------|
| Grün                    | <ul> <li>Die Sicherheitsoption befindet sich im<br/>zyklischen Datenaustausch mit dem<br/>F-Host (Data-Exchange).</li> <li>Normaler Betriebszustand.</li> </ul> | -                                                                                                    |
| Rot                     | <ul> <li>Fehlerzustand im Sicherheitsteil.</li> <li>Versorgungsspannung 24 V_LS fehlt.</li> </ul>                                                               | <ul> <li>Diagnose im F-Host auslesen.</li> <li>Fehlerursache beheben und anschließend<br/>im F-Host quittieren.</li> </ul> |
| Aus                     | Die Sicherheitsoption befindet sich in<br>der Initialisierungsphase.                                                                                            | <ul><li>Spannungsversorgung überprüfen.</li><li>Projektierung des Busmasters überprüfen.</li></ul>                         |
| Blinkt rot-<br>grün     | Fehler im Sicherheitsteil lag vor, Fehlerur-<br>sache bereits behoben – Quittierung<br>erforderlich.                                                            | Fehler im F-Host quittieren (Wiedereingliede-<br>rung).                                                                    |

LED L13 (BUS-FAULT)

38

Die LED L13 (BUS FAULT) zeigt den Zustand des PROFINET an.

|                                |                                                                                                    | -                                                                                                    |
|--------------------------------|----------------------------------------------------------------------------------------------------|----------------------------------------------------------------------------------------------------|
| Zustand der<br>LED L13         | Fehlerursache                                                                                                    | Fehlerbehebung                                                                                                    |
| Aus                            | PROFINET-IO-Device befindet sich<br>im Datenaustausch mit dem<br>PROFINET-IO-Controller (Data<br>Exchange).                                                                                                    | -                                                                                                    |
| Blinkt grün<br>Blinkt grün/rot | <ul> <li>Die Blinkprüfung in der PROFINET<br/>IO-Controller-Projektierung wurde<br/>aktiviert um den Teilnehmer optisch<br/>zu lokalisieren.</li> </ul>                                                                | -                                                                                                    |
| Rot                            | <ul> <li>Die Verbindung zum PROFINET<br/>IO-Controller ist ausgefallen.</li> <li>PROFINET-IO-Device erkennt<br/>keinen Link</li> <li>Busunterbrechung</li> <li>PROFINET IO-Controller ist außer<br/>Betrieb</li> </ul> | <ul> <li>Überprüfen Sie den PROFINET-<br/>Anschluss der Option DHR41B</li> <li>Überprüfen Sie den PROFINET<br/>IO-Controller</li> <li>Überprüfen Sie die Verkabelung Ihres<br/>PROFINET-Netzes</li> </ul> |
| Gelb<br>Blinkt gelb            | Es wurde ein nicht zulässiges Modul<br>in der STEP 7 Hardware-Konfigura-<br>tion gesteckt.                                                                                                    | Schalten Sie die STEP 7 Hardware-<br>Konfiguration auf ONLINE und analy-<br>sieren Sie die Baugruppenzustände<br>der Steckplätze des PROFINET<br>IO-Device.                                               |

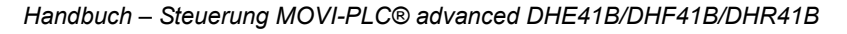

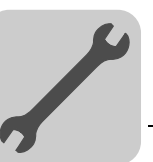

#### LED L14 (RUN) Die LED L14 (RUN) signalisiert den ordnungsgemäßen Betrieb der Buselektronik.

| Zustand der<br>LED L14 | Fehlerursache                                                         | Fehlerbehebung                                                                                                    |  |  |
|------------------------|-----------------------------------------------------------------------|----------------------------------------------------------------------------------------------------|--|--|
| Grün                   | <ul><li>DHR41B-Hardware OK.</li><li>Ordnungsgemäßer Betrieb</li></ul> | -                                                                                                    |  |  |
| Aus                    | DHR41B ist nicht betriebsbereit.                                      |                                                                                                    |  |  |
| Rot                    | Fehler in der DHR41B-Hardware                                         | Gerät erneut einschalten. Bei wiederholtem     Auftreten SEW-Service zu Rate ziehen.                                                                                             |  |  |
| Blinkt grün            |                                                                       |                                                                                                    |  |  |
| Blinkt gelb            | <ul> <li>Hardware der DHR41B läuft nicht<br/>hoch.</li> </ul>         | <ul> <li>Gerät erneut einschalten. Default IP-Adress-<br/>parameter über DIP-Schalter "S1" einstellen.<br/>Bei wiederholtem Auftreten SEW-Service zu<br/>Rate ziehen.</li> </ul> |  |  |
| Gelb                   |                                                                       | Gerät erneut einschalten. Bei wiederholtem<br>Auftreten SEW-Service zu Rate ziehen.                                                                                              |  |  |

#### LED Link / Activity

Die beiden in den RJ45-Steckverbindern (X30-1, X30-2) integrierten LED Link (grün) und Activity (gelb) zeigen den Status der Ethernet-Verbindung an.

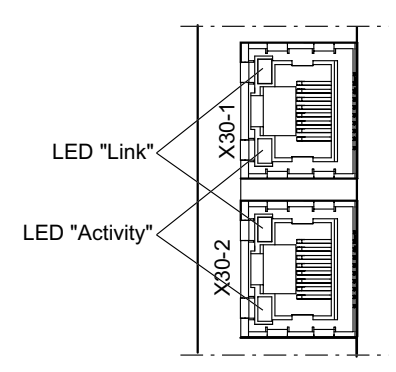

| LED / Zustand   | Bedeutung                                           |
|-----------------|-----------------------------------------------------|
| Link / Grün     | Es besteht eine Ethernet-Verbindung.                |
| Link / Aus      | Es besteht keine Ethernet-Verbindung.               |
| Activity / Gelb | Es werden aktuell Daten über Ethernet ausgetauscht. |

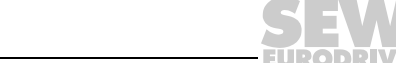

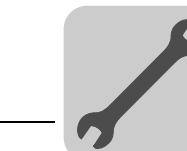

#### 4.5.7 IP-Adressparameter über DCP einstellen

| Erstinbetrieb-<br>nahme                   | Die IP-Adressparameter werden bei PROFINET IO über das Protokoll "DCP" ( <b>D</b> iscovery and <b>C</b> onfiguration <b>P</b> rotocol) vorgegeben. DCP arbeitet mit Gerätenamen (Device Name). Der Gerätename identifiziert einen PROFINET IO-Teilnehmer eindeutig im Netz. Er wird mit dem PROFINET IO-Controller (Steuerung) bei der Projektierung des Teilnehmers bekannt gemacht und ebenso über die Projektierungssoftware auf dem PROFINET IO-Device eingestellt. Mit Hilfe des Gerätenamens identifiziert der Controller beim Hochlauf das Gerät und überträgt die zugehörigen IP-Adressparameter. Einstellungen direkt am Slave sind damit nicht mehr notwendig. |
|-------------------------------------------|----------------------------------------------------------------------------------------------------|
| Rücksetzen der<br>IP-Adresspara-<br>meter | Sind die IP-Adressparameter nicht bekannt und kann nicht mit der seriellen Schnittstelle<br>oder mit dem Bediengerät DBG60B auf den Umrichter zugegriffen werden, können Sie<br>die IP-Adressparameter mit dem DIP-Schalter "2 <sup>0</sup> " auf ihren Defaultwert zurücksetzen.<br>Die Option DHR41B wird dadurch auf die folgenden Defaultwerte gesetzt:                                                                                                    |
|                                           | • IP-Adresse: 192.168.10.4                                                                                                    |
|                                           | • Subnetzmaske: 255.255.255.0                                                                                                    |
|                                           | Default Gateway: 1.0.0.0                                                                                                    |
|                                           | PROFINET-Gerätename: PNETDeviceName_MACID                                                                                                    |
|                                           | Gehen Sie in dieser Reihenfolge vor, um die IP-Adressparameter auf die Defaultwerte zurückzusetzen:                                                                                                    |
|                                           | • Schalten Sie die Netzspannung und die DC-24-V-Versorgungsspannung ab.                                                                                                    |
|                                           | • Stellen Sie auf der Option DHR41B den DIP-Schalter "2°" auf "1".                                                                                                    |
|                                           | Schalten Sie die Netz- und die DC-24-V-Versorgungsspannung wieder ein.                                                                                                    |
|                                           | • Warten Sie bis die Option DHR41B hochgefahren ist. Sie erkennen dies an der grünen LED "Run".                                                                                                    |
|                                           | Sie können jetzt über die IP-Adresse 192.168.10.4 auf den Umrichter zugreifen. Um neue IP-Adressparameter einzustellen, gehen Sie so vor:                                                                                                    |
|                                           | Starten Sie MOVITOOLS® MotionStudio.                                                                                                    |
|                                           | Stellen Sie die gewünschten Adressparameter ein.                                                                                                    |
|                                           | <ul> <li>Stellen Sie auf der Option DHR41B den DIP-Schalter "2<sup>o</sup>" auf "0".</li> </ul>                                                                                                    |
|                                           | Die neuen Adressparameter werden nach Aus- und Wiedereinschalten des Gerätes<br>übernommen.                                                                                                    |
|                                           |                                                                                                    |

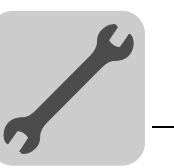

#### 4.5.8 Betriebsanzeigen der Steuerung MOVI-PLC<sup>®</sup> advanced DHR41B im EtherNet/IP-Betrieb

Die LED L13 und L14 auf der Optionskarte DHR41B zeigen den aktuellen Zustand der DHR41B und des EtherNet/IP-Systems an.

#### Die LED L13 (NETWORK STATUS) zeigt den Zustand des EtherNet/IP-Systems an.

Zustand der LED L13 Bedeutung Aus Die Optionskarte DHR41B hat noch keine IP-Parameter. Grün/Rot blinkend Die Optionskarte DHR41B führt einen LED-Test durch. Grün blinkend Es besteht keine steuernde IO-Verbindung. Grün Es besteht eine steuernde EtherNet/IP IO-Verbindung. Es wurde ein Konflikt bei der IP-Adressvergabe erkannt. Ein anderer Teilnehmer Rot im Netzwerk verwendet die gleiche IP-Adresse. Rot blinkend Die zuvor aufgebaute steuernde IO-Verbindung befindet sich im Timeout. Der Zustand wird durch Wiederanlauf der Kommunikation zurückgesetzt.

#### LED L14 (MODULE STATUS)

LED L13 (NET-

WORK STATUS)

Die LED **L14 (MODULE STATUS)** signalisiert den ordnungsgemäßen Betrieb der Buselektronik.

| Zustand der LED L14 | Bedeutung                                                                                                    |
|---------------------|----------------------------------------------------------------------------------------------------|
| Aus                 | Die Optionskarte DHR41B wird nicht mit Spannung versorgt oder ist defekt                                                                                                    |
| Grün blinkend       | <ul> <li>Ist die LED NETWORK STATUS gleichzeitig aus, wird der TCP/IP-Stack der<br/>Optionskarte DHR41B gestartet. Hält dieser Zustand an und ist DHCP<br/>aktiviert, wartet die Option DHR41B auf Daten des DHCP-Servers.</li> <li>Blinkt die LED NETWORK STATUS gleichzeitig grün, wird die Applikation der<br/>Optionskarte DHR41B gestartet.</li> </ul> |
| Grün/Rot blinkend   | Die Optionskarte DHR41B führt einen LED-Test durch.                                                                                                    |
| Grün                | Die Optionskarte DHR41B ist im normalen Betriebszustand.                                                                                                    |
| Rot                 | Die Optionskarte DHR41B ist im Fehlerzustand.                                                                                                    |
| Rot blinkend        | Es wurde ein Konflikt bei der IP-Adressvergabe erkannt. Ein anderer Teilnehmer im Netzwerk verwendet die gleiche IP-Adresse.                                                                                                    |

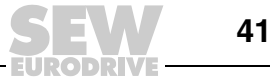

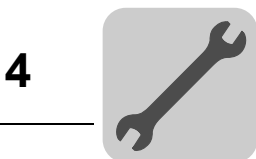

LED Link / Activity Die beiden in den RJ45-Steckverbindern (X30-1, X30-2) integrierten LED Link (grün) und Activity (gelb) zeigen den Status der Ethernet-Verbindung an.

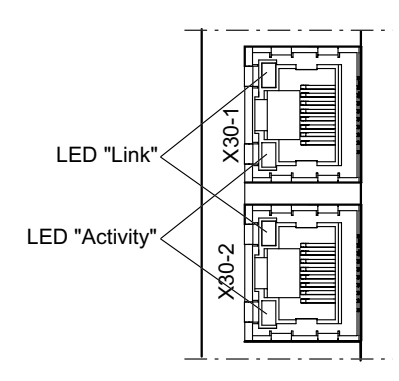

| LED / Zustand   | Bedeutung                                           |
|-----------------|-----------------------------------------------------|
| Link / Grün     | Es besteht eine Ethernet-Verbindung.                |
| Activity / Gelb | Es werden aktuell Daten über Ethernet ausgetauscht. |
| Link / Aus      | Es besteht keine Ethernet-Verbindung.               |

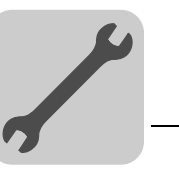

#### 4.5.9 IP-Adressparameter einstellen

*Erstinbetrieb-* Werksseitig ist bei der Option DHR41B das Protokoll "DHCP" (**D**ynamc Host Configuranahme tion **P**rotocol) aktiviert. Das bedeutet, dass die Optionskarte DHR41B ihre IP-Adressparameter von einem DHCP-Server erwartet.

|   | HINWEIS                                                                                                    |
|---|----------------------------------------------------------------------------------------------------|
| i | Die Fa. Rockwell Automation stellt auf ihrer Homepage einen DHCP-Server kostenlos<br>zur Verfügung. Unter folgendem Link können Sie das Tool mit der Bezeichnung<br>"BOOTP Utility" herunterladen: http://www.ab.com/networks/bootp.html. |

Nach der Konfiguration des DHCP-Servers und dem Einstellen der Subnetzmaske und des Standard-Gateways muss die Option DHR41B in die Zuweisungsliste des DHCP-Servers aufgenommen werden. Dabei wird der MAC-ID der Option DHR41B eine gültige IP-Adresse zugeteilt.

|   | HINWEIS                                                                                                    |
|---|----------------------------------------------------------------------------------------------------|
| i | Die konfigurierten IP-Adressparameter werden fest in den Parametersatz über-<br>nommen, wenn DHCP nach der IP-Adresszuweisung deaktiviert wird. |

Änderung der IP-Adressparameter nach erfolgter Erstinbetriebnahme Wurde die Option DHR41B mit einer gültigen IP-Adresse gestartet, können Sie auch über die Ethernet-Schnittstelle auf die IP-Adressparameter zugreifen.

Sie können die IP-Adressparameter über Ethernet folgendermaßen ändern:

- mit der Software MOVITOOLS<sup>®</sup> MotioStudio über Ethernet
- mit dem EtherNet/IP TCP/IP Interface-Objekt

Außerdem können Sie die IP-Adressparameter auch mit dem Bediengerät DBG60B ändern. Schließen Sie dazu das Bediengerät DBG60B an die serielle Schnittstelle (X24) der Kompaksteuerung UOH21B an.

Werden der Option DHR41B die IP-Adressparameter durch einen DHCP-Server zugeteilt, können Sie diese nur ändern, indem Sie die Einstellungen des DHCP-Servers anpassen.

Die erwähnten Möglichkeiten zur Änderung der IP-Adressparameter werden nur dann wirksam, wenn die Versorgungsspannungen (Netz **und** DC 24 V) aus- und wieder eingeschaltet werden.

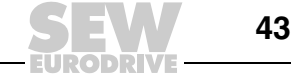

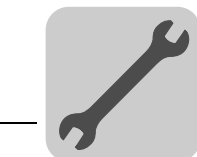

4

Deaktivierung / Die Art der IP-Adresszuweisung wird durch die Einstellung des Attributs Configuration Control vom EtherNet/IP TCP/IP Interface-Objekt bestimmt. Der Wert wird im Parame-Aktivierung von DHCP ter P785 DHCP / Startup Configuration angezeigt oder geändert. Einstellung "Gespeicherte IP-Parameter" Die gespeicherten IP-Adressparameter werden verwendet. Einstellung "DHCP" Die IP-Adressparameter werden von einem DHCP-Server angefordert. Falls der DHCP-Server der Fa. Rockwell Automation eingesetzt wird, können Sie DHCP über eine Schaltfläche deaktivieren oder aktivieren. In diesem Fall wird ein EtherNet/IP-Telegramm an das TCP/IP Interface Objekt des adressierten Teilnehmers gesendet. Rücksetzen der Sind die IP-Adressparameter nicht bekannt und ist keine serielle Schnittstelle oder **IP-Adresspara-**Bediengerät DBG60B zum Auslesen der IP-Adresse vorhanden, können Sie die IP-Adressparameter mit dem DIP-Schalter "2<sup>0</sup>" auf ihren Defaultwert zurücksetzen. meter Die Option DHR41B wird dadurch auf die folgenden Defaultwerte gesetzt: IP-Adresse: 192.168.10.4 Subnetzmaske: 255.255.255.0 Default Gateway: 1.0.0.0 P785 DHCP / Startup Configuration: Gespeicherte IP-Parameter (DHCP ist deaktiviert) Gehen Sie in dieser Reihenfolge vor, um die IP-Adressparameter auf die Defaultwerte zurückzusetzen: Schalten Sie die Netzspannung und die DC-24-V-Versorgungsspannung ab. Stellen Sie auf der Option DHR41B den DIP-Schalter "2<sup>0</sup>" auf "1". • Schalten Sie die Netz- und die DC-24-V-Versorgungsspannung wieder ein. Warten Sie bis die Option DHR41B hochgefahren ist. Sie erkennen dies an der grün • leuchtenden LED "MODULE STATUS". Stellen Sie auf der Option DHR41B den DIP-Schalter "2<sup>0</sup>" auf "0". Sie haben nun folgende Möglichkeiten, die neue IP-Adresse zuzuweisen: - mit der Software MOVITOOLS<sup>®</sup> MotionStudio über Ethernet - über das EtherNet/IP TCP/IP Interface-Objekt **HINWEIS** Wenn Sie den DIP-Schalter "2<sup>0</sup>" wieder auf "0" stellen, bleibt DHCP deaktiviert. Sie können DHCP über das EtherNet/IP TCP/IP Interface-Objekt den Parameter P785,

oder den DHCP-Server der Fa. Rockwell Automation wieder aktivieren.
Beim Zurücksetzen auf die Werkseinstellung (*P802 Werkseinstellung*) bleibt DHCP aktiviert.

Handbuch – Steuerung MOVI-PLC® advanced DHE41B/DHF41B/DHR41B

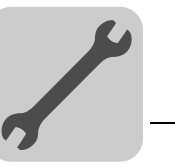

#### 4.5.10 Der integrierte Ethernet-Switch

Mit dem integrierten Ethernet-Switch können Sie die aus der Feldbustechnik vertrauten Linientopologien realisieren. Selbstverständlich sind auch andere Bustopologien, wie Stern oder Baum, möglich. Ringtopologien werden nicht unterstützt.

|                                        | HINWEIS                                                                                                    |
|----------------------------------------|----------------------------------------------------------------------------------------------------|
| i                                      | Die Anzahl der in Linie geschalteten Industrial Ethernet-Switches beeinflusst die Tele-<br>grammlaufzeit. Durchläuft ein Telegramm die Geräte, so wird die Telegrammlaufzeit<br>durch die Funktion Store & Forward des Ethernet-Switch verzögert:                                                                                                    |
|                                        | • bei 64 Byte Telegrammlänge um ca. 10 μs (bei 100 Mbit/s)                                                                                                    |
|                                        | • bei 1500 Byte Telegrammlänge um ca. 130 μs (bei 100 Mbit/s)                                                                                                    |
|                                        | Das bedeutet, je mehr Geräte durchlaufen werden müssen, desto höher ist die Tele-<br>grammlaufzeit.                                                                                                    |
|                                        |                                                                                                    |
| Auto-Crossing                          | Die beiden nach außen geführten Ports des Ethernet-Switches besitzen Auto-Crossing-<br>Funktionalität. Das heißt, Sie können sowohl Patch- als auch Cross-Over-Kabel für die<br>Verbindung zum nächsten Ethernet-Teilnehmer verwenden.                                                                                                    |
| Autonegotiation                        | Beim Verbindungaufbau zum nächsten Teilnehmer handeln beide Ethernet-Teilnehmer<br>die Baudrate und den Duplex-Modus aus. Die beiden Ethernet-Ports der EtherNet/IP-<br>Anschaltung unterstützen hierfür Autonegotiation-Funktionalität und arbeiten wahlweise<br>mit einer Baudrate von 100 Mbit oder 10 Mbit im Vollduplex- oder im Halbduplex-<br>Modus.                                                 |
| Hinweise zum<br>Multicast-<br>Handling | <ul> <li>Der integrierte Ethernet-Switch bietet keine Filterfunktionalität für Ethernet Multicast-<br/>Telegramme. Die Multicast-Telegramme, die üblicherweise von den Adaptern<br/>(DHR41B) zu den Scannern (SPS) gesendet werden, werden an alle Switchports<br/>weitergeleitet.</li> </ul>                                                                                                    |
|                                        | <ul> <li>IGMP-Snooping (wie in Managed Switches) wird nicht unterstützt.</li> </ul>                                                                                                    |
|                                        | <ul> <li>SEW-EURODRIVE empfiehlt daher, die Option DHR41B nur mit Netzwerkkompo-<br/>nenten zu verbinden, die IGMP-Snooping unterstützen (z. B. Managed Switch) oder<br/>Schutzmechanismen gegen zu hohe Multicast-Last integriert haben (z. B. Geräte<br/>von SEW-EURODRIVE). Bei Geräten, die diese Funktion nicht integriert haben,<br/>kann es zu Fehlfunktionen durch hohe Netzlast kommen.</li> </ul> |

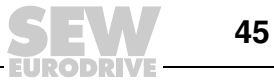

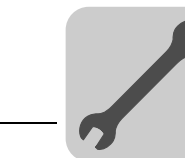

## 4.6 Installation Option DH.41B in MOVIDRIVE<sup>®</sup> MDX61B

|   | HINWEIS                                                                                                    |
|---|----------------------------------------------------------------------------------------------------|
| i | Die Installation der Steuerung MOVI-PLC <sup>®</sup> advanced DH.41B erfolgt gemäß Kapitel<br>"Montagemöglichkeiten der Steuerung MOVI-PLC <sup>®</sup> advanced DH.41B" Die Steuerung<br>MOVI-PLC <sup>®</sup> advanced DH.41B wird über das MOVIDRIVE <sup>®</sup> MDX61B mit Spannung<br>versorgt. Eine gesonderte Spannungsversorgung ist nur für die Binärein- und -ausgän-<br>ge (Stecker X31) notwendig |

#### 4.7 Installation Option DH.41B im MOVIAXIS<sup>®</sup>-Mastermodul

|   | i |  |
|---|---|--|
| l |   |  |

#### HINWEIS

Die Installation der Steuerung MOVI-PLC<sup>®</sup> *advanced* DH.41B erfolgt gemäß Kapitel "Montagemöglichkeiten der Steuerung MOVI-PLC<sup>®</sup> *advanced* DH.41B". Zur Verdrahtung des Systembusses verbinden Sie Stecker X33 (CAN 1) oder X32 (CAN 2) der MOVI-PLC<sup>®</sup> *advanced* DH.41B mit Stecker X9 (Meldebus des MOVIAXIS<sup>®</sup>-Versorgungsmoduls oder eines MOVIAXIS<sup>®</sup>-Achsmoduls) oder mit Stecker X12 (CAN-2-Bus eines MOVIAXIS<sup>®</sup>-Achsmoduls). Das MOVIAXIS<sup>®</sup>-Mastermodul stellt zusätzlich Anschlüsse zur Verfügung, die im folgenden beschrieben werden.

#### 4.7.1 Funktionsbeschreibung der Klemmen X5a/X5b (MOVIAXIS<sup>®</sup>-Mastermodul)

| MOVIAXIS <sup>®</sup><br>Mastermodul MXM | Bezeichnung | Klemme                           |                                                              | Funktion                                                                                                    |
|------------------------------------------|-------------|----------------------------------|--------------------------------------------------------------|----------------------------------------------------------------------------------------------------|
| 1 o<br>2 o<br>3 o<br>4 o                 | Stecker X5b | X5b:1<br>X5b:2<br>X5b:3<br>X5b:4 | DC 24 V <sub>E</sub><br>DGND<br>DC 24 V <sub>B</sub><br>BGND | Spannungsversorgung Steuerelektronik<br>Bezugspotenzial der Steuerelektronik<br>Spannungsversorgung Bremse<br>Bezugspotenzial für Bremsenanschluss |
| 1 0<br>2 0<br>3 0<br>4 0<br>X5a          | Stecker X5a | X5a:1<br>X5a:2<br>X5a:3<br>X5a:4 | DC 24 V <sub>E</sub><br>DGND<br>DC 24 V <sub>B</sub><br>BGND | Spannungsversorgung Steuerelektronik<br>Bezugspotenzial der Steuerelektronik<br>Spannungsversorgung Bremse<br>Bezugspotenzial für Bremsenanschluss |
| 59233AXX                                 |             |                                  |                                                              |                                                                                                    |

- Die Stecker X5a und X5b sind parallel geschaltet. Auf diese Weise kann die Spannungsversorgung des MOVIAXIS<sup>®</sup>-Mastermoduls von rechts an X5b oder von unten an X5a erfolgen. Beim Anschluss an X5a können über X5b weitere Module (z. B. Versorgungsmodul, Achsmodul) angeschlossen werden. Die Spannungsversorgung der Bremse (X5a/b:3, 4) wird durch das MOVIAXIS<sup>®</sup>-Mastermodul durchgeleitet.
- Die Steuerung MOVI-PLC<sup>®</sup> advanced DH.41B kann vom MOVIAXIS<sup>®</sup>-Schaltnetzteilmodul (MXS) oder von einer externen Spannungsquelle versorgt werden. Verbinden Sie dazu X5 zwischen den einzelnen Geräten.
- Wird die Steuerung MOVI-PLC<sup>®</sup> advanced DH.41B durch das MOVIAXIS<sup>®</sup>-Schaltnetzteilmodul mit DC 24 V versorgt, ist die Funktion der Steuerung MOVI-PLC<sup>®</sup> advanced DH.41B bei Netzabschaltung weiter gewährleistet. Dies ist der Fall, wenn die Zwischenkreisspannung aufrecht erhalten bleibt oder eine externe DC-24-V-Versorgung des MOVIAXIS<sup>®</sup>-Schaltnetzteilmoduls vorhanden ist.

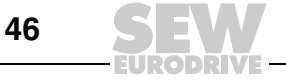

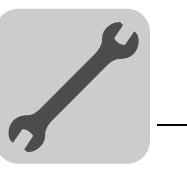

Anschluss-Schaltbild

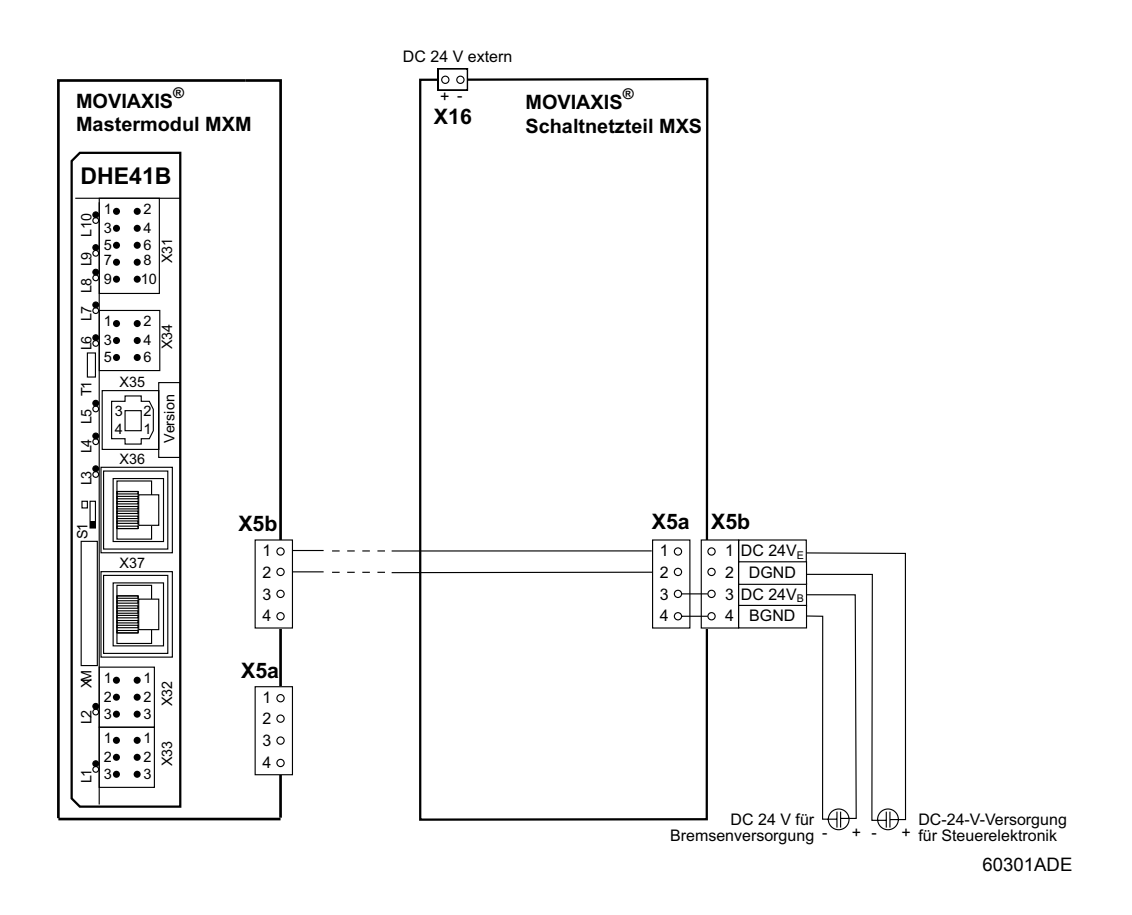

#### Handbuch – Steuerung MOVI-PLC® advanced DHE41B/DHF41B/DHR41B

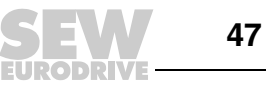

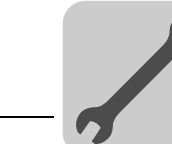

## 4.8 Installation Option DH.41B in MOVITRAC<sup>®</sup> B/Kompaktsteuerung

|   | HINWEIS                                                                                                    |
|---|----------------------------------------------------------------------------------------------------|
| i | Die Installation der Steuerung MOVI-PLC <sup>®</sup> advanced DH.41B erfolgt gemäß Kapitel<br>"Montagemöglichkeiten der Steuerung MOVI-PLC <sup>®</sup> advanced DH.41B". Der Options-<br>steckplatz MOVITRAC <sup>®</sup> B und die Kompaktsteuerung stellen zusätzlich Anschlüsse<br>und Betriebsanzeigen der Steuerung MOVI-PLC <sup>®</sup> advanced DH.41B zur Verfügung,<br>die im folgenden beschrieben werden. |

#### 4.8.1 Funktionsbeschreibung der Klemmen und LED

| Frontansicht<br>MOVITRAC <sup>®</sup> B /<br>Kompaktsteuerung | Bezeichnung                                  | LED<br>Klemme                            |                           | Funktion                                                                           |
|---------------------------------------------------------------|----------------------------------------------|------------------------------------------|---------------------------|------------------------------------------------------------------------------------|
| H1                                                            | LED                                          | H1<br>H2                                 |                           | Systemfehler<br>Reserviert                                                         |
| О H2<br>Х24                                                   | Stecker X24:<br>RS485 COM 1<br>(RJ10-Buchse) | X24:4 [<br>X24:3 F<br>X24:2 F<br>X24:1 5 | DGND<br>RS–<br>RS+<br>5 V | Bezugspotenzial COM 1<br>Signal RS485–<br>Signal RS485+<br>Spannungsausgang DC+5 V |
| 58905AXX                                                      |                                              |                                          |                           |                                                                                    |

| Seitenansicht<br>Kompaktsteuerung | Bezeichnung                                                                    | Klemme                                                      |                                                                       | Funktion                                                                                                    |
|-----------------------------------|--------------------------------------------------------------------------------|-------------------------------------------------------------|-----------------------------------------------------------------------|----------------------------------------------------------------------------------------------------|
| X26<br>1234567<br>58906AXX        | Stecker X26:<br>CAN 1 und<br>Spannungs-<br>versorgung<br>(Steckbare<br>Klemme) | X26:1<br>X24:2<br>X24:3<br>X24:4<br>X26:5<br>X26:6<br>X26:7 | CAN1H<br>CAN1L<br>DGND<br>Reserviert<br>Reserviert<br>DGND<br>DC 24 V | Systembus CAN 1 High<br>Systembus CAN 1 Low<br>Bezugspotenzial Steuerung/CAN1<br>-<br>-<br>Bezugspotenzial Steuerung/CAN1<br>Spannungsversorgung Steuerung |

#### 4.8.2 Anschluss RS485-Schnittstelle COM 1 (Stecker X24)

Die Stecker X24 und X34:1/3/5 sind parallel geschaltet. An X24 können Sie ein Bedien-Terminal DOP11B anschließen. Ist X24 nicht belegt, können Sie an X34:1/3/5 ein Bedien-Terminal oder einen Getriebemotor mit integriertem Frequenzumrichter MOVIMOT<sup>®</sup> anschließen.

Weitere Informationen finden Sie im Kapitel 4.4.5.

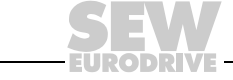

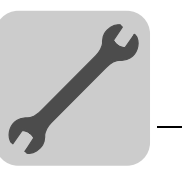

#### 4.8.3 Anschluss Systembus CAN 1/Spannungsversorgung (Stecker X26)

X26:1/2/3 und Stecker X33 sind parallel geschaltet ( $\rightarrow$  Kap. 3.3.3). Die Spannungsversorgung der Steuerung MOVI-PLC<sup>®</sup> advanced DH.41B in der Kompaktsteuerung erfolgt über X26:6/7.

Die Steuerung MOVI-PLC<sup>®</sup> *advanced* DH.41B kann von MOVITRAC<sup>®</sup> B mit der erforderlichen Spannung versorgt werden. Verbinden Sie dazu X26:3 (6)/7 mit X46:3 (6)/7 oder mit X12:9/8. Wird die Steuerung MOVI-PLC<sup>®</sup> *advanced* DHE41B durch MOVITRAC<sup>®</sup> B mit DC 24 V versorgt, ist die Funktion der Steuerung MOVI-PLC<sup>®</sup> *advanced* DHE41B bei Netzabschaltung weiterhin gewährleistet. Dazu ist eine externe DC-24 V-Versorgung an X12:8/9 des MOVITRAC<sup>®</sup> B erforderlich.

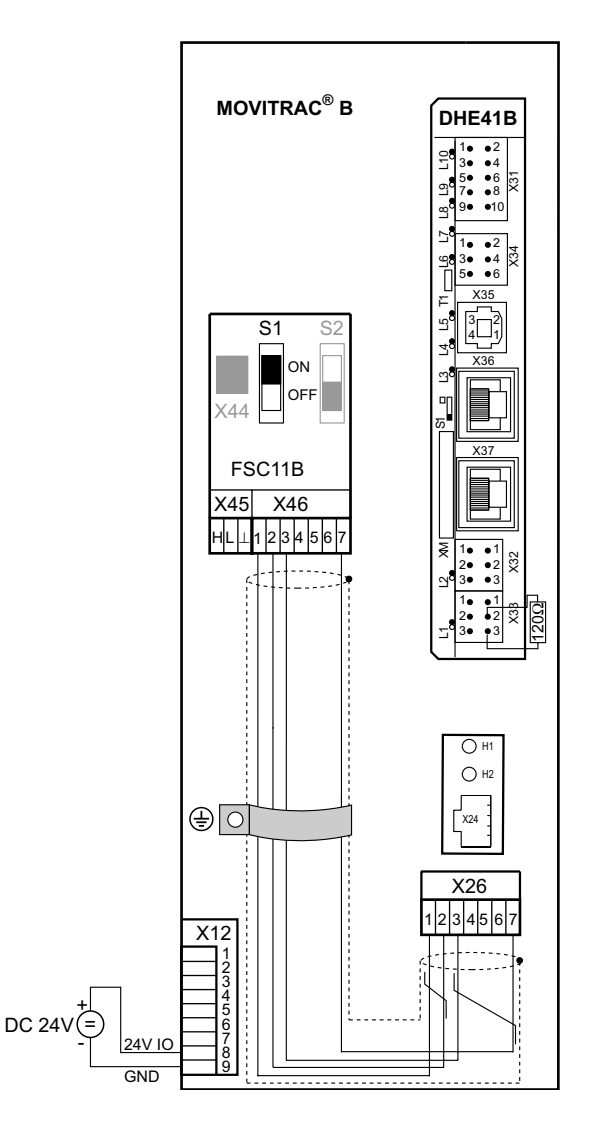

Bild 9: Installation MOVI-PLC<sup>®</sup> advanced DHE41B in MOVITRAC<sup>®</sup> B

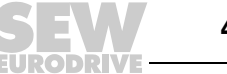

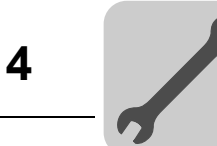

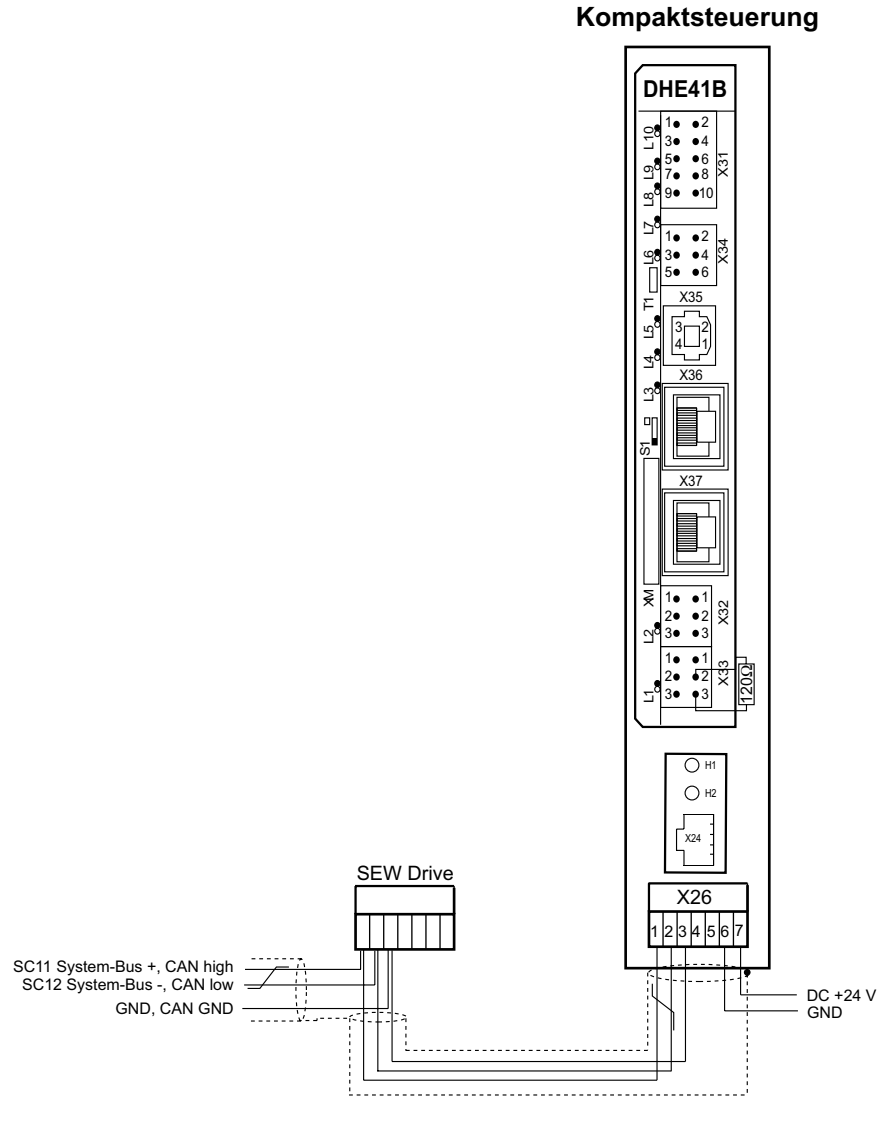

Bild 10: Installation der Kompaktsteuerung MOVI-PLC<sup>®</sup> advanced DHE41B/UOH..B

#### 4.8.4 Betriebsanzeigen Optionssteckplatz MOVITRAC<sup>®</sup> B/Kompaktsteuerung

LED H1

Die LED H1 signalisiert den ordnungsgemäßen Betrieb über Anschluss X26.

| Status LED H1 | Diagnose                                                            | Fehlerbehebung |
|---------------|---------------------------------------------------------------------|----------------|
| AUS           | <ul> <li>Ordnungsgemäßer Betrieb des<br/>Anschlusses X26</li> </ul> | -              |

#### *LED H2* Die LED H2 ist reserviert.

60304ADE

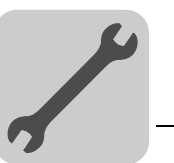

## 4.9 Engineering-Schnittstellen der Steuerung MOVI-PLC<sup>®</sup> advanced DH.41B

Der Engineering-Zugang zur Steuerung MOVI-PLC<sup>®</sup> *advanced* DH.41B erfolgt über die Schnittstelle Ethernet 2 (Stecker X37). Zusätzlich ist der Engineering-Zugang bei der Steuerung MOVI-PLC<sup>®</sup> *advanced* DHF41B über Profibus (Stecker X30P) und bei der Steuerung MOVI-PLC<sup>®</sup> *advanced* DHR41B über Ethernet (Stecker X30-1/2) möglich.

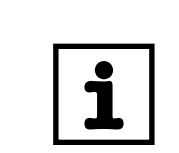

#### HINWEIS

Weitere Informationen entnehmen Sie dem Handbuch "MOVI-PLC<sup>®</sup> advanced Feldbusschnittstellen PROFIBUS DP-V1, Ethernet TCP/IP, EtherNet/IP, DeviceNet, Modbus TCP/IP"

#### 4.10 Buskabel schirmen und verlegen

Verwenden Sie ausschließlich geschirmte Kabel und Verbindungselemente, die auch die Anforderungen der Kategorie 5, Klasse D nach IEC 11801 Ausgabe 2.0 erfüllen.

Eine fachgerechte Schirmung des Buskabels dämpft die elektrischen Einstreuungen, die in industrieller Umgebung auftreten können. Mit den folgenden Maßnahmen erreichen Sie die besten Schirmungseigenschaften:

- Ziehen Sie die Befestigungsschrauben von Steckern, Modulen und Potenzialausgleichsleitungen handfest an.
- Verwenden Sie ausschließlich Stecker mit Metallgehäuse oder metallisiertem Gehäuse.
- Schließen Sie die Schirmung im Stecker großflächig an.
- Legen Sie die Schirmung der Busleitung beidseitig auf.
- Verlegen Sie die Signal- und Buskabel nicht parallel zu Leistungskabeln (Motorleitungen), sondern möglichst in getrennten Kabelkanälen.
- Verwenden Sie in industrieller Umgebung metallische, geerdete Kabelpritschen.
- Führen Sie Signalkabel und den zugehörigen Potenzialausgleich in geringem Abstand zueinander auf kürzestem Weg.
- Vermeiden Sie die Verlängerung von Busleitungen über Steckverbinder.
- Führen Sie die Buskabel eng an vorhandenen Masseflächen entlang.

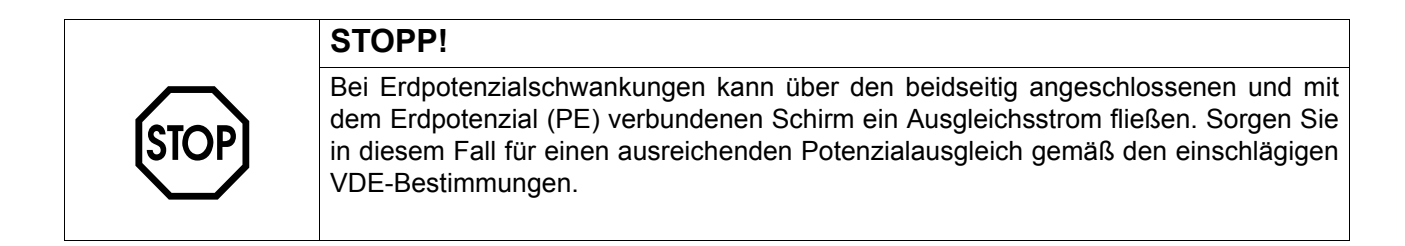

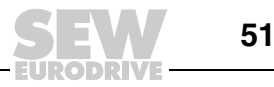

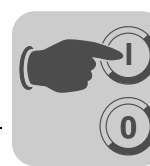

## 5 Projektierung und Inbetriebnahme

In diesem Kapitel erhalten Sie Informationen zur Projektierung und zur Inbetriebnahme

- der Steuerung MOVI-PLC<sup>®</sup> advanced DH.41B
- der Umrichter, die über die Steuerung MOVI-PLC<sup>®</sup> advanced DH..1B angesteuert werden
- eines PROFIBUS DP-Masters

## 5.1 Projektierung mit PC-Software MOVITOOLS<sup>®</sup> MotionStudio

*Projektauswahl* • Starten Sie die Software MOVITOOLS<sup>®</sup> MotionStudio.

| SEW                                                                  |                   |        |             |
|----------------------------------------------------------------------|-------------------|--------|-------------|
|                                                                      | MOVITOOLS®        | -      |             |
|                                                                      | MOTION            | STUI   | DIO         |
|                                                                      |                   |        |             |
|                                                                      |                   |        |             |
| Willkommer                                                           | n! Welcome! Bienv | /enue! |             |
| Willkommer                                                           | n! Welcome! Bienv | /enue! | Delete list |
| Willkommer New project Open project CASEW/MotionStudio Other project | n! Welcome! Bienv | /enue! | Delete list |
| Willkommer                                                           | n! Welcome! Biens | /enue! | Delete list |
| Willkommer                                                           | n! Welcome! Bienv | /enue! | Delete list |
| Willkommer                                                           | n! Welcome! Bienv | /enue! | Delete list |

Bild 11: Startfenster MOVITOOLS® MotionStudio

- [1] Option [Neues Projekt]
- [2] Option [Projekt öffnen]
- Wenn Sie ein neues Projekt anlegen wollen, markieren Sie die Option [Neues Projekt] [1].
- Wenn Sie ein existierendes Projekt öffnen wollen, markieren Sie die Option [Projekt öffnen] [2].

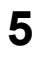

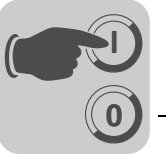

| Möglichkeiten<br>des Engineering-             | Sie haben zwei Möglichkeiten, den Engineering-Zugang zur MOVI-PLC <sup>®</sup> advanced DH.41B über die Schnittstelle Ethernet 2 (X37) aufzubauen:                                                                                                    |
|-----------------------------------------------|----------------------------------------------------------------------------------------------------|
| Zugangs                                       | <ul> <li>Bei einer Punkt-zu-Punkt-Verbindung verbinden Sie die Schnittstelle Ethernet 2<br/>(X37) der Steuerung MOVI-PLC<sup>®</sup> advanced DH.41B direkt mit der Ethernet-Schnitt-<br/>stelle des Engineering-PC. Verwenden Sie am Engineering-PC eine Schnittstelle,<br/>die nicht zur Anbindung des PC an das Intranet/Internet genutzt wird. Auf diese<br/>Weise vermeiden Sie eine Umkonfiguration der Schnittstelle.</li> </ul>                 |
|                                               | <ul> <li>Binden Sie die Steuerung MOVI-PLC<sup>®</sup> advanced DH.41B über die Schnittstelle<br/>Ethernet 2 (X37) in ein Netzwerk ein. Um die erforderlichen Adresseinstellungen<br/>vorzunehmen, editieren Sie die Konfigurationsdatei NetConfig.cfg im Ordner<br/>"System" der SD-Speicherkarte. Sie haben folgende Möglichkeiten, auf die<br/>Konfigurationsdatei NetConfig.cfg zuzugreifen:</li> </ul>                                             |
|                                               | <ul> <li>Entnehmen Sie der Steuerung MOVI-PLC<sup>®</sup> advanced DH.41B die SD-Speicher-<br/>karte und stecken Sie sie in ein Speicherkarten-Lese-/Schreibgerät.</li> <li>Bauen Sie zunächst eine Punkt-zu-Punkt-Verbindung zur Steuerung MOVI-PLC<sup>®</sup><br/>advanced DH.41B auf. Greifen Sie anschließend über einen FTP-Client auf die<br/>Konfigurationsdatei NetConfig.cfg zu.</li> </ul>                                                   |
|                                               | Bei älteren Netzwerkschnittstellen kann es erforderlich sein, für die Punkt-zu-Punkt-<br>Verbindung ein Cross-Kabel zu verwenden.                                                                                                    |
| Adresseinstellun-                             | Default IP-Adresse einstellen:                                                                                                    |
| gen für eine<br>Punkt-zu-Punkt-<br>Verbindung | <ul> <li>Schalten Sie die Steuerung MOVI-PLC<sup>®</sup> advanced DH.41B spannungsfrei.</li> <li>Schieben Sie den DIP-Schalter S1 in die obere Position.</li> <li>Versorgen Sie die Steuerung MOVI-PLC<sup>®</sup> advanced DH.41B wieder mit<br/>Spannung. Der Schnittstelle Ethernet 2 der Steuerung MOVI-PLC<sup>®</sup> advanced<br/>DH.41B wird automatisch die IP-Adresse 192.168.10.4 und die Netzmaske<br/>255.255.255.0 zugewiesen.</li> </ul> |
|                                               | Andere Adressen einstellen:                                                                                                    |
|                                               | Sie können andere Adressen durch manuelles Editieren des Abschnitts <ethernet2> in der Konfigurationsdatei <i>NetConfig.cfg</i> im Ordner "System" der SD-Speicherkarte einstellen.</ethernet2>                                                                                                    |
|                                               | Beispiel:                                                                                                    |
|                                               | Ethernet2 is engineering interface                                                                                                    |
|                                               | <ethernet2></ethernet2>                                                                                                    |
|                                               | <ipaddress>192.168.10.4</ipaddress>                                                                                                    |
|                                               | <netmask>255.255.255.0&gt;/Netmask&gt;</netmask>                                                                                                    |
|                                               | <gateway>192.168.10.1</gateway>                                                                                                    |
|                                               | <nameserver>0.0.0.0</nameserver>                                                                                                    |
|                                               | <hostname>MOVI-PLC_Eth2&gt;/Hostname&gt;</hostname>                                                                                                    |
|                                               |                                                                                                    |
|                                               | Schieben Sie den DIP-Schalter S1 in die untere Position. So ist sichergestellt, dass beim nächsten Bootvorgang der Steuerung MOVI-PLC <sup>®</sup> advanced DH.1B die Adressen übernommen werden.                                                                                                    |

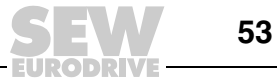

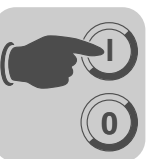

- IP-Adresse der PC-Schnittstelle einstellen:
  - Wählen Sie unter [Start] / [Einstellungen] / [Netzwerk- und DFÜ-Verbindungen] die entsprechende PC-Schnittstelle aus und wählen Sie im Kontextmenü das Eigenschaftsfenster der PC-Schnittstelle.
  - Aktivieren Sie in den Eigenschaften des Eintrags "Internetprotokoll (TCP/IP)" die Option "Folgende IP-Adresse verwenden".
  - Tragen Sie die Netzmaske ein, die in der Steuerung MOVI-PLC<sup>®</sup> advanced DH.41B eingestellt ist (z. B. 255.255.255.0, wenn DIP-Schalter S1 in Schalterstellung oben).
  - Stellen Sie abhängig von der Netzmaske die IP-Adresse ein. Die IP-Adressen der Steuerung MOVI-PLC<sup>®</sup> advanced DH.41B (Ethernet 2) und der PC-Schnittstelle müssen bis auf die durch die Netzmaske definierten Bereiche unterschiedlich sein. Im durch die Netzmaske definierten Bereich müssen die IP-Adressen gleich sein. Das letzte Byte der IP-Adresse darf weder 0 noch 255 sein. Beispiel:

| Netzmaske     |                                    |  |  |
|---------------|------------------------------------|--|--|
| dezimal       | binär                              |  |  |
| 255.255.255.0 | 11111111.11111111.1111111.00000000 |  |  |

Im Beispiel müssen die letzten 8 Bits der IP-Adressen der Steuerung MOVI-PLC<sup>®</sup> advanced DH..41B und der PC-Schnittstelle verschieden sein.

Adresseinstellungen bei Engineering-Zugang über ein Netzwerk Um über ein bestehendes Netzwerk den Engineering-Zugang zur Steuerung MOVI-PLC<sup>®</sup> advanced DH.41B aufzubauen, gehen Sie so vor:

- Tragen Sie im Abschnitt <Ethernet2...> der Konfigurationsdatei NetConfig.cfg im Ordner "System" der SD-Speicherkarte gemäß den Angaben ihrer Netzwerkadministration folgendes ein:
  - IP-Adresse
  - Netzmaske
  - Gateway-Adresse
- Schieben Sie den DIP-Schalter S1 in die untere Position. So ist sichergestellt, dass beim nächsten Bootvorgang der Steuerung MOVI-PLC<sup>®</sup> advanced DH.41B die neuen Adresseinstellungen übernommen werden.

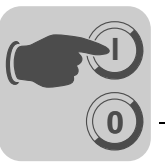

5

Einstellen des Engineering-Zugangs im MOVITOOLS<sup>®</sup> MotionStudio .

Öffnen Sie im MOVITOOLS<sup>®</sup> MotionStudio im Menü "Netzwerk" den Menüpunkt "Kommunkationsanschlüsse".

| Ethemet<br>Serial                             | Activate Ethercat: No<br>Activate SMLP: Yes | C Activate |
|-----------------------------------------------|---------------------------------------------|------------|
| SBus<br>Ethemet<br>Profibus<br>S7MPI<br>KLink |                                             | C Activate |
| 3                                             | <b>v</b>                                    | C Activate |
|                                               | •                                           | C Activate |

- Wählen Sie im Dropdown-Menü den Eintrag "Ethernet" [1] aus. Klicken Sie auf die Schaltfläche <Edit> [2]. Bestätigen Sie ihre Auswahl mit <OK>.
- Klicken Sie mit der rechten Maustaste in das leere Feld "IP-Adressen SMLP-Server" und fügen Sie über den Menüpunkt "IP-Adresse hinzufügen" die IP-Adresse der Schnittstelle Ethernet 2 der Steuerung MOVI-PLC<sup>®</sup> advanced DH.41B hinzu (siehe folgendes Bild). Bestätigen Sie ihre Eingabe mit <OK>.

| _                       | (1) Ethe       | rnet      | _                    |
|-------------------------|----------------|-----------|----------------------|
| SMLP settings Ethercat  | settings       |           |                      |
| Activate SMLP           |                |           | (Default value: Yes) |
|                         | Basic settin   | gs        |                      |
| Timeout:                | 1000           | ÷ ms      | (Default: 1000 ms)   |
| Broadcast IP address:   | 255.255.255.2  | 255       | Network adapter      |
| Broadcast scan duration | (s)1           | ÷ 5       | (Default: 1s)        |
|                         | Address listi  | ngs       |                      |
| P addresses of SMLP se  | rvers Excluded | IP addres | sses                 |
| 192 168 10 4            |                |           | *                    |
|                         |                |           | *                    |
|                         |                |           | +                    |
|                         |                |           | ×                    |

11950AXX

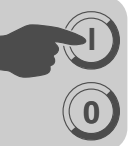

 Alternativ können Sie bei Einbindung der Steuerung MOVI-PLC<sup>®</sup> advanced DH.41B in ein bestehendes Netzwerk im Eingabefeld "Broadcast-IP-Adresse" die Netzwerkadresse (den Teil der IP-Adresse, in dem die Bits der Netzmaske gesetzt sind) eintragen, aufgefüllt mit gesetzten Bits für das Versenden von Broadcast-Nachrichten im angegebenen Netzwerk. In diesem Fall müssen Sie im Feld "IP-Adressen SMLP-Server" nichts eintragen.

Beispiel:

- IP-Adresse: 10.3.71.38
- Netzmaske: 255.255.255.0
- Broadcast IP-Adresse: 10.3.71.255
- Führen Sie anschließend einen Netzwerk-Scan aus. Klicken Sie dazu im MOVITOOLS<sup>®</sup> MotionStudio auf das Symbol "Scan" (→ folgendes Bild).

| ⇒ MOVITOOLS®-MotionStudio - [MyProject]*                                                                                                    | - • ×     |
|----------------------------------------------------------------------------------------------------|-----------|
| Project Edit Network View Plugin Settings Window Schelpption Studio                                                                                                    | SEW       |
| $\square \cong \neg \blacksquare   \blacksquare \square   \blacksquare \blacksquare   \circledast \leftrightarrow \rightarrow \uparrow \downarrow \times   \boxdot Scan   +   \boxtimes   \oplus   \blacksquare   =   =   =   =   =   =   =   =   =$                                                                                                    | EURODRIVE |
| Network 7                                                                                                    |           |
| Image: Start network scan (F5)         Image: Start network scan (F5)         Image: Start network scan (F5) |           |
| Project 🗜 Network                                                                                                    |           |
| ONLINE                                                                                                    | Status    |

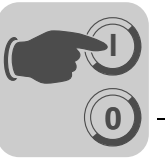

Gerätespezifische Werkzeugauswahl Klicken Sie auf das Symbol <  $\frown$  > (Scan) im MOVITOOLS<sup>®</sup> MotionStudio. Die Software zeigt nun im Gerätebaum alle Geräte an, die am Engineering-PC angeschlossen sind ( $\rightarrow$  folgendes Bild).

| Project Edit Network View                                                   | / Plug | $\begin{array}{c} \text{in Settings Window} \\ \leftarrow \rightarrow \uparrow \downarrow \mathbf{X} \mid \Box \uparrow \\ \hline \mathbf{a} \\ \end{array}$ | Help<br>Scan  +   | ⊠   40 ]                                                                                       | SEW        |
|-----------------------------------------------------------------------------|--------|----------------------------------------------------------------------------------------------------|-------------------|------------------------------------------------------------------------------------------------|------------|
| Network<br>Ehemet<br>192 168 10 4: MOVI-PLC<br>Internal<br>SBus 1<br>SBus 2 |        | Comparison (Online)<br>Startup<br>Application modules                                                                                                    | :                 |                                                                                                |            |
|                                                                             |        | Programming<br>Diagnostics<br>Documentation                                                                                                    | • स<br>• स<br>• स | New PLC editor project (Onlin<br>Open PLC-Editor-Project (Onlin<br>Version management (Online) | e)<br>ine) |
|                                                                             |        | Show online unit status<br>Project unit                                                                                                    |                   |                                                                                                |            |
|                                                                             | ×      | Add medium<br>Remove                                                                                                    |                   |                                                                                                |            |
| Project 📕 Network                                                           |        | Properties                                                                                                    |                   |                                                                                                |            |
| ONLINE                                                                      |        |                                                                                                    |                   |                                                                                                | 🕅 Statu    |

- Starten Sie den PLC-Editor. Klicken Sie dazu z. B. mit der rechten Maustaste auf den Eintrag "MOVI-PLC advanced DH.41B". Wählen Sie im Kontextmenü den Menüpunkt "Programmierung". Sie haben jetzt im PLC-Editor die Möglichkeit, ein neues Projekt anzulegen oder ein bereits bestehendes Projekt zu öffnen.
- Der PLC-Editor dient zur Programmierung der Steuerung MOVI-PLC<sup>®</sup> advanced DH.41B. Weiterführende Informationen zur Programmierung der Steuerung MOVI-PLC<sup>®</sup> advanced DH.41B entnehmen Sie bitte dem Systemhandbuch "MOVI-PLC<sup>®</sup> Programmierung im PLC-Editor" und den Handbüchern:
  - Bibliotheken MPLCMotion\_MDX und MPLCMotion\_MX für MOVI-PLC®
  - Bibliotheken MPLCMotion\_MC07 und MPLCMotion\_MM für MOVI-PLC®

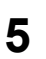

<sup>11952</sup>AXX

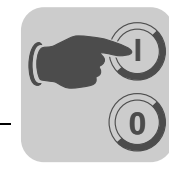

#### 5.2 Projektierung und Inbetriebnahme der Antriebe

Die Projektierung und Inbetriebnahme der Antriebe ist in den folgenden Bibliothekshandbüchern beschrieben:

| Antrieb                                              | Handbuch                                                                |
|------------------------------------------------------|-------------------------------------------------------------------------|
| Movidrive <sup>®</sup> B<br>Moviaxis <sup>®</sup>    | Bibliotheken MPLCMotion_MDX und MPLCMotion_MX für MOVI-PLC <sup>®</sup> |
| MOVITRAC <sup>®</sup> 07 / B<br>MOVIMOT <sup>®</sup> | Bibliotheken MPLCMotion_MC07 und MPLCMotion_MM für MOVI-PLC®            |

|   | HINWEIS                                                                                                    |
|---|----------------------------------------------------------------------------------------------------|
| i | Soll die Steuerung MOVI-PLC <sup>®</sup> <i>advanced</i> DH.41B eingebaut in MOVIDRIVE <sup>®</sup> MDX61B betrieben werden, muss der Umrichter MOVIDRIVE <sup>®</sup> MDX61B mindestens den Firmwarestand ".16" haben.                                                                                                    |
|   | Dies gilt unabhängig davon, ob der Umrichter durch die darin eingebaute MOVI-PLC <sup>®</sup> <i>advanced</i> DH.41B angesteuert wird, oder ob der Steckplatz des Umrichters nur zur Montage der Steuerung MOVI-PLC <sup>®</sup> <i>advanced</i> DH.41B verwendet wird bei gleichzeitiger Ansteuerung anderer Umrichter (z. B. MOVITRAC <sup>®</sup> B). |

#### 5.3 Projektierung und Inbetriebnahme im PLC-Editor

|   | HINWEIS                                                                                                    |
|---|----------------------------------------------------------------------------------------------------|
| i | <ul> <li>Informationen zur Projektierung und Inbetriebnahme der Steuerung MOVI-PLC<sup>®</sup><br/>advanced DH.41B finden Sie im Systemhandbuch "MOVI-PLC<sup>®</sup> Programmierung<br/>im PLC-Editor".</li> </ul>                                          |
|   | <ul> <li>Informationen zur Projektierung des Masters in den verschiedenen Feldbussystemen entnehmen Sie dem Handbuch "MOVI-PLC<sup>®</sup> advanced Feldbusschnittstellen PROFIBUS DP-V1, Ethernet TCP/IP, EtherNet/IP, DeviceNet, Modbus TCP/IP"</li> </ul> |

#### 5.4 Vorgehensweise beim Gerätetausch

Beim Tausch einer Steuerung MOVI-PLC<sup>®</sup> *advanced* DHF41B, einer Kompaktsteuerung oder eines angesteuerten Antriebs gehen Sie gemäß Kapitel 4.2 und 4.3 vor. Stecken Sie die SD-Karte der alten Steuerung in die neue Steuerung.

|   | HINWEIS                                                                                                    |
|---|----------------------------------------------------------------------------------------------------|
| i | Die auf der Steuerung MOVI-PLC <sup>®</sup> advanced DH.41B remanent gespeicherten Variablenwerte sind defaultmäßig nicht auf der SD-Karte gespeichert. Dies kann entweder durch die Applikation (IEC-Programm) programmiert sein, oder die Datensicherung muss über die Projektverwaltung in MOVITOOLS <sup>®</sup> MotionStudio eingespielt werden. |
|   | Hinweise zum Tausch der Antriebe entnehmen Sie bitte den Handbüchern der jewei-<br>ligen Umrichter.                                                                                                    |

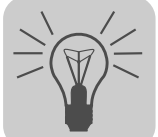

## 6 Fehlerdiagnose

#### 6.1 Diagnoseablauf Systembus CAN 1/CAN 2

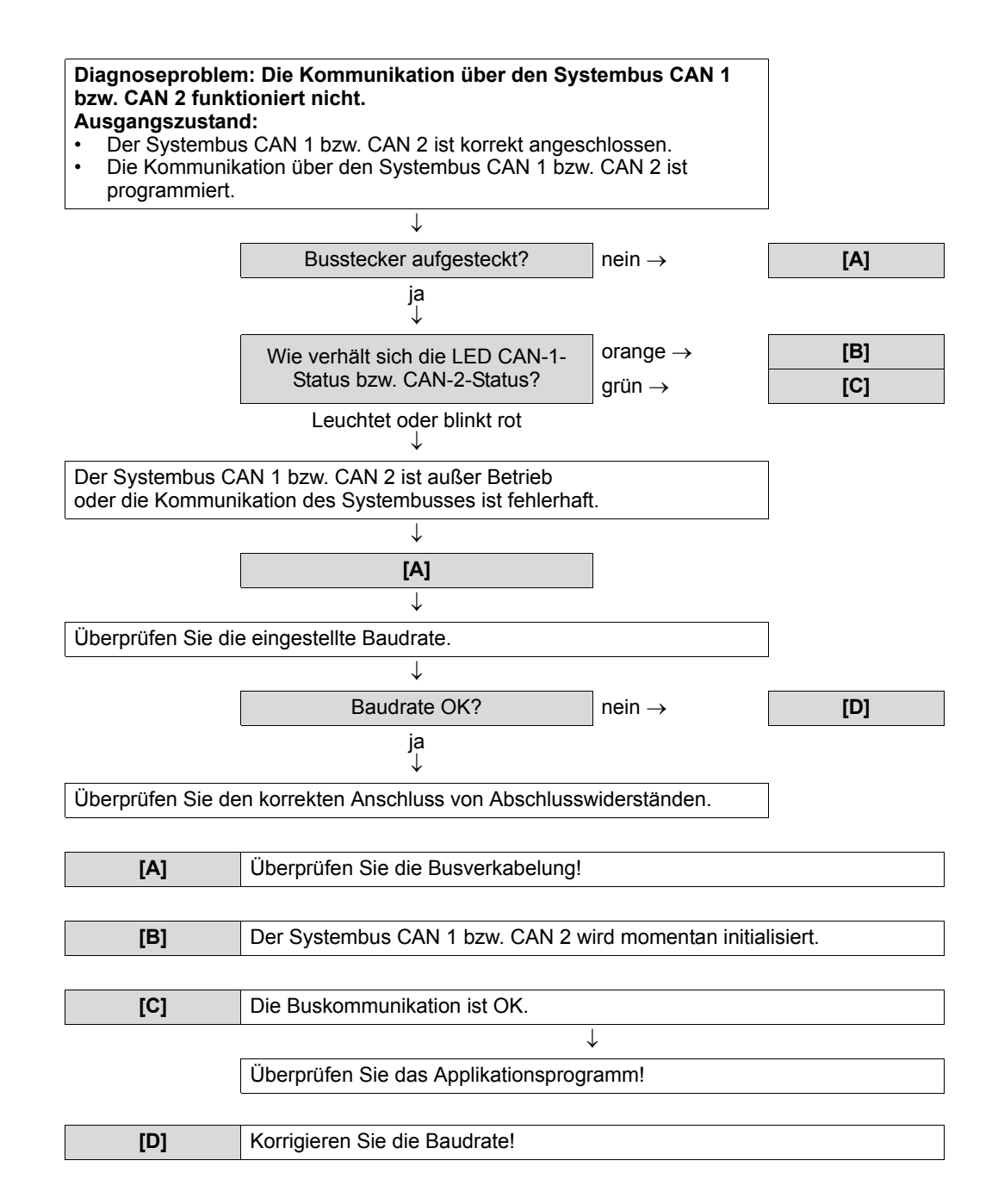

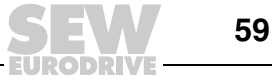

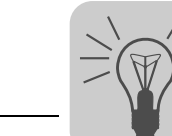

6

#### 6.2 Diagnoseablauf PROFIBUS-DP

Diagnoseproblem: Die Steuerung MOVI-PLC<sup>®</sup> advanced DHF41B arbeitet nicht am PROFIBUS. Ausgangszustand: Die Steuerung MOVI-PLC<sup>®</sup> advanced DHF41B ist physikalisch am PROFIBUS angeschlossen. Die Steuerung MOVI-PLC<sup>®</sup> advanced DHF41B ist im DP-Master projektiert und Buskommunikation ist aktiv. Busstecker aufgesteckt? nein  $\rightarrow$ [A] ja AUS → [B] Wie verhält sich die LED Fault Profibus?  $EIN \rightarrow$ [C] **BLINKT** Die Steuerung MOVI-PLC<sup>®</sup> advanced DHF41B erkennt die Baudrate, wurde jedoch im DP-Master nicht oder falsch projektiert. Überprüfen Sie die projektierte und die mit den DIP-Schaltern eingestellte PROFIBUS-Adresse.  $\downarrow$ **PROFIBUS-Adressen gleich?** nein  $\rightarrow$ [D] ja Sie haben eventuell den falschen Gerätetyp projektiert oder eine falsche Konfiguration definiert. J Löschen Sie die Projektierung für die Steuerung MOVI-PLC<sup>®</sup> advanced DHF41B vom DP-Netz. Führen Sie eine neue Projektierung für die Steuerung MOVI-PLC® advanced DHF41B mit der Auswahl der Gerätebezeichnung "MOVI-PLC" durch. Verwenden Sie zur einfacheren Projektierung eine vordefinierte Konfiguration. Nehmen Sie keine Änderungen an den voreingestellten Konfigurationsdaten vor! Vergeben Sie die Adressbereiche für Ihr Steuerungssystem. L Laden Sie nun die Projektierung in den DP-Master und starten Sie die Buskommunikation erneut. [A] Überprüfen Sie die Busverkabelung! Die Steuerung MOVI-PLC<sup>®</sup> advanced DHF41B befindet sich im zyklischen [B] Datenaustausch mit dem DP-Master. Die Steuerung MOVI-PLC<sup>®</sup> advanced DHF41B erkennt die Baudrate nicht! [C] Überprüfen Sie die Busverkabelung! [D] Busadressen anpassen!

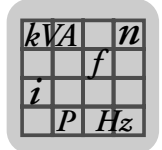

## 7 Technische Daten und Maßbilder

#### 7.1 Allgemeine technische Daten

Die in der folgenden Tabelle aufgeführten allgemeinen technischen Daten gelten für:

- im Umrichter eingebaute Steuerung MOVI-PLC  $^{\textcircled{R}}$  advanced DH.41B
- Kompaktsteuerung MOVI-PLC<sup>®</sup> advanced DH.41B/UOH..B

| Störfestigkeit       | Erfüllt EN 61800-3                                                                                                    |
|----------------------|----------------------------------------------------------------------------------------------------|
| Umgebungstemperatur  | <ul> <li>Eingebaut in MOVIDRIVE<sup>®</sup> MDX61B:</li> <li>0 °C +60 °C<br/>(Derating bei 40 °C 60 °C → Systemhandbuch MOVIDRIVE<sup>®</sup><br/>MDX60B/61B)</li> <li>Eingebaut in MOVITRAC<sup>®</sup> B (AC 230 V; AC 400/500 V bis 4 kW):</li> <li>-10 °C +60 °C<br/>(Derating bei 40 °C 60 °C → Systemhandbuch MOVITRAC<sup>®</sup> B)</li> <li>Eingebaut in MOVITRAC<sup>®</sup> B (AC 400/500 V über 4 kW):</li> <li>0 °C +60 °C<br/>(Derating bei 40 °C 60 °C → Systemhandbuch MOVITRAC<sup>®</sup> B)</li> <li>Eingebaut in MOVITRAC<sup>®</sup> B (AC 400/500 V über 4 kW):</li> <li>0 °C +60 °C<br/>(Derating bei 40 °C 60 °C → Systemhandbuch MOVITRAC<sup>®</sup> B)</li> <li>Eingebaut in MOVIAXIS<sup>®</sup>-Mastermodul:</li> <li>0 °C +45 °C</li> <li>Kompaktsteuerung:</li> <li>-10 °C +60 °C</li> </ul> |
| Klimaklasse          | EN 60721-3-3, Klasse 3k3                                                                                                    |
| Lagertemperatur      | –25 °C +70 °C                                                                                                    |
| Klimaklasse          | EN 60721-3-3, Klasse 3k3                                                                                                    |
| Kühlungsart          | Konvektionskühlung                                                                                                    |
| Schutzart            | IP20                                                                                                    |
| Betriebsart          | Dauerbetrieb<br>(siehe Systemhandbuch MOVIDRIVE <sup>®</sup> MDX60B/61B, MOVITRAC <sup>®</sup> B,<br>MOVIAXIS <sup>®</sup> )                                                                                                    |
| Verschmutzungsklasse | 2 nach IEC 60664-1 (VDE0110-1)                                                                                                    |
| Aufstellungshöhe     | max. 4000 m (NN)                                                                                                    |

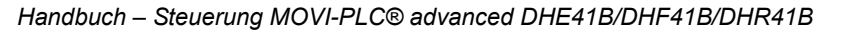

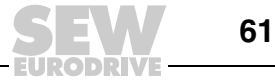

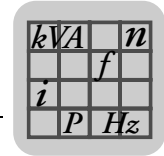

# 7.2 Steuerung MOVI-PLC<sup>®</sup> advanced DHE41B

| Steuerung MOVI-PLC <sup>®</sup> advanced DHE41B                  |                                                                                                    |  |
|------------------------------------------------------------------|----------------------------------------------------------------------------------------------------|--|
| Sachnummer                                                       | MOVI-PLC <sup>®</sup> advanced DHE41B: 1821 160 7                                                                                                    |  |
| Elektrische Versorgung                                           | <ul> <li>Für alle Geräte (MDX, MX, Kompaktsteuerung) gilt:</li> <li>Sie müssen die Binärein- und -ausgänge separat mit DC 24 V versorgen (X31:1/2)</li> </ul>                                                                                                    |  |
|                                                                  | <ul> <li>Eingebaut in MOVIDRIVE<sup>®</sup> MDX61B:</li> <li>Leistungsaufnahme: P<sub>max</sub> = 6.8 W</li> <li>Die Steuerung MOVI-PLC<sup>®</sup> advanced DHE41B wird von MOVIDRIVE<sup>®</sup> MDX61B über den<br/>Rückwandstecker versorgt.</li> <li>Bei Netzabschaltung ist die Funktion der Steuerung durch den DC-24-V-Stützbetrieb weiterhin<br/>gewährleistet (externe DC-24-V-Versorgung an X10:9/10 des MOVIDRIVE<sup>®</sup> MDX61B erforderlich).</li> </ul>                                                                                                    |  |
|                                                                  | <ul> <li>Eingebaut in MOVIAXIS<sup>®</sup>-Mastermodul (MXM):</li> <li>Leistungsaufnahme: P<sub>max</sub> = 8.5 W</li> <li>U = DC 24 V (-15 % / +20 %)</li> <li>I<sub>max</sub> = 600 mA</li> <li>Die Steuerung MOVI-PLC<sup>®</sup> advanced DHE41B kann vom MOVIAXIS<sup>®</sup> Schaltnetzteilmodul (MXS) oder von einer externen Spannungsquelle versorgt werden. Verbinden Sie dazu X5 zwischen den einzelnen Geräten.</li> <li>Wird die Steuerung MOVI-PLC<sup>®</sup> advanced DHE41B durch das MOVIAXIS<sup>®</sup> Schaltnetzteilmodul mit DC 24 V versorgt, ist die Funktion der Steuerung MOVI-PLC<sup>®</sup> advanced DHE41B. bei Netzabschaltung weiter gewährlicht (externe DC 24 V //oreorgung an X16 der MOVIAXIS<sup>®</sup> Schaltnetzteilmodul</li> </ul> |  |
|                                                                  | duls erforderlich).                                                                                                    |  |
| Potenzial-Ebenen                                                 | <ul> <li>Die Steuerung MOVI-PLC<sup>®</sup> advanced DHE41B verfügt über folgende Potenzial-Ebenen:</li> <li>Potenzial Steuerung / CAN 1 / COM1</li> <li>Potenzial COM2</li> <li>Potenzial binäre Ein- und Ausgänge</li> <li>Potenzial Systembus CAN 2</li> </ul>                                                                                                    |  |
| Speicher                                                         | <ul> <li>Programmspeicher: 8 MByte (für Anwenderprogramm, inkl. IEC-Bibliotheken)</li> <li>Datenspeicher: 4 MByte (für IEC-Applikation)</li> <li>Retaindaten: 32 kByte</li> <li>Systemvariablen (Retain): 8 kByte</li> </ul>                                                                                                    |  |
| Binäreingänge                                                    | Potenzialfrei (Optokoppler), SPS-kompatibel (IEC 61131-2), Abtastzeit 1 ms, ungefiltert sowie gefiltert                                                                                                    |  |
| X31:3X31:10                                                      | Konfigurierbar als Binärein- oder ausgänge<br>X31:6X31:10 sind interruptfähig (Reaktionszeit <100 μs)                                                                                                    |  |
| Innenwiderstand                                                  | $R_i \approx 3 \text{ k}\Omega, I_E \approx 10 \text{ mA}$                                                                                                    |  |
| Signalpegel                                                      | DC (+13 V+30 V) = "1" = Kontakt geschlossen (gemäß IEC 61131)<br>DC (–3 V+5 V) = "0" = Kontakt offen (gemäß IEC 61131)                                                                                                    |  |
| Binärausgänge                                                    | SPS-kompatibel (IEC 61131-2), Ansprechzeit 1 ms                                                                                                    |  |
| X31:3X31:10                                                      | Konfigurierbar als Binärein- oder -ausgänge<br>Maximal zulässiger Ausgangsstrom I <sub>A_max</sub> = DC 150 mA pro Binärausgang<br>Alle 8 Binärausgänge dürfen gleichzeitig mit dem maximal zulässigen Ausgangsstrom I <sub>A_max</sub> belastet<br>werden.                                                                                                    |  |
| Signalpeger                                                      | "0" = 0 V "1" = DC+24 V                                                                                                    |  |
| Systembus CAN 2<br>X32:1 X32:3<br>Systembus CAN 1<br>X33:1 X33:3 | <ul> <li>Systembus CAN 1 und CAN 2 nach CAN-Spezifikation 2.0, Teil A und B, Übertragungstechnik nach<br/>ISO 11898</li> <li>Der Systembus CAN 2 ist galvanisch getrennt</li> <li>Max. 64 Teilnehmer pro CAN-Systembus</li> <li>Max. 64 SCOM Transmit-Objekte / 256 Receive-Objekte pro CAN-Systembus</li> <li>Adressbereich 063</li> <li>Baudrate: 125 kBaud1 MBaud</li> <li>Ist X32 oder X33 der Busabschluss, müssen Sie einen Abschlusswiderstand (120 Ω) von extern<br/>anschließen</li> <li>Sie können den Stecker X32 oder X33 abziehen, ohne den Systembus zu unterbrechen</li> <li>Der Systembus kann in Schicht 2 (SCOM zyklisch, azyklisch) oder gemäß SEW-MOVILINK<sup>®</sup>-Proto-<br/>koll betrieben werden</li> </ul>                                        |  |
| Ethernet 1                                                       | Systembus, reserviert                                                                                                    |  |
| Ethernet 2                                                       | <ul> <li>TCP/IP</li> <li>Anschlussmöglichkeiten: Engineering-PC, andere Steuerung, Intranet</li> </ul>                                                                                                    |  |
| USB                                                              | USB 1.0 zum Anschluss eines Engineering-PC (in Vorbereitung)                                                                                                    |  |

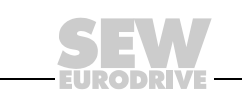

## Technische Daten und Maßbilder Steuerung MOVI-PLC® advanced DHE41B

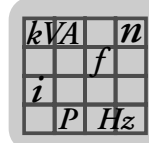

| Steuerung MOVI-PLC <sup>®</sup> advanced DHE41B |                                                                                                    |  |
|-------------------------------------------------|----------------------------------------------------------------------------------------------------|--|
| RS485-Schnittstelle<br>COM1/2<br>X34:1 X34:6    | <ul> <li>Pro RS485-Schnittstelle können ein Bedien-Terminals DOP11A oder ein Getriebemotors mit integrier-<br/>tem Frequemzumrichter MOVIMOT<sup>®</sup> angeschlossen werden</li> <li>E/A-Standard, 57.6 / 9.6 kBaud, max. Kabellänge 200 m gesamt</li> <li>Dynamischer Abschlusswiderstand fest eingebaut</li> <li>COM 2 ist von der Steuerung MOVI-PLC<sup>®</sup> advanced galvansich getrennt</li> </ul>                                                                         |  |
| SD-Speicherkarte<br>OMH41B-T0T10                | <ul> <li>PC-lesbar</li> <li>Beinhaltet: <ul> <li>Firmware</li> <li>IEC-Programm</li> <li>Daten</li> </ul> </li> </ul>                                                                                                    |  |
|                                                 |                                                                                                    |  |
| Engineering                                     | <ul> <li>Das Engineering erfolgt über die Schnittstelle Ethernet 2 (X37)</li> <li>Das Engineering aller an der Steuerung MOVI-PLC<sup>®</sup> advanced DHE41B angeschlossenen SEW-Komponenten kann über die Steuerung MOVI-PLC<sup>®</sup> advanced DHE41B erfolgen.</li> <li>Das Engineering der Steuerung MOVI-PLC<sup>®</sup> advanced DHE41B kann nicht über die Umrichter durchgeführt werden.</li> <li>PC-Software MOVITOOLS<sup>®</sup> MotionStudio mit PLC-Editor</li> </ul> |  |

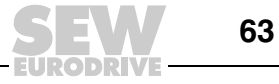

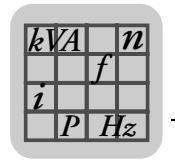

## 7.3 Steuerung MOVI-PLC<sup>®</sup> advanced DHF41B

| 1 |   |
|---|---|
|   | 1 |

HINWEIS

Die zur DHE41B identischen Anschlüsse sind im Kapitel "Steuerung MOVI-PLC<sup>®</sup> advanced DHE41B" beschrieben.

| Steuerung MOVI-PLC <sup>®</sup> ad   | vanced DHF41B                                                                                                    |
|--------------------------------------|----------------------------------------------------------------------------------------------------|
| Sachnummer                           | MOVI-PLC <sup>®</sup> advanced DHF41B: 1821 161 5                                                                                                    |
| Elektrische Versorgung               | Eingebaut in MOVIDRIVE <sup>®</sup> MDX61B:<br>• Leistungsaufnahme: P <sub>max</sub> = 8 W<br>Eingebaut in MOVIAXIS <sup>®</sup> -Mastermodul (MXM):<br>• Leistungsaufnahme: P <sub>max</sub> = 10 W                                                                                          |
| Potenzial-Ebenen                     | <ul> <li>Die Steuerung MOVI-PLC<sup>®</sup> advanced DHF41B verfügt über folgende Potenzial-Ebenen:</li> <li>Potenzial Steuerung / CAN 1 / COM1</li> <li>Potenzial COM2</li> <li>Potenzial binäre Ein- und Ausgänge</li> <li>Potenzial Systembus CAN 2</li> <li>Potenzial PROFIBUS</li> </ul> |
| PROFIBUS-Anschluss<br>X30P:1 X30P:9  | Über 9-poligen Sub-D-Stecker, Steckerbelegung nach IEC 61158                                                                                                    |
| Busabschluss                         | Nicht integriert. Realisieren Sie den Busabschluss mit geeignetem PROFIBUS-Stecker mit zuschaltbaren Abschlusswiderständen.                                                                                                    |
| Automatische Baudraten-<br>erkennung | 9.6 kBaud 12 MBaud                                                                                                    |
| Protokollvarianten                   | PROFIBUS-DP und DP-V1 nach IEC 61158                                                                                                    |
| GSD-Datei                            | SEW_6007.GSD                                                                                                    |
| DP-Ident-Nummer                      | noch nicht zugeteilt                                                                                                    |
| DeviceNet-Anschluss<br>X30D:1 X30D:5 | <ul> <li>2-Leiter-Bus und 2-Leiter-Versorgungsspannung DC 24 V mit 5-poliger Phönix-Klemme</li> <li>Steckerbelegung nach DeviceNet-Spezifikation</li> </ul>                                                                                                    |
| Kommunikationsprotokoll              | Master-Slave Connection-Set nach DeviceNet-Spezifikation Version 2.0                                                                                                    |
| Anzahl der Prozessdaten-<br>worte    | <ul> <li>Über IEC-Funktion programmierbar (0 64 Prozessdatenworte)</li> <li>Optional kann zusätzlich zu den Prozessdatenworten ein Parameterkanal verwendet werden</li> </ul>                                                                                                    |
| Baudrate                             | 125, 250 oder 500 kBaud, einstellbar über DIP-Schalter 2 <sup>6</sup> u. 2 <sup>7</sup>                                                                                                    |
| Buskabellänge                        | <ul> <li>Für Thick Cable laut DeviceNet-Spezifikation 2.0 Appendix B:</li> <li>500 m bei 125 kBaud</li> <li>250 m bei 250 kBaud</li> <li>100 m bei 500 kBaud</li> </ul>                                                                                                    |
| Übertragungspegel                    | ISO 11 98 - 24 V                                                                                                    |
| MAC-ID                               | 0 63, einstellbar über DIP-Schalter 2 <sup>0</sup> 2 <sup>5</sup><br>Max. 64 Teilnehmer                                                                                                    |

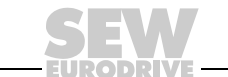

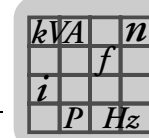

| Steuerung MOVI-PLC <sup>®</sup> advanced DHF41B |                                                                                                    |  |
|-------------------------------------------------|----------------------------------------------------------------------------------------------------|--|
| Unterstützte Dienste                            | <ul> <li>Polled I/O: 1 10 Worte</li> <li>Bit-Strobe I/O: 1 4 Worte</li> <li>Explicit Messages: <ul> <li>Get_Attribute_Single</li> <li>Set_Attribute_Single</li> <li>Reset</li> <li>Allocate_MS_Connection_Set</li> <li>Release_MS_Connection_Set</li> </ul> </li> </ul> |  |
| Engineering                                     | Zusätzlicher Engineering-Zugang über die PROFIBUS-Schnittstelle (X30P)                                                                                                    |  |

## 7.4 Steuerung MOVI-PLC<sup>®</sup> advanced DHR41B

|   | HINWEIS                                                                                                    |
|---|----------------------------------------------------------------------------------------------------|
| i | Die zur DHE41B/DHF41B identischen Anschlüsse sind in den Kapiteln "Steuerung MOVI-PLC <sup>®</sup> advanced DHE41B/DHF41B" beschrieben. |

| Steuerung MOVI-PLC <sup>®</sup> advanced DHR41B |                                                                                                    |  |
|-------------------------------------------------|----------------------------------------------------------------------------------------------------|--|
| Sachnummer                                      | MOVI-PLC <sup>®</sup> advanced DHR41B: 1821 632 3                                                                                                    |  |
| Elektrische Versorgung                          | Eingebaut in MOVIDRIVE <sup>®</sup> MDX61B:<br>• Leistungsaufnahme: P <sub>max</sub> = 9.5 W<br>Eingebaut in MOVIAXIS <sup>®</sup> -Mastermodul (MXM):<br>• Leistungsaufnahme: P <sub>max</sub> = 12 W |  |
| Ethernet-Anschluss<br>X30-1, X30-2              | Über RJ45-Buchse, Steckerbelegung nach IEC 11801<br>Integrierter Ethernet-Switch mit Auto-Crossing- und Auto-Negotiation-Funktionalität.                                                               |  |
| Engineering                                     | Zusätzlicher Engineering-Zugang über PROFINET-, EtherNet/IP- und Modbus TCP/IP-Schnittstelle (X30:1/2)                                                                                                 |  |

## 7.5 Kompaktsteuerungen MOVI-PLC<sup>®</sup> advanced

| Kompaktsteuerung MOVI-P | PLC® | advanced                                                                                                    |
|-------------------------|------|----------------------------------------------------------------------------------------------------|
| Geräteausführungen      | •    | MOVI-PLC <sup>®</sup> advanced DHE41B / UOH11B<br>MOVI-PLC <sup>®</sup> advanced DHF41B / UOH21B<br>MOVI-PLC <sup>®</sup> advanced DHR41B / UOH21B |
| Elektrische Versorgung  | •    | X26: U = DC 24 V (–15 % / +20 %)<br>DGND ist zu erden (PELV)                                                                                       |
|                         | •    | Leistungsaufnahme P <sub>max</sub> = 8.5 W, I <sub>max</sub> = 600 mA                                                                              |
|                         | •    | X31: Sie müssen die Binärein- und -ausgänge separat mit DC 24 V versorgen.                                                                         |

| HINWEISE                                                              |
|-----------------------------------------------------------------------|
| Beachten Sie folgende Hinweise:                                       |
| Der Systembus CAN1 ist an X33 und X26 parallel geschaltet.            |
| Die RS485-Schnittstelle COM 1 ist an X34 und X24 parallel geschaltet. |
| Die weiteren technischen Daten sind identisch gemäß Kap. 7.1 und 7.2. |

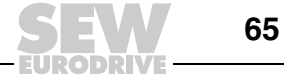

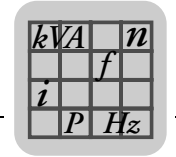

7

## 7.6 Maßbilder Kompaktsteuerung MOVI-PLC<sup>®</sup> advanced DH.41B / UOH..B

#### 7.6.1 Maßbild DHE41B / UOH11B

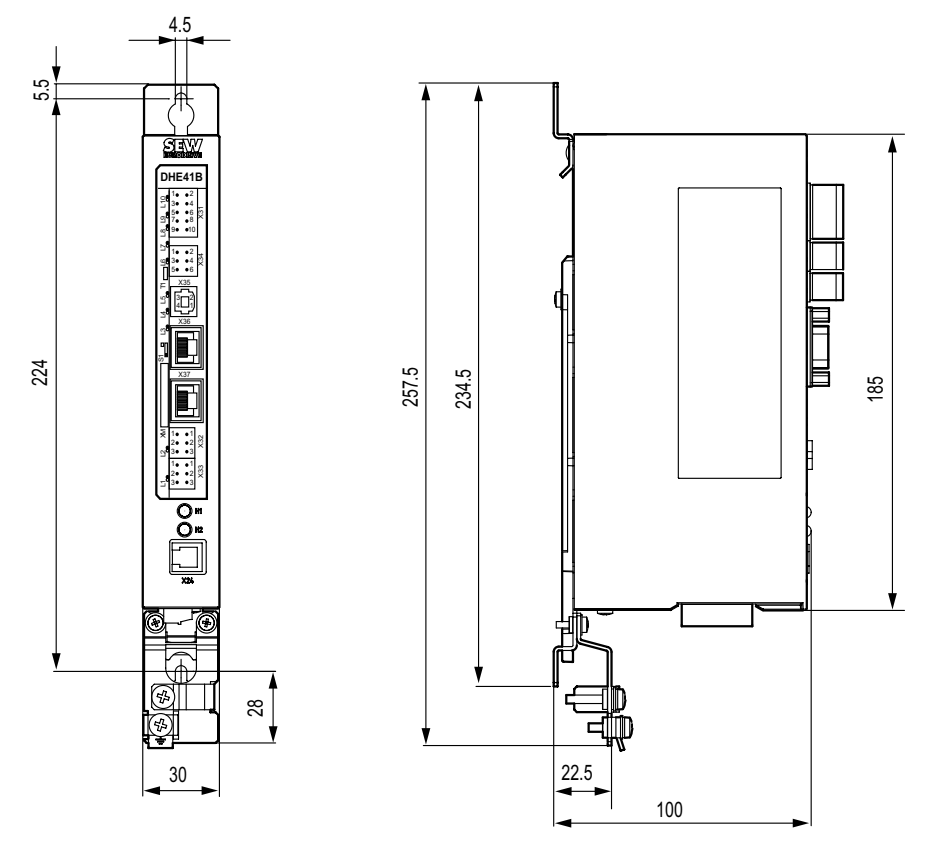

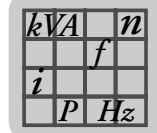

#### Maßbild DHF/DHR41B / UOH21B 7.6.2

5.5

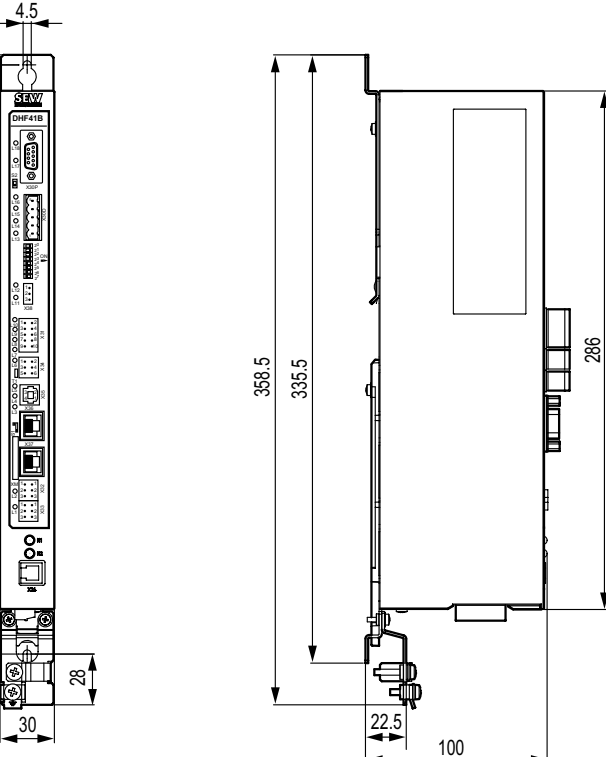

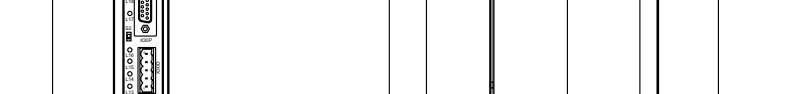

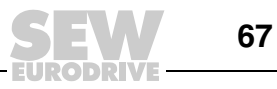

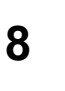

### 8 Stichwortverzeichnis

#### Α

| Abschlusswiderstand19                            |
|--------------------------------------------------|
| Allgemeine Hinweise                              |
| Aufbau der Sicherheitshinweise5                  |
| Haftungsausschluss6                              |
| Mängelhaftungsansprüche5                         |
| Anschluss binäre Ein- und Ausgänge (Stecker X31) |
| der MOVI-PLC® advanced DHE41B17                  |
| Anschluss DeviceNet (Stecker X30D) der           |
| MOVI-PLC® advanced DHF41B27                      |
| Anschluss PROFIBUS (Stecker X30P) der            |
| MOVI-PLC® advanced DHF41B26                      |
| Anschluss RS485-Schnittstelle (Stecker X34) der  |
| MOVI-PLC® advanced DHE41B19                      |
| Anschluss Systembus CAN 2 (Stecker X32)/CAN 1    |
| (Stecker X33) der MOVI-PLC® advanced             |
| DHE41B                                           |
| Aufbau der Sicherheitshinweise5                  |
| Automatisierungs-Topologien10                    |

#### В

| Baudrate                                 | 28 |
|------------------------------------------|----|
| Betriebsanzeigen der Steuerung MOVI-PLC® |    |
| advanced DHE41B                          | 21 |
| LED 24V / I/O OK                         | 22 |
| LED CAN-1-Status                         | 21 |
| LED CAN-2-Status                         | 21 |
| LED DIO (n/m)                            | 22 |
| LED IEC-Programmstatus                   | 21 |
| LED PLC-Status                           | 22 |
| Betriebsanzeigen der Steuerung MOVI-PLC® |    |
| advanced DHF41B                          |    |
| LED BIO                                  | 29 |
| LED Fault Profibus                       | 31 |
| LED Mod/Net                              | 30 |
| LED PIO                                  | 30 |
| LED Run Profibus                         | 31 |
| Betriebsanzeigen der Steuerung MOVI-PLC® |    |
| advanced DHR41B im EtherNet/IP-Betrieb   | 41 |
| LED MODULE STATUS                        | 41 |
| LED NETWORK STATUS                       | 41 |
| Betriebsanzeigen der Steuerung MOVI-PLC® |    |
| advanced DHR41B im PROFINET-Betrieb      | 38 |
| LED BUS-FAULT                            | 38 |
| LED FS (FAILSAFE-STATUS)                 | 38 |
| LED Link/Activity                        | 39 |
| LED RUN                                  | 39 |
| Buskabel                                 |    |
| Schirmen und verlegen                    | 35 |
| Buskabel schirmen und verlegen           | 51 |
| D                                        |    |
|                                          |    |

| Datenaustausch PROFIBUS1                 | 12 |
|------------------------------------------|----|
| Diagnose-LEDs Option Steuerung MOVI-PLC® |    |
| advanced DH.41B1                         | 13 |

| Diagnoseablauf Systembus CAN 1/CAN 2 5                                                                                                    | 0<br>9                               |
|----------------------------------------------------------------------------------------------------|--------------------------------------|
| E                                                                                                    |                                      |
| –<br>Finleitung                                                                                                    | 8                                    |
| Inhalt dieses Handbuchs                                                                                                    | 8                                    |
| Weiterführende Literatur                                                                                                    | 8                                    |
| Einstellung der DIP-Schalter                                                                                                    | Ŭ                                    |
| Baudrate einstellen                                                                                                    | 8                                    |
| Engineering                                                                                                    | 9                                    |
| Engineering-Schnittstelle der Steuerung                                                                                                    | -                                    |
| MOVI-PLC® advanced DH.41B                                                                                                    | 1                                    |
| -                                                                                                    |                                      |
| F<br>Fablardiagnaga                                                                                                    | ^                                    |
|                                                                                                    | 9                                    |
| Diagnoscoblauf PROFIBUS-DP                                                                                                    | 0                                    |
| Europhian DIA Strain System Dia Can T/CAN 2 5                                                                                                    | 9                                    |
| und LED der MOVI DI C® advanced DHE411B 1                                                                                                    | ו<br>ג                               |
| Eunktionsbeschreibung der Klemmen DIP Schalte                                                                                                    | r<br>r                               |
| und LED der MOVI-PLC® advanced DHE41B 2                                                                                                    | י<br>א                               |
| Funktionsbeschreibung der Klemmen DIP-Schalte                                                                                                    | т<br>r                               |
| und LED der MOVI-PLC® advanced DHR41B 3                                                                                                    | 2                                    |
|                                                                                                    | -                                    |
| H                                                                                                    |                                      |
| Haftungsausschluss                                                                                                    | 6                                    |
|                                                                                                    | -                                    |
| I                                                                                                    | -                                    |
| I<br>Inhalt dieses Handbuchs                                                                                                    | 8                                    |
| I<br>Inhalt dieses Handbuchs<br>Installation                                                                                                    | 8                                    |
| I<br>Inhalt dieses Handbuchs<br>Installation<br>Anschluss binäre Ein- und Ausgänge (Stecker<br>X31) der MOVI-PL C® advanced                                                                                                    | 8                                    |
| I<br>Inhalt dieses Handbuchs<br>Installation<br>Anschluss binäre Ein- und Ausgänge (Stecker<br>X31) der MOVI-PLC® advanced<br>DHF41B                                                                                                    | 8                                    |
| I<br>Inhalt dieses Handbuchs<br>Installation<br>Anschluss binäre Ein- und Ausgänge (Stecker<br>X31) der MOVI-PLC® advanced<br>DHE41B                                                                                                    | 8<br>7                               |
| I<br>Inhalt dieses Handbuchs<br>Installation<br>Anschluss binäre Ein- und Ausgänge (Stecker<br>X31) der MOVI-PLC® advanced<br>DHE41B1<br>Anschluss DeviceNet (Stecker X30D) der<br>MOVI-PLC® advanced DHF41B2                                                                                                    | 8<br>7                               |
| I<br>Inhalt dieses Handbuchs<br>Installation<br>Anschluss binäre Ein- und Ausgänge (Stecker<br>X31) der MOVI-PLC® advanced<br>DHE41B1<br>Anschluss DeviceNet (Stecker X30D) der<br>MOVI-PLC® advanced DHF41B2<br>Anschluss PROFIBUS (Stecker X30P) der                                                                                                    | 8<br>7<br>7                          |
| I<br>Inhalt dieses Handbuchs<br>Installation<br>Anschluss binäre Ein- und Ausgänge (Stecker<br>X31) der MOVI-PLC® advanced<br>DHE41B1<br>Anschluss DeviceNet (Stecker X30D) der<br>MOVI-PLC® advanced DHF41B2<br>Anschluss PROFIBUS (Stecker X30P) der<br>MOVI-PLC® advanced DHF41B2                                                                                     | 8<br>7<br>7<br>6                     |
| I<br>Inhalt dieses Handbuchs<br>Installation<br>Anschluss binäre Ein- und Ausgänge (Stecker<br>X31) der MOVI-PLC® advanced<br>DHE41B1<br>Anschluss DeviceNet (Stecker X30D) der<br>MOVI-PLC® advanced DHF41B2<br>Anschluss PROFIBUS (Stecker X30P) der<br>MOVI-PLC® advanced DHF41B2<br>Anschluss RS485-Schnittstelle (Stecker X34)                                      | 8<br>7<br>7<br>6                     |
| I<br>Inhalt dieses Handbuchs<br>Installation<br>Anschluss binäre Ein- und Ausgänge (Stecker<br>X31) der MOVI-PLC® advanced<br>DHE41B1<br>Anschluss DeviceNet (Stecker X30D) der<br>MOVI-PLC® advanced DHF41B2<br>Anschluss PROFIBUS (Stecker X30P) der<br>MOVI-PLC® advanced DHF41B2<br>Anschluss RS485-Schnittstelle (Stecker X34)<br>der MOVI-PLC® advanced            | 8<br>7<br>7<br>6                     |
| I<br>Inhalt dieses Handbuchs<br>Installation<br>Anschluss binäre Ein- und Ausgänge (Stecker<br>X31) der MOVI-PLC® advanced<br>DHE41B1<br>Anschluss DeviceNet (Stecker X30D) der<br>MOVI-PLC® advanced DHF41B2<br>Anschluss PROFIBUS (Stecker X30P) der<br>MOVI-PLC® advanced DHF41B2<br>Anschluss RS485-Schnittstelle (Stecker X34)<br>der MOVI-PLC® advanced<br>DHE41B1 | 8<br>7<br>7<br>6                     |
| I<br>Inhalt dieses Handbuchs                                                                                                    | 8<br>7<br>7<br>6<br>9                |
| I<br>Inhalt dieses Handbuchs                                                                                                    | 8<br>7<br>7<br>6<br>9                |
| I<br>Inhalt dieses Handbuchs                                                                                                    | 8<br>7<br>7<br>6<br>9<br>8           |
| I<br>Inhalt dieses Handbuchs                                                                                                    | 8<br>7<br>7<br>6<br>9<br>8           |
| I<br>Inhalt dieses Handbuchs                                                                                                    | 8<br>7<br>7<br>6<br>9<br>0<br>8<br>1 |
| I<br>Inhalt dieses Handbuchs                                                                                                    | 8<br>7<br>7<br>6<br>9<br>8<br>1      |
| I<br>Inhalt dieses Handbuchs                                                                                                    | 8<br>7<br>7<br>6<br>9<br>8<br>1      |
| I<br>Inhalt dieses Handbuchs                                                                                                    | 8<br>7<br>7<br>6<br>9<br>8<br>1<br>8 |
| I<br>Inhalt dieses Handbuchs                                                                                                    | 8<br>7<br>7<br>6<br>9<br>8<br>1<br>8 |

advanced DHE41B ..... 16

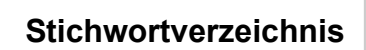

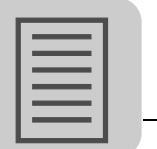

8

| Funktionsbeschreibung der Klemmen, DIP-       |
|-----------------------------------------------|
| Schalter und LED der MOVI-PLC®                |
| advanced DHF41B24                             |
| Funktionsbeschreibung der Klemmen, DIP-       |
| Schalter und LED der MOVI-PLC®                |
| advanced DHR41B32                             |
| MOVI-PLC® advanced DH.41B im                  |
| MOVIAXIS®-Mastermodul46                       |
| MOVI-PLC® advanced DH.41B in MC07B /          |
| Kompaktsteuerung48                            |
| MOVI-PLC® advanced DH.41B in                  |
| MOVIDRIVE® MDX61B46                           |
| Installation der Steuerung MOVI-PLC® advanced |
| DHR41B                                        |
| Installation MOVI-PLC® advanced DH41B in      |
| MC07B / Kompaktsteuerung                      |
| Funktionsbeschreibung der Klemmen             |
| und LED                                       |
| Installation MOVI-PLC® advanced DH.41B in     |
| MC07B / Kompaktsteuerung                      |
| Anschluss RS485-Schnittstelle COM 1           |
| (Stecker X24)48                               |
| Betriebsanzeigen50                            |
| Installation MOVI-PLC® advanced DH.41B in     |
| MC07B/Kompaktsteuerung                        |
| Anschluss Systembus CAN 1/Spannungsver-       |
| sorgung (Stecker X26)49                       |
| Installation MOVI-PLC® advanced DHE41B im     |
| MOVIAXIS®-Mastermodul                         |
| Anschluss-Schaltbild47                        |
| IP-Adresse                                    |
| IP-Adressparameter einstellen43               |
| IP-Adressparameter über DCP einstellen40      |
| Erstinbetriebnahme40                          |
| Rücksetzen der IP-Adressparameter40           |
|                                               |

## Κ

| Kommunikations                            | 9  |
|-------------------------------------------|----|
| Konfigurierung der PROFIBUS-Schnittstelle | 12 |

#### L

| LED 24V / I/O OK         | 22 |
|--------------------------|----|
| LED CAN-1-Status         | 21 |
| LED CAN-2-Status         | 21 |
| LED DIO (n/m)            | 22 |
| LED Fault Profibus       | 31 |
| LED FS (FAILSAFE-STATUS) |    |
| LED IEC-Programmstatus   | 21 |
| LED PIO                  |    |
| LED PLC-Status           | 22 |
| LED Run Profibus         | 31 |
|                          |    |

#### Μ

| Mängelhaftungsansprüche                   | . 5 |
|-------------------------------------------|-----|
| Maßbilder                                 |     |
| Kompaktsteuerung MOVI-PLC® advanced       |     |
| DH.41B / UOH11B                           | 66  |
| Kompaktsteuerung MOVI-PLC® advanced       |     |
| DHF/DHR41B / UOH21B                       | 67  |
| Mitgeltende Unterlagen                    | . 7 |
| Montage                                   |     |
| Montagemöglichkeiten der Steuerung        |     |
| MOVI-PLC® advanced DH.41B                 | 14  |
| MOVI-PLC® advanced DH.41B in              |     |
| MOVIDRIVE® MDX61B                         | 14  |
| Prinzipielle Vorgehensweise beim Ein- und |     |
| Ausbau einer Optionskarte in              |     |
| MOVIDRIVE® MDX61B                         | 15  |
| Montage MOVI-PLC® advanced DH.41B in      |     |
| MOVIDRIVE® MDX61B                         | 14  |

#### Ν

| Netzwerkklassen |  | 6 |
|-----------------|--|---|
|-----------------|--|---|

#### Ρ

| Prinzipielle Vorgehensweise beim Ein- und Ausba<br>einer Optionskarte in MOVIDRIVE® MDX61B | au<br>15 |
|--------------------------------------------------------------------------------------------|----------|
| PROFIBUS-Überwachungsfunktionen                                                            | 12       |
| Projektierung                                                                              |          |
| Vorgehensweise beim Gerätetausch                                                           | 58       |
| Projektierung und Inbetriebnahme                                                           | 52       |
| Mit PC-Software                                                                            |          |
| MOVITOOLS®-MotionStudio                                                                    | 52       |
| Projektierung und Inbetriebnahme der Antriebe                                              | 58       |
| Projektierung und Inbetriebnahme                                                           |          |
| im PLC-Editor                                                                              | 58       |
| R                                                                                          |          |
| RS485-Schnittstelle COM1                                                                   | 13       |

| Rücksetzen der IP-Adressparameter | 40 |
|-----------------------------------|----|

#### S

| Sicherheitshinweise                  |           |
|--------------------------------------|-----------|
| Entsorgung                           | 7         |
| Hubwerksanwendungen                  | 7         |
| Mitgeltende Unterlagen               | 7         |
| Sicherheitsfunktionen                | 7         |
| Standard-Gateway                     | 37        |
| Steckerbelegung RJ45-Steckverbinder  | 34        |
| Steuerung                            | 9         |
| Steuerung MOVI-PLC® advanced DH.41B  |           |
| Binärein- und -ausgänge              | 13        |
| Diagnose-LEDs                        | 13        |
| Eigenschaften                        | 9         |
| Engineering                          | 9         |
| Geräteausführungen                   | 9         |
| Kommunikations-Schnittstellen        | 9         |
| Konfigurierung der PROFIBUS-Schnitts | stelle 12 |
| PROFIBUS-Überwachungsfunktionen      | 12        |
| Steuerungsklassen                    | 9         |

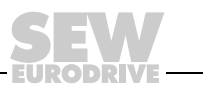

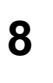

| Steuerung MOVI-PLC® advanced DH.41B.<br><i>RS485-Schnittstelle COM1</i> 13<br>Steuerung MOVI-PLC® advanced DH.41B.<br>Automatisierungs-Topologien |
|----------------------------------------------------------------------------------------------------|
| т                                                                                                    |
| TCP/IP-Adressierung und Subnetze                                                                                                    |
| Subnetzmaske                                                                                                    |
| Technische Daten61                                                                                                    |
| Allgemeine technische Daten                                                                                                    |
| Kompaktsteuerung MOVI-PLC® advanced65                                                                                                    |
| Steuerung MOVI-PLC® advanced DHE41B 62                                                                                                    |
| Steuerung MOVI-PLC® advanced DHF41B 64                                                                                                    |
| Steuerung MOVI-PLC® advanced DHR41B 65                                                                                                    |
| U                                                                                                    |
| Urheberrechtsvermerk6                                                                                                    |
| V                                                                                                    |
| Verbindung MOVIDRIVE® B-/MOVITRAC® B -<br>Ethernet                                                                                                |
| W                                                                                                    |
| Weiterführende Literatur8<br>Wichtige Hinweise                                                                                                    |

EURODRI

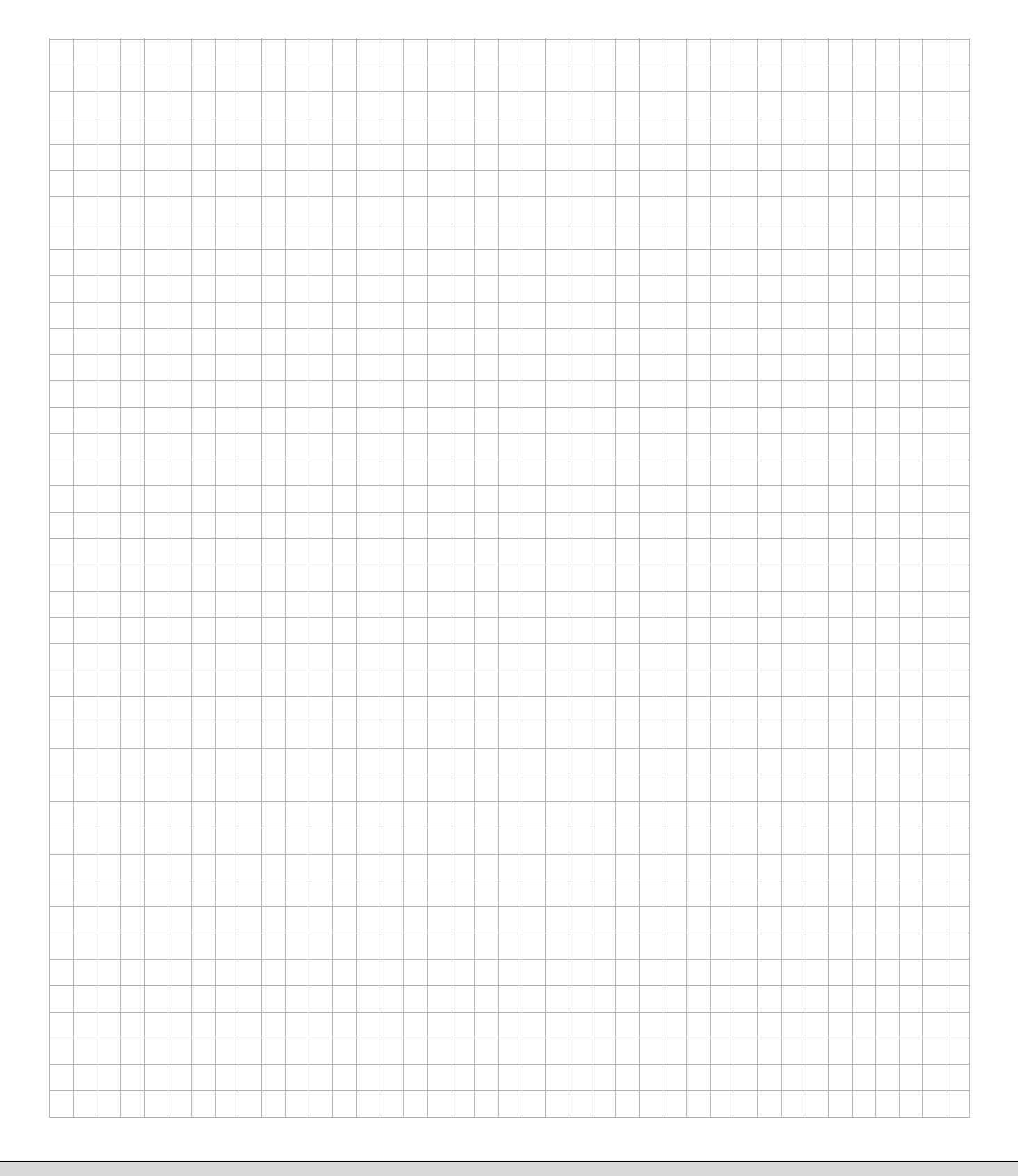

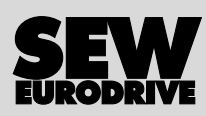

## Wie man die Welt bewegt

Mit Menschen, die schneller richtig denken und mit Ihnen gemeinsam die Zukunft entwickeln.

Mit einem Service, der auf der ganzen Welt zum Greifen nahe ist. Mit Antrieben und Steuerungen, die Ihre Arbeitsleistung automatisch verbessern. Mit einem umfassenden Know-how in den wichtigsten Branchen unserer Zeit. Mit kompromissloser Qualität, deren hohe Standards die tägliche Arbeit ein Stück einfacher machen.

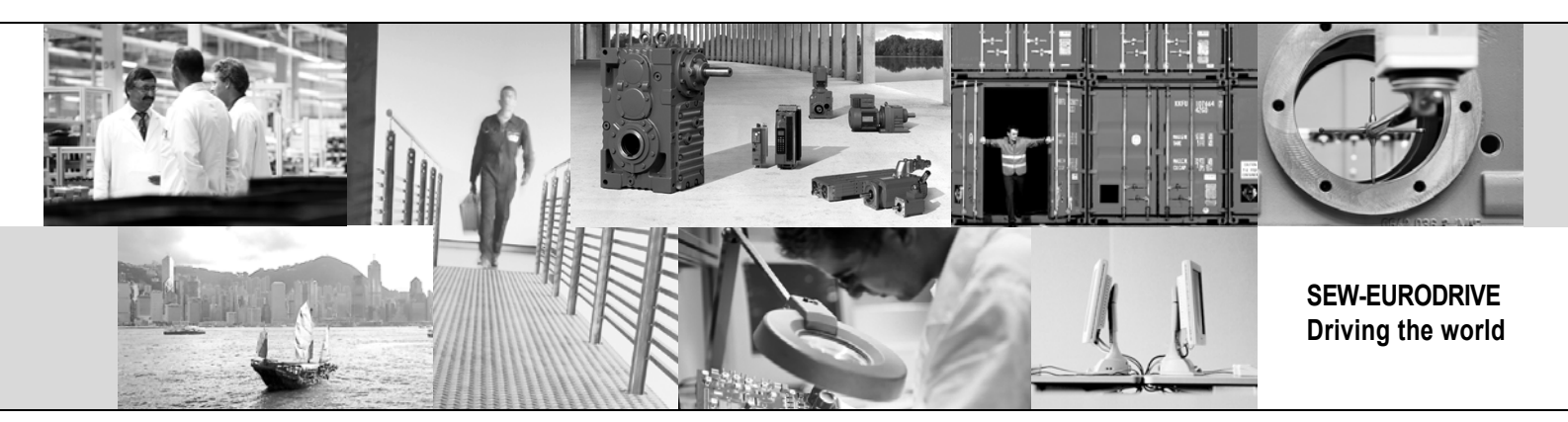

Mit einer globalen Präsenz für schnelle und überzeugende Lösungen. An jedem Ort. Mit innovativen Ideen, in denen morgen schon die Lösung für übermorgen steckt. Mit einem Auftritt im Internet, der 24 Stunden Zugang zu Informationen und Software-Updates bietet.

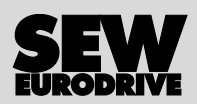

SEW-EURODRIVE GmbH & Co KG P.O. Box 3023 · D-76642 Bruchsal / Germany Phone +49 7251 75-0 · Fax +49 7251 75-1970 sew@sew-eurodrive.com

 $\rightarrow$  www.sew-eurodrive.com